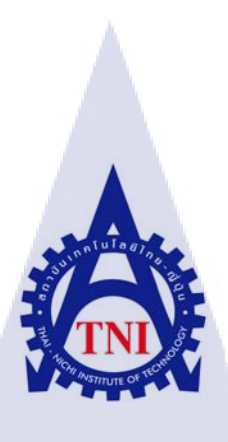

# คู่มือการใช้งาน Velocity ESX เบื้องต้นสำหรับตัดต่อภาพข่าวฉบับย่อ

Brief Guidebook Basic of Velocity ESX For News Editting

นายวุฒิวัฒน์ กมลพรพันธ์

10

โครงงานสหกิจศึกษานี้เป็นส่วนหนึ่งของการศึกษาตามหลักสูตร ปริญญาวิทยาศาสตรบัณฑิต สาขาเทคโนโ<mark>ลย</mark>ีมัลติมีเดีย คณะเทคโนโลยีสารสนเทศ

สถาบันเทคโนโลยีไทย – ญี่ปุ่น

M.A. 2558 MSTITUTE OF คู่มือการใช้งาน Velocity ESX เบื้องต้นสำหรับตัดต่อภาพข่าวฉบับย่อ

Brief Guidebook Basic of Velocity ESX For News Editting

นายวุฒิวัฒน์ กมลพรพันธ์

โครงงานสหกิจศึกษานี้เป็นส่วนหนึ่งของการศึกษาตามหลักสูตร ปริญญาวิทยาศาสตรบัณฑิต สาขาเทคโนโลยีมัลติมีเดีย

คณะเทคโนโลยีสารสนเทศ

สถาบันเทคโนโลยีไทย – ญี่ปุ่น

พ.ศ. 2558

คณะกรรมการสอบ

(

..... ประธานกรรมการสอบ

(อาจารย์ดร.สะพรั่งสิทธิ์ มฤทุสาธร)

.....กรรมการสอบและอาจารย์ที่ปรึกษา

(อาจารย์โอพาร รื่นชื่น)

.....กรรมการ

(อาจารย์่ธันยพร <mark>กณิก</mark>นันต์)

(อาจารย์ชาญ จารุวงศ์รังสี)

ลิขสิทธิ์ของสถาบันเทคโนโลยีไทย – ญี่ปุ่น ///STITUTE OF ชื่อโครงงาน คู่มือการใช้งาน Velocity ESX เบื้องต้นสำหรับตัดต่อภาพข่าวฉบับย่อ Brief Guidebook Basic of Velocity ESX For News Editting

ผู้เขียน นาย วุฒิวัฒน์ กมลพรพันธ์
 กณะวิชา เทคโนโลยีสารสนเทศ สาขาวิชา เทคโนโลยีมัลติมีเดีย
 อาจารย์ที่ปรึกษา อาจารย์ โอพาร รื่นชื่น
 พนักงานที่ปรึกษา นายสุทธิวัฒน์ แฝงปัญญา
 ชื่อบริษัท องค์การกระจายเสียงและแพร่ภาพสาธารณะแห่งประเทศไทย( ส.ส.ท. )

ประเภทธุรกิจ / สินค้า สถานีโทรทัศน์สื่อสาธารณะที่ไม่แสวงหาผลกำไร

#### บทสรุป

โครงงานนี้ คือโครงงานการสร้างคู่มือโปรแกรม Velocity ESX สำหรับตัดต่อลำดับภาพข่าวฉบับ ย่อ ซึ่งเป็นโปรแกรมที่ใช้ภายในองค์การกระจายเสียงและแพร่ภาพสาธารณะแห่งประเทศไทย ( ThaiPBS ) จุดประสงก์ที่ได้ทำการจัดทำเป็นสื่อการเรียนรู้เบื้องต้นการใช้โปรแกรม Velocity ESX เพื่อการตัดต่อข่าว สำหรับพนักงานหรือนักศึกษาฝึกงานแผนกตัดต่อลำดับภาพข่าวของสำนักข่าว ThaiPBS หรือผู้ที่สนใจ โดย เริ่มจากการเก็บข้อมูลเกี่ยวกับโปรแกรมผ่านการใช้งานตัดต่อลำดับภาพข่าว ตลอดจนถึงการเรียบเรียง จัครูปแบบของรูปเล่มจนกระทั่งพิมพ์ นอกจากศึกษาผ่านการตัดต่อลำดับภาพข่าวแล้วโดยศึกษาข้อมูลจาก การสอบถามผู้เชี่ยวชาญโดยตรง <mark>ทำให้</mark>ข้อมูลที่ใช้งานได้จริง

ประโยชน์ที่ได้รับจากโครงงานชิ้<mark>นนี้คือ</mark> ได้สึกษาแ<mark>ล</mark>ะลงมือปฏิบั<mark>ติงา</mark>นจริงเ<mark>กี่ยวกั</mark>บด้านการตัดต่อลำดับภาพ ข่าว โดยเป็นการเรียนรู้ฝึกฝนทักษะด้านการตัดต่อ การได้นำสิ่งที่ศึกษาก้นคว้ามาประยุกต์จัดทำเป็นเล่มกู่มือ ฉบับย่อ และเป็นการเก็บเกี่ยวประสบการณ์ในการทำงานในสถานประกอบการ เพื่อนำไปใช้ประกอบอาชีพ ในอนากตต่อไป

| Project's Name          | Brief Guidebook Basic of Velocity ESX For News Editing   |
|-------------------------|----------------------------------------------------------|
| Writer                  | Mr. Wutthiwat Kamonpornphan                              |
| Faculty                 | Faculty of Information Technology, Multimedia Technology |
| Faculty Advisor         | Mr.Oran Ruenchuen                                        |
| Job Supervisor          | Mr.Suthiwat Fangpanya                                    |
| Company                 | Thai Public Broadcasting Service ( ThaiPBS )             |
| Business Type / Product | Public Broadcasting Television and Radio Stations        |

#### Summary

This project was compiled information of Velocity ESX program to create Brief guidebook for news editing. The objective of the study was to perform basic instructional media (Velocity ESX basic guidebook) for editor staff, trainee and interested person. Velocity ESX is program that use internal organization of Thai Public Broadcasting Service (ThaiPBS). Program Data was collected by perform and in-depth interview.

Purpose from this project is try out for work and learn about "How to edit" and get new experience in order to career in the future.

MSTITUTE OF T

#### กิตติกรรมประกาศ

รายงานจากการศึกษาค้นคว้าอย่างอิสระฉบับนี้สำเร็จได้ด้วยความอนุเคราะห์ของบุคคลหลายท่าน ขอขอบคุณทางสถาบันเทคโนโลยีไทย-ญี่ปุ่น ที่ได้จัดตั้งหลักสูตรสหกิจศึกษาขึ้น เพื่อให้ผู้ศึกษาได้เรียนรู้ จากการทำงานในสถานประกอบการจริง ขอขอบคุณอาจารย์ โอฬาร รื่นชื่น ที่เป็นที่ปรึกษาในด้านการใช้ ชีวิตในการสหกิจศึกษา การจัดทำโครงงาน และรูปเล่มรายงาน ขอขอบคุณนายสุทธิวัฒน์ แฝงปัญญา และพี่ แผนกตัดต่อลำดับภาพข่าวขององค์การกระจายเสียงและแพร่ภาพสาธารณะแห่งประเทศไทย ที่คอยดูแล พร้อมทั้งให้กำแนะนำต่างๆในด้านการทำงาน และเป็นที่ปรึกษาในการทำโครงงาน

ขอขอบคุณคุณพ่อเธียรสิน และ คุณแม่ทิฐิณัฐ กมลพรพันธ์ ที่อยู่เบื้องหลังในความสำเร็จที่ได้ให้ ความช่วยเหลือสนับสนุนและให้กำลังใจตลอดมา

(0

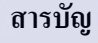

ข

າ

മ

ณ

1

2

3

4

4

5

5

5

6

7

7

9

จ

| บทสรุป          |
|-----------------|
| กิตติกรรมประกาศ |
| สารบัญ          |
| รายการตาราง     |
| รายการรูปประกอบ |

## บทที่

76

#### 1. บทนำ

- ารตาราง กรรูปประกอบ ทนำ 1.1 ชื่อและที่ตั้งของสถานประกอบการ
- 1.2 ลักษณะธุรกิจของสถานประกอบการ หรือการให้บริการหลักขององค์กร
- 1.3 รูปแบบการจัดองค์กรและการบริหารองค์กร
- 1.4 ตำแหน่งและหน้าที่งานที่นักศึกษาได้รับมอบหมาย
- 1.5 พนักงานที่ปรึกษา และ ตำแหน่งของพนักงานที่ปรึกษา
- 1.6 ระยะเวลาที่ปฏิบัติงาน
  - 1.7 ที่มาและความสำคัญของปัญหา
  - 1.8 วัตถุประสงค์หรือจุดมุ่งหมายโครงงาน
  - 1.9 ผลที่คาดว่าจะได้รับจากการปฏิบัติงานหรือโครงงานที่ได้รับมอบหมาย

# 2. ทฤษฎีและเทคโนโลยีที่ใช้ในก<mark>ารปฏิ</mark>บัติงา<mark>น</mark>

- 2.1 โปรแกรมคอมพิวเตอร์<mark>ที่ใช้ใ</mark>นการพัฒน<mark>า</mark>
  - 2.1.1 Velocity ESX & PRX
  - 2.1.2 Adobe Indesign CC 2014
  - 2.1.3 Adobe Photoshop CC 2014
  - 2.1.4 Adobe Illustator CC 2014

9 10

# สารบัญ (ต่อ)

|                                                                           | หน้า |
|---------------------------------------------------------------------------|------|
|                                                                           |      |
| 2.2 ทฤษฎีที่ใช้ในการปฏิบัติงาน                                            | 10   |
| 2.2.1 ทฤษฎีเกี่ยวกับสี                                                    | 10   |
|                                                                           |      |
| 3. แผนงานการบฏบต่งานและขนต่อนการดาแนนงาน                                  |      |
| 3.1 แผนงานปฏิบัติงาน                                                      | 13   |
| 3.1.2 ตัวอย่างงานอื่นๆบางส่วนระหว่างการสหกิจศึกษา                         | 14   |
| 3.1.2.1 ฟังบรรยายระบบการออกอากาศแบบ Automation ด้วยโปรแกรม Astra Studio 3 | 14   |
| 3.1.2.2 การศึกษาดูงานการทำรายการข่าว " รายการสถานีประชาชน "               | 15   |
| 3.1.2.3 การถ่ายทอดสดข่าวนอกสถานี หรือ OB (Outside Broadcasting)           | 16   |
| 3.1.2.4 การดูงานเรื่องการวางระบบอุปกรณ์สำหรับการออกอากาศข่าวของช่อง 3     | 18   |
| 3.1.2.5 การตัดต่อภาพข่าวออกอากาศในช่วงต่างๆ                               | 19   |
| 3.2 รายละเอียด โครงงาน                                                    | 22   |
| 3.3 ขั้นตอนการคำเนินงานที่นักศึกษาปฏิบัติงานหรือโครงงาน                   | 22   |
| 3.3.1 ขั้นตอนการคำเนินการ โกรงงาน                                         | 22   |
| 3.3.1.1 ศึกษาโปรแกรม Velocity ESX เก็บรวบรวมข้อมูลจากการใช้งานโปรแกรม     | 22   |
| Velocity ตัดต่อลำดับภาพข่าว                                               |      |
| 3.3.1.2 การจัดรูปแบบเล่ม                                                  | 23   |
| 3.3.1.3 การจั <mark>ควางข้อมูล</mark>                                     | 23   |
| 3.3.1.4 การตรวจสอ <mark>บควา</mark> มถูกต้อง                              | 23   |
| 3.3.1.5 ตีพิมพ์และส่ <mark>งมอบ</mark> ชิ้นงานให้พี <mark>่เ</mark> ลี้ยง | 24   |
|                                                                           |      |
|                                                                           |      |

# สารบัญ (ต่อ)

|                                                                                                    | หน้า |
|----------------------------------------------------------------------------------------------------|------|
|                                                                                                    |      |
| 4. ผลการดำเนินงาน การวิเคราะห์และสรปผลต่าง ๆ                                                                 |      |
| 4.1 ผลการดำเนินงาน                                                                                           | 2.5  |
| 4 1 1 การเก็บรวบรวมข้อมูล                                                                                    | 25   |
| 4 1 2 การจัดราปแบบแล่น                                                                                       | 28   |
| 4 1 3 การจัดวางข้อบล                                                                                         | 20   |
| 4.1.4 การตราจสอบอาวบุกกต้อง ตีพิมพ์และส่งบอบพื้บงวบ                                                          | 29   |
| 4 ว ผลการวิเคราะ ห์ข้อมูล                                                                                    | 20   |
| 4.2 หมาวรรมรายายอนูม<br>4.2 วิเอราะห์และวิลารณ์ข้อนอโดยเปรียบเทียบผลที่ได้รับถับวัตถุประสงล์                 | 29   |
| 4.5 มกา เอกและ มีเป็นการปฏิมัญญาเห็นไม่เป็นการบัญญาได้รงการ<br>และจดน่าหมายในการปฏิมัญญาเหรือการจัดทำโดรงการ | 30   |
| และ ใหม่ง แทบ เหมา เกมา เกมา เหมา เมา เมา เมา เมา เมา เมา เมา เมา เมา เ                                      |      |
| <ol> <li>บายสูบและของธรรงเพิ่มงาน</li> </ol>                                                                 | 2    |
| 5.1 ถมู่บพถากเหน่งใน                                                                                         | 31   |
|                                                                                                    | 31   |
| 5.3 ขอเสนอแนะจาททาวศ แนนจาน                                                                                  | 31   |
| 2 4                                                                                                    |      |
| เอกสารอางอง                                                                                                  | 32   |
| ภาคผนวก                                                                                                    | 33   |
| ภาคผนวก ก.                                                                                                   | 34   |
| ภาคผนวก ข.                                                                                                   | 35   |
| ภาคผนวก ค.                                                                                                   | 36   |
| ประวัติผู้จัดทำโกรงงาน                                                                                       | 37   |
|                                                                                                    |      |
|                                                                                                    | O A  |
|                                                                                                    |      |
|                                                                                                    |      |
|                                                                                                    |      |
|                                                                                                    |      |

#### รายการตาราง

| ตาราง                                              | หน้า          |
|----------------------------------------------------|---------------|
| ตารางที่ 2.1 ตารางแสดงกวามหมายของสี                | 11            |
| ตารางที่ 3.1 แผนการปฏิบัติสหกิจศึกษา               | 13            |
| ตารางที่ 3.2 ตารางการออกอากาศช่วงข่าววันจันทร์ –   | วันศุกร์ 19   |
| ตารางที่ 3.3 ตารางการออกอากาศช่วงข่าววันเสาร์ – ว่ | วันอาทิตย์ 19 |
| ตารางที่ 4.1 ตาราง ID ของโต๊ะข่าวที่ใช้ประจำสำนักข | ניו ביו       |
|                                                    | โลยัง<br>กะ   |

T

ê

# รายการรูปประกอบ

| ภาพ                                                                                           | หน้า       |
|-----------------------------------------------------------------------------------------------|------------|
| ภาพที่ 1.1 แผนที่องค์การกระจายเสียงและแพร่ภาพสาธารณะแห่งประเทศไทย                             | 1          |
| ภาพที่ 1.2 โลโก้ของ Thai PBS                                                                  | 2          |
| ภาพที่ 1.3 โครงสร้าง ส.ส.ท.                                                                   | 3          |
| ภาพที่ 2.1 ภาพ Velocity ESX                                                                   | 7          |
| ภาพที่ 2.2 ภาพ Interface ของ Velocity ESX                                                     | 8          |
| ภาพที่ 2.3 Logo โปรแกรม Indesign CC 2014                                                      | 9          |
| ภาพที่ 2.4 Logo โปรแกรม Photoshop CC 2014                                                     | 9          |
| ภาพที่ 2.5 Logo โปรแกรม Illustrator CC 2014                                                   | 10         |
| ภาพที่ 3.1 การบรรยายโปรแกรม Astra Studio 3                                                    | 14         |
| ภาพที่ 3.2 กล้องสำหรับระบบ Automation                                                         | 14         |
| ภาพที่ 3.3 ห้อง MCR ของ Studio 3 ขณะออกอากาศรายการ " สถานีประชาชน "                           | 15         |
| ภาพที่ 3.4 Studio 3 ขณะออกอากาศรายการ " สถานีประชาชน "                                        | 16         |
| ภาพที่ 3.5 รถสำหรับออกอากาศสดผ่านสัญญาณคลื่นไมโครเวฟ                                          | 17         |
| ภาพที่ 3.6 การตัดต่อลำคับภาพด้วยเครื่อง P2 HD Mobile ออกอากาศด้วยระบบดา                       | าวเทียม 17 |
| ภาพที่ 3.7 คณะดูงานจากช่อง ThaiPBS                                                            | 18         |
| ภาพที่ 3.8 การดำเนินการตัดต่อลำดับภาพข่าว                                                     | 21         |
| ภาพที่ 3.9 ข้อควรระวังสำหรับการตัดต่อลำดับภาพของ ThaiPBS                                      | 21         |
| ภาพที่ 3.10 การเก็บข้อมูลเกี่ยวกับการตั้งค่าต่างๆ                                             | 22         |
| ภาพที่ 3.11 ตัวอย่างรูปแ <mark>บบเล่มคู่มือ</mark>                                            | 23         |
| ภาพที่ 3.12 พี่เลี้ยงตรวจส <sup>ื่</sup> อบคว <mark>ามถูก</mark> ต้องของชิ้น <mark>งาน</mark> | 24         |
|                                                                                               | / A        |

# บทที่ 1 บทนำ

# 1.1 ชื่อและที่ตั้งของสถานประกอบการ

1.1.1) ชื่อของสถานประกอบการ : องค์การกระจายเสียงและแพร่ภาพสาธารณะแห่งประเทศไทย (ส.ส.ท.)
 หรือ Thai Public Broadcasting Service (ThaiPBS)

1.1.2) ที่ตั้งของสถานประกอบการ :

10

องค์การกระจายเสียงและแพร่ภาพสาธารณะแห่งประเทศไทย :

## 145 ถนนวิภาวดีรังสิต แขวงตลาดบางเขน เขตหลักสี่ กรุงเทพฯ 10210

โทรศัพท์ : 0 2790 2000, โทรสาร : 0 2790 2020

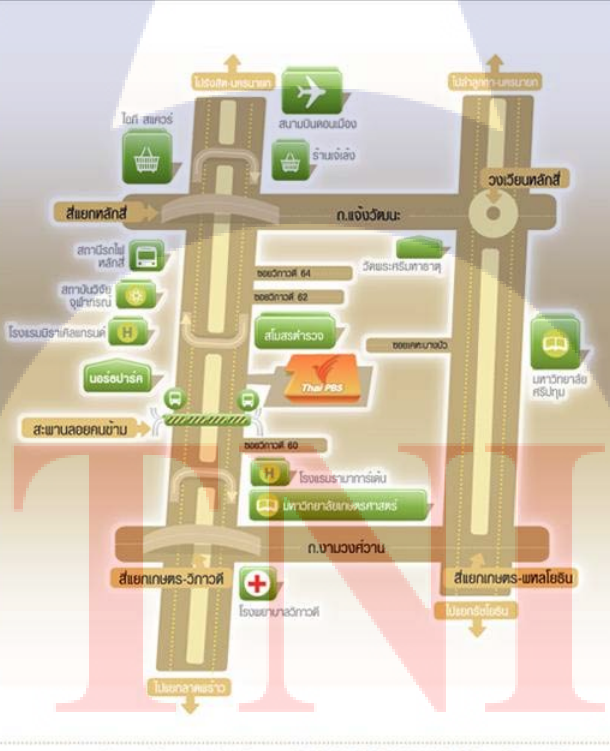

รถมะฟิงชาออก (ม้ายนอรียมาร์ก) ที่พ่าม สาย 52, 29, 59, 95, 504, 510, 513, 538, ปอ.29, ปอพ.504 รถมะฟิงชายัา (หน้า ล.ส.ก.) ที่พ่าม สาย 52, 29, 59, 187, 504, 510, 519, 555

ภาพที่ 1.1 แผนที่องค์การกระจายเสียงและแพร่ภาพสาธารณะแห่งประเทศไทย

ITUTE O

## 1.2 ลักษณะธุรกิจของสถานประกอบการหรือการให้บริการหลักขององค์กร

ส.ส.ท. คือ กระจายเสียงและแพร่ภาพสาธารณะที่ไม่แสวงหาผลกำไร ที่เผยแพร่ภาพและเสียงใน รูปแบบ Digital HD โดยใช้เงินของภาษีมีรายได้จากภาษีสรรพสามิตที่เก็บจากสุราและยาสูบ โดยมีรายได้ สูงสุดปีงบประมาณละไม่เกิน 2,000 ล้านบาท โดยทางสถานีมุ่งเน้นการเท่าเทียมของประชาชน และเป็น แหล่งเรียนรู้ให้กับประชาชน และเน้นเรื่องจริยธรรมวิชาชีพ โดยยึดวิสัยทัศน์ "มุ่งมั่นเป็นสถาบันสื่อ สาธารณะ ที่สร้างสรรค์สังกมคุณภาพและคุณธรรม"

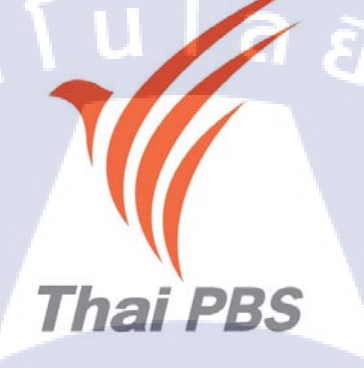

ภาพที่ 1.2 โลโก้ของ Thai PBS

#### 1.2.1 ประวัติความเป็นม<mark>าของสถานประกอบการ</mark>

10

องก์การกระจายเสียงและแพร่ภาพสาธารณะแห่งประเทศไทย (Thai Public Broadcasting Service) หรือ ส.ส.ท. ก่อตั้งขึ้นเมื่อวันที่ 15 มกราคม 2551 โดย พ.ร.บ. องก์การกระจายเสียงและแพร่ภาพสาธารณะ แห่งประเทศไทย พ.ศ. 2551 ในฐานะองก์การสื่อสาธารณะที่ไม่แสวงผลกำไรแห่งแรกของประเทศไทย เพื่อ ดำเนินการวิทยุกระจายเสียงและวิทยุโทรทัศน์ที่สนับสนุนการพัฒนาสังคม ที่มีคุณภาพและคุณธรรมบน พื้นฐานของความเป็นไทย โดยผ่านทางบริการข่าวสารที่เที่ยงตรง รอบด้าน สมดุล และซื่อตรงต่อ จรรยาบรรณ ความเป็นอิสระและความเป็นสาธารณะของไทยพีบีเอสได้รับการรองรับภายใต้ พ.ร.บ. องก์การ กระจายเสียงและแพร่ภาพสาธารณะแห่งประเทศไทย โดยมีคณะกรรมการนโยบายที่ผ่านการสรรหาโดย กระบวนการที่เป็นอิสระและโปร่งใส เป็นผู้กำหนดนโยบาย และควบคุมการดำเนินงานของผู้อำนวยการ และคณะกรรมการบริหารองก์การฯ

ส.ส.ท. มีรายได้จากภาษีสรรพสามิตที่เก็บจากสุราและยาสูบ โดยมีรายได้สูงสุดปังบประมาณละไม่เกิน 2,000 ล้านบาท

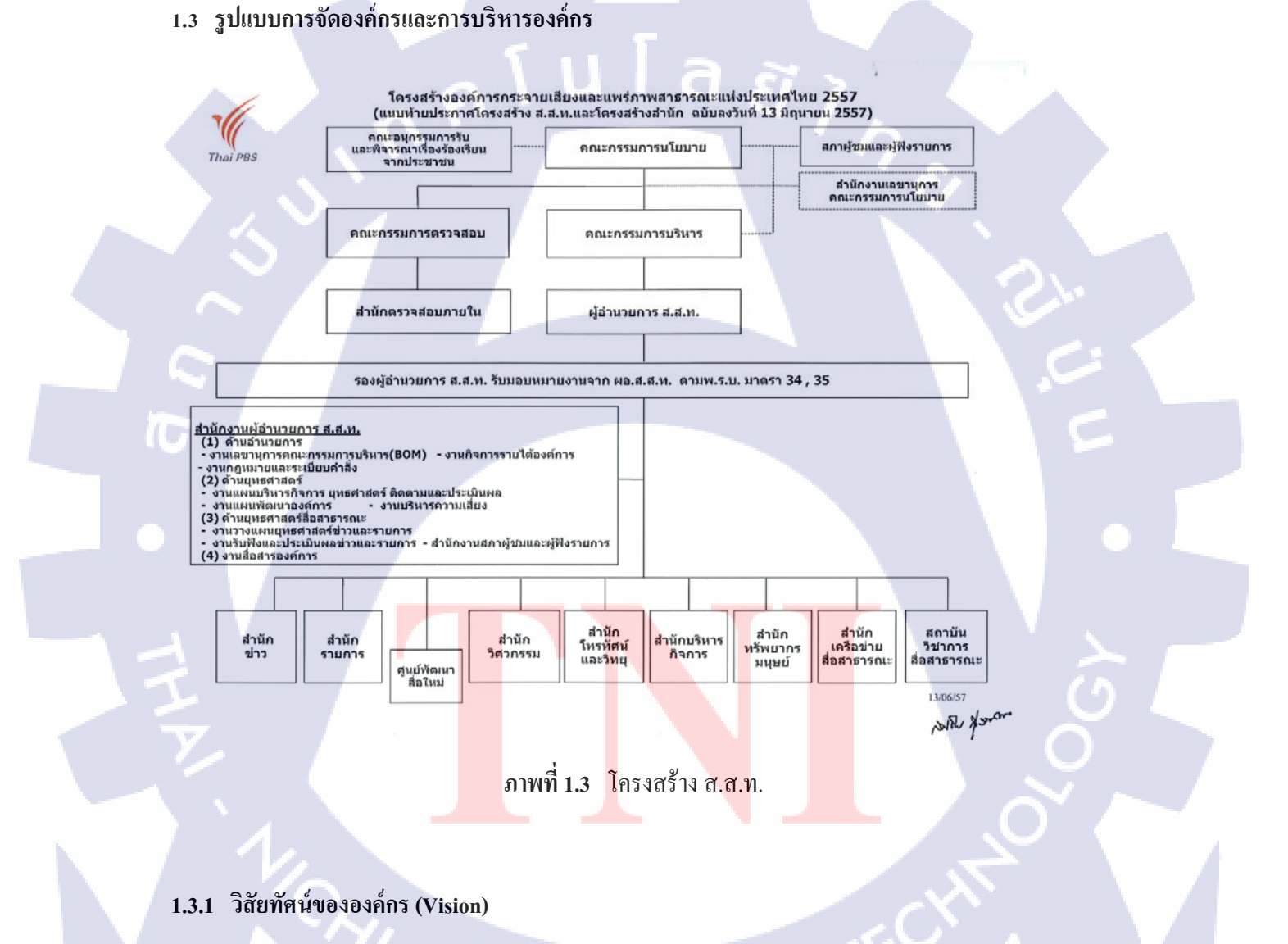

มุ่งมั่นเป็นสถาบันสื่อสาธารณะ ที่สร้างสรรค์สังคมคุณภาพและคุณธรรม

#### 1.3.2 พันธกิจขององค์กร (Mission)

- ส่งเสริมการรับรู้และการมีส่วนร่วมอย่างเท่าเทียมของประชาชน ในการสร้างสังคมประชาธิปไตยที่ เป็นธรรม มีความกล้ำหาญในการรายงานข่าวสารและเสนอประเด็นโต้เถียง โดยยึดถือประโยชน์ สาธารณะเป็นสำคัญ
- เป็นเครื่องมือแห่งการเรียนรู้ เสริมสร้างสติปัญญาและสุขภาวะ แก่ประชาชนทุกหมู่เหล่า ทุกระดับ
   อายุ ให้เป็นพลเมืองคุณภาพ
- สร้างแรงบันดาลใจ กระตุ้นให้เกิดจินตนาการและความคิดสร้างสรรค์ เพื่อยกระดับสุนทรียภาพ
   ให้กับสังคม
- ส่งเสริมเอกลักษณ์และความหลากหลายทางวัฒนธรรม เสริมสร้างความสมานฉันท์ในสังคมสร้าง
   โอกาสให้ได้ใช้ทรัพยากรที่มีอย่างมีประสิทธิภาพสูงสุด
- สะท้อนความหลากหลายของสังคม เป็นพื้นที่ให้แก่กลุ่มผู้ด้อยโอกาสและกลุ่มเฉพาะต่างๆ อย่าง เหมาะสม ทั้งในระดับชุมชนและระดับชาติ
- เพื่อสร้างความเข้าใจและความสัมพันธ์อันดีระหว่าง ชุมชน ประชาชน และประชาคมโลก

# 1.4 ตำแหน่งและหน้าที่งานที่นักศึกษาได้รับมอบหมาย

- ตำแหน่งงาน : นักศึกษาฝึกงานแผนกตัดต่อลำดับภาพข่าว
- หน้าที่ : ตัดต่อลำดับภาพข่าว และ คู่มือการใช้ Velocity ESX

## 1.5 พนักงานที่ปรึกษา แ<mark>ละตำแหน่งของ</mark>พนั<mark>กงานที่</mark>ปรึกษา

ชื่อ-นามสกุล : นาย <mark>สุทธิวั</mark>ฒน์ แฝงปัญ<mark>ญ</mark>า

ตำแหน่ง

10-

: เจ้าหน<mark>้าที่ต</mark>ัดต่อลำดับภ<mark>าพ</mark>ข่าว

## 1.6 ระยะเวลาที่ปฏิบัติงาน

เริ่มต้นการปฏิบัติงาน : 2 มิถุนายน พ.ศ. 2558 สิ้นสุดการปฏิบัติงาน : 30 กันยายน พ.ศ. 2558 เป็นระยะเวลาทั้งสิ้น : 18 สัปดาห์ (4 เดือน)

## 1.7 ที่มาและความสำคัญของปัญหา

ด้วยการแข่งขันในด้านการสื่อสารมวลชนสูงขึ้น ประชาชนมีช่องทางการรับชมข่าวสารมากขึ้น ทั้ง ทาง TV ดาวเทียม ดิจิตอล อนาลีอก ทำให้ข่าวสารทางโทรทัศน์ในปัจจุบัน ด้องการเนื้อหาที่กระชับได้ ใจกวาม เนื่องด้วยระยะเวลาในการออกอากาศนั้นมีจำกัด อีกทั้งประเด็นข่าวต้องมีความดึงดูดและน่าสนใจ ซึ่งในบางกรั้งภาพข่าวที่ต้องตัดต่อนั้นมาแบบกระทันหัน ทำให้ต้องมีการตัดต่อภาพข่าวที่รวดเร็ว ตรงตาม เนื้อข่าวจึงต้องมีการใช้ระบบและโปรแกรมที่สามารถทำงานได้รวดเร็ว ทันต่อการออกอากาศ ทางบริษัทจึง ใด้ทำการวางระบบ Server และโปรแกรม Velocity ESX ซึ่งเป็นโปรแกรมที่ตัดต่องานผ่านระบบ Network ซึ่งมีข้อดีคือสามารถนำภาพไปใช้ออกอากาศได้ แม้ว่าจะทำการสร้างไฟล์ชิ้นงานลงใน Server ได้เพียง 35% ซึ่งถ้าต้องการจะเรียนรู้วิธีการใช้งานโปรแกรม Velocity ESX ทางบริษัท Harris ได้มอบกู่มือการใช้ Velocity ESX ฉบับภาษาอังกฤษมาให้ จำนวน 686 หน้า ซึ่งสำหรับงานด้านการตัดต่อแล้วใช้เพียงแก่ บางส่วน จึงได้จัดทำกู่มือVelocity ESX เบื้องต้นสำหรับงานด้านการตัดต่อภาพข่าวฉบับย่อ ซึ่งเป็น ภาษาไทยทำให้ผู้ที่สนใจหรือนักศึกษาและพนักงานแผนกตัดต่อลำดับภาพข่าว สามารถศึกษาเรียนรู้การใช้ งานได้ง่ายขึ้น

## 1.8 วัตถุประสงค์หรือจุ<mark>ดมุ่งหมายของโค</mark>รงงาน

1) เพื่อเป็นเครื่องมือสำห<mark>รับผู้ที่</mark>เข้ามาฝึกงา<mark>น</mark>ในแผนกตัดต่<mark>อ</mark>ลำดับภาพข่าว หรือ พนักงานใหม่ที่ ต้องการเข้ามาฝึกใช้โปรแกรม Velocity ESX สำหรับการตัดต่อลำ<mark>ดับภ</mark>าพข่าว

2) เพื่อเป็นตัวชี้วัดควา<mark>มรู้ความ</mark>เข้าใจในโ<mark>ปร</mark>แกรม Velocit<mark>y</mark> ES<mark>X สำหรับก</mark>ารตัดต่อข่าวของการสห กิจนักศึกษาสถาบันเทคโนโลยีไทย-ญี่ปุ่น

3) เพื่อให้ความรู้สำหรับผู้ที่สนใจในการเครื่องมือของโปรแกรม Velocity ESX

# 1.9 ผลที่คาดว่าจะได้รับจากการปฏิบัติงานหรือโครงงานที่ได้รับมอบหมาย

16

ใด้รับจากการปฏิบัติงาน คือ มีความรับผิดชอบในงานที่ได้รับมอบหมายเนื่องจากจะต้องทำงาน หลักคือการตัดต่อข่าวประจำวันแล้วยังต้องศึกษาข้อมูลเพิ่มเติมจากโปรแกรมตัดต่อ Velocity ESX ซึ่งเป็น โปรแกรมเฉพาะของทางบริษัทจึงต้องศึกษาเองจากการฝึกทำและสอบถามพี่ในแผนกตัดต่อ

สิ่งที่ได้รับจากโครงงาน คือ ทักษะการใช้โปรแกรม Velocity ESX ซึ่งเป็นโปรแกรมเฉพาะของทาง บริษัท เนื่องจากไม่เคยใช้งานโปรแกรมมาก่อน และได้ปฏิบัติจริงในการตัดต่อข่าว ซึ่งได้นำภาพข่าว ออกอากาศจริงทางช่อง ThaiPBS ในช่วงข่าวต่างๆ

> กุ กุ โ น โ ล ฮั ้ า จ

# บทที่ 2 ทฤษฎีและเทคโนโลยีที่ใช้ในการปฏิบัติงาน

# 2.1 โปรแกรมคอมพิวเตอร์ที่ใช้ในการพัฒนา

#### 2.1.1 Velocity ESX & PRX

เป็นตัวโปรแกรมที่ใช้ในการตัดต่อข่าวของ ThaiPBS ซึ่งทำงานผ่านระบบ SAN หรือ Storage Area Network ซึ่งสามารถดึงภาพต่างๆผ่านระบบ Network มาตัดต่อข่าวได้พร้อมๆกันหลายๆเครื่องใน ช่วงเวลาเดียวกัน นอกจากนั้นยังโปรแกรมยังแบ่งได้ 2 แบบคือ Velocity ESX และ Velocity PRX ซึ่ง แตกต่างกันตรงที่ระบบ Velocity ESX จะตัดต่อโดยดึงภาพ High Resolution มาตัดต่อและสามารถทำ VDO Effect ต่างได้ภายในโปรแกรมนั้น แต่ตัว Velocity PRX นั้นเป็นระบบดึงภาพเป็นแบบ Low Resolution โดยจะมีตัวแปลงภายในระบบที่จะแปลงภาพจากระบบ High Resolution เป็น Low Resolution ซึ่ง Velocity PRX ก็สามารถใช้ตัดต่อข่าวได้ แต่ไม่สามารถใช้ฟังก์ชั่นบางตัวของ Velocity ESX ได้

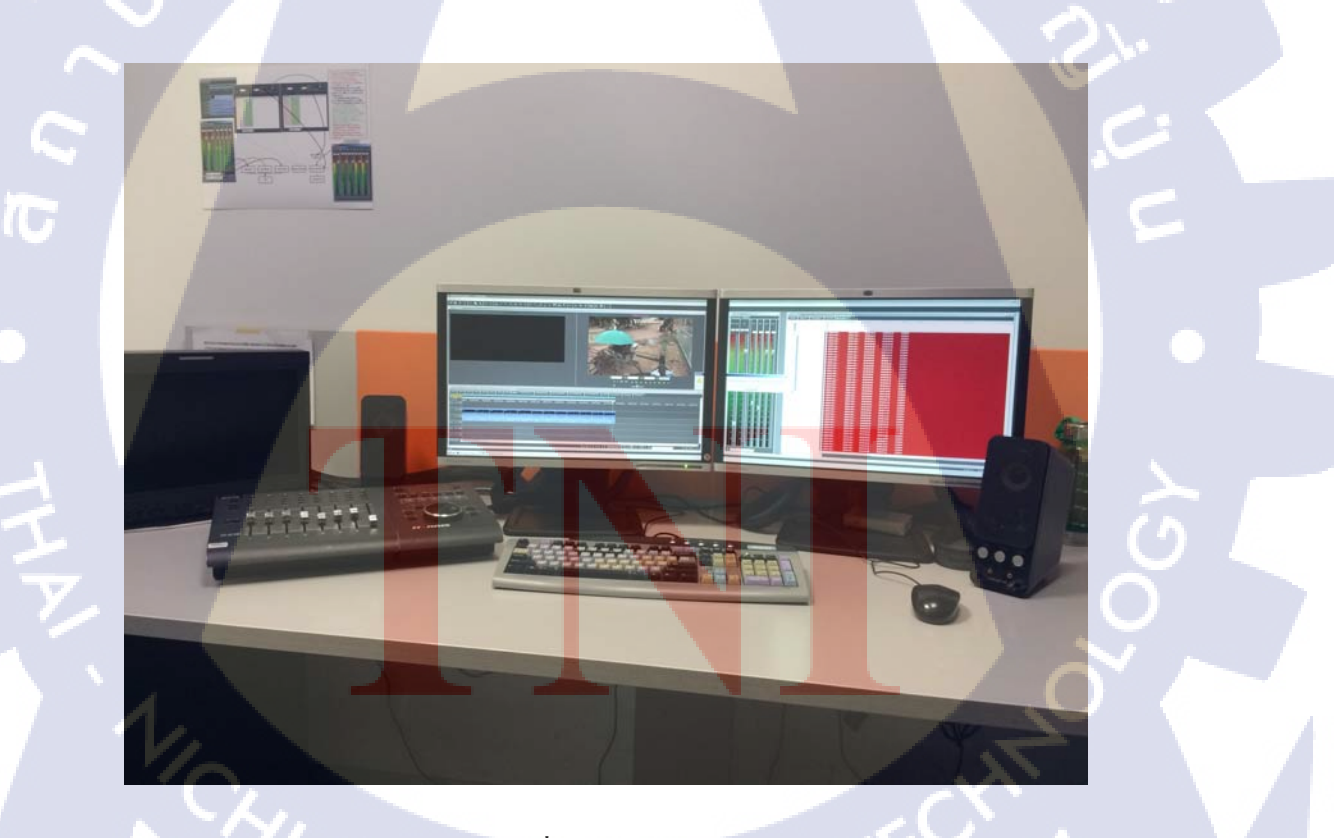

ภาพที่ 2.1 ภาพ Velocity ESX

TUTE O

ซึ่งภาย Interface โปรแกรมจะถูกแบ่งเป็น 4 ส่วนหลักๆคือ

- Timeline คือพื้นที่สำหรับตัดต่อภาพและนำมาเรียงเรื่องราวเป็นเรื่องใหม่ โดยการทำงานของ
   Timeline จะทำงานโดยแบ่งเป็นชั้นหรือ Layer โดยแบ่งออกเป็น Layer ภาพและ Layer เสียง โดย
   การทำงานของ Layer ภาพจะทำงานจากบนลงล่าง แต่ Layer เสียงจะทำงานจากด้านล่างขึ้นข้างบน
- Monitor คือจอสำหรับดูภาพในการตัดต่อ แบ่งได้ 2 ส่วนคือ Source Monitor และ Timeline
   Monitor โดย Source Monitor นั้นใช้สำหรับดู Footage จากระบบ Network ผ่านการค้นหาจาก ID
   ในServer และ Timeline Monitor นั้นใช้สำหรับดูภาพที่ถูกตัดจาก Source Monitor ลง Timeline
- VU Meter คือ Mixer สำหรับปรับเสียงบน Timeline โดยสามารถปรับที่ละ Layer หรือจะปรับตัว Master นอกจากนั้นยังสามารถปรับเสียง Preview ของ Source Monitor ได้หากเสียงเวลาดู Footage นั้นเบาหรือดังเกินไป

Gallary คือพื้นที่ๆรวมพึงก์ชั่นต่างๆของ Velocity เอาไว้โดยที่ใช้งานมีดังนี้

1. Gallary คือที่สำหรับเก็บมีเดียต่างๆ เช่น เสียง กราฟิก เป็นต้น

2. Mediabase คือฐานข้อมูลที่เก็บวิดีโอที่จะออกอากาศและ Footage ภาพที่จะนำมาตัดต่อสามารถ กันหาและดึงมาใช้ตัดต่อได้ด้วย ID

3. Video FX เอฟเฟกที่สำหรับใช้กับ VDO เช่น การซูมภาพ การย้อมสีภาพ เป็นต้น

4. Transition ส่วนที่เก็บ Effect สำหรับนำมาใส่ระหว่างรอยต่อระหว่างวีดีโอเพื่อให้ดูกลมกลืน

อ่อนนุ่ม หรือตื่นเต้น แปลกตา

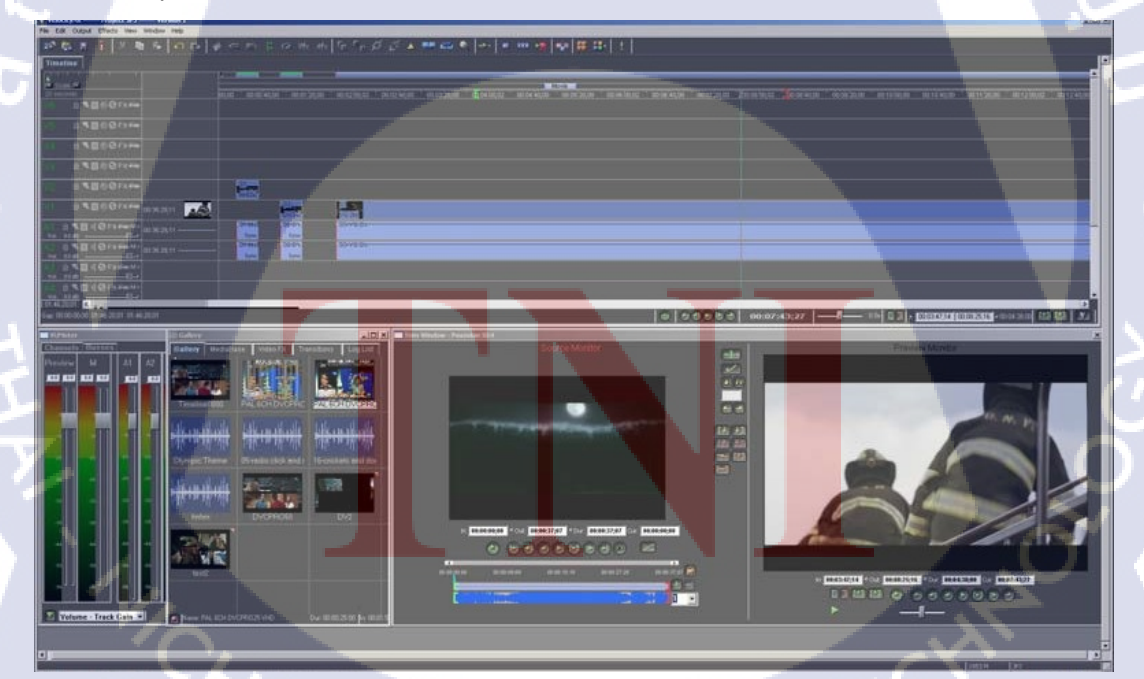

ภาพที่ 2.2 ภาพ Interface ของ Velocity ESX

#### **Program Features**

- สร้างสรรค์ภาพข่าวได้รวคเร็ว และ มีเครื่องมือที่ครบครันได้ในเวลาเพียงไม่นาน และคุณสามารถ Drag & Drop ไปยังไทม์ไลน์ และเพิ่มรูปภาพ, วีดีโอ และเพลง
- ใส่เอฟเฟค ใส่ตัวอักษร ทำให้คุณ ตัดต่อคลิปวีดีโอ ได้สวยงาม และมีความเป็นมืออาชีพ
- ภายใน โปรแกรมตัดต่อคลิปวีดี โอ มีเทมเพลตให้เลือกในการสร้างสรรค์งานข่าว
- ลาก และวางองค์ประกอบต่างๆ ลงบนไทม์ไลน์ของโปรแกรม Velocity ได้ทันที
- รองรับ และสามารถส่งออกผลงาน (Export) เป็นไฟล์ได้หลากหลายนามสกุล อาทิเช่น AVI,
   XDCAM, P2 และไฟล์อื่นๆ
- เมื่อ Create ID ได้ อย่างน้อย 35 เปอร์เซ็นต์ สามารถนำไปใช้ออกอากาศได้ขณะกำลัง Create ID

#### 2.1.2 Adobe Indesign CC 2014

เป็นโปรแกรมที่ใช้สำหรับการออกแบบและทำนิตยสารหรือหนังสือต่างๆ ใช้สำหรับออกแบบคู่มือ โปรแกรม Velocity ESX ที่ใช้ในงานตัดต่อข่าว โดยใช้ในการจัดวางตัวรูปเล่มและรูปประกอบของคู่มือ

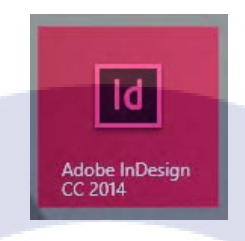

ภาพที่ 2.3 Logo โปรแกรม Indesign CC 2014

 2.1.3 Adobe Photoshop CC 2014
 เป็นโปรแกรมที่ใช้ในการตัดต่อ Retouch ภาพ เพื่อนำภาพไปใช้ประกอบในเล่มคู่มือฉบับย่อ ซึ่งใช้ ภาพจากคู่มือ Velocity ของทาง Harris

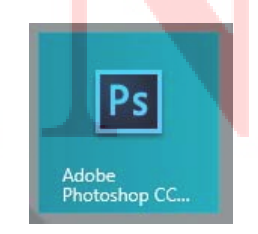

ภาพที่ 2.4 Logo โปรแกรม Photoshop CC 2014

#### 2.1.4 Adobe Illustator CC 2014

เป็นโปรแกรมที่ใช้ในการ Draft Logo ของทาง Harris เพื่อนำไปใช้เพื่อบอกว่าภาพที่นำมาใช้เป็น ลิขสิทธิ์ของทาง Harris นอกจากนั้นก็ทำ Logo ของทาง ThaiPBS ซึ่งภาพที่ได้จากโปรแกรมนี้จะเป็น ลักษณะ Vector ซึ่งนำภาพไปขยายจะยังกงกวามชัดเจน เนื่องจากมีการกำนวนแต่ละพิกเซลสีเป้นสมการ

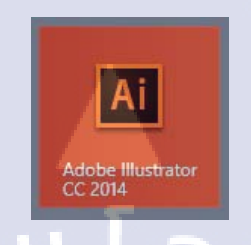

## ภาพที่ 2.5 Logo โปรแกรม Illustrator CC 2014

## 2.2 ทฤษฎีที่ใช้ในการปฏิบัติงาน

16

2.2.1 ทฤษฎีเกี่ยวกับสี

วรรณะของสี คือสีที่ให้ความรู้สึกร้อน-เย็น ในวงจรสีจะมีสีร้อน 7 สี และ สีเย็น 7 สี ซึ่งแบ่งที่ สีม่วงกับสีเหลือง ซึ่งเป็นได้ทั้งสองวรรณะ

1.วรรณะสีร้อน (WARM TONE) ประกอบด้วยสีเหลือง สีส้มเหลือง สีส้ม สีส้มแดง สีม่วงแดงและ สีม่วง สีใน วรรณะร้อนนี้จะไม่ใช่สีสดๆ ดังที่เห็นในวงจรสีเสมอไป เพราะสีในธรรมชาติย่อมมีสี แตกต่างไปกว่าสีในวงจรสีธรรมชาติอีกมาก ถ้าหากว่าสีใด ค่อนข้างไปทางสีแดงหรือสีส้ม เช่น สี น้ำตาลหรือสีเทาอมทอง ก็ถือว่าเป็นสีวรรณะร้อน

2.วรรณะสีเย็น (COOL TONE) ประกอบด้วย สีเหลือง สีเขียวเหลือง สีเขียว สีเขียวน้ำเงิน สีน้ำเงิน สีม่วงน้ำเงิน และสีม่วง ส่วนสีอื่นๆ ถ้าหนัก ไปทางสีน้ำเงินและสีเขียวก็เป็นสีวรรณะเย็นดังเช่น สี เทา สีดำ สีเขียวแก่ เป็นต้น จะสังเกต ได้ว่าสีเหลืองและสีม่วงอยู่ทั้งวรรณะร้อนและวรรณะเย็น ถ้า อยู่ในกลุ่มสีวรรณะร้อนกี่ให้ความรูสึกร้อนและถ้า อยู่ในกลุ่มสีวรรณะเย็นก็ให้ความรู้สึกเย็นไป ด้วย สีเหลืองและสีม่วงจึงเป็นสี ได้ทั้งวรรณะร้อนและวรรณะเย็น

สีตรงข้าม หรือสีตัดกัน หรือสีกู่ปฏิปักษ์ เป็นสีที่มีก่ากวามเข้มของสี ตัดกันอย่าง รุนแรง ในทางปฏิบัติไม่นิยมนำมาใช้ร่วมกัน เพราะจะทำให้แต่ละสีไม่สดใส เท่าที่ควร การนำสีตรงข้ามกันมาใช้ร่วมกัน อาจกระทำได้ดังนี้ 1. มีพื้นที่ของสีหนึ่งมาก อีกสีหนึ่งน้อย 2. ผสมสีอื่นๆ ถงไปสีสีใคสีหนึ่ง หรือทั้งสองสี 3. ผสมสีตรงข้ามถงไปในสีทั้งสองสี

สีกลาง คือ สีที่เข้าได้กับสีทุกสี สีกลางในวงจรสี มี 2 สี คือ สีน้ำตาล กับ สีเทา สีน้ำตาล เกิดจากสีตรงข้ามกันในวงจรสีผสมกัน ในอัตราส่วนที่เท่ากัน สีน้ำตาลมี กุณสมบัติสำคัญ คือ ใช้ผสมกับสีอื่นแล้วจะทำให้สีนั้น ๆ เข้มขึ้นโดยไม่เปลี่ยน แปลงค่าสี ถ้าผสมมาก ๆ เข้าก็จะกลายเป็นสีน้ำตาล สีเทา เกิดจากสีทุกสี ๆ สีในวงจรสีผสมกัน ในอัตราส่วนเท่ากัน สีเทา มีคุณสมบัติ ที่สำคัญ คือ ใช้ผสมกับสีอื่น ๆ แล้วจะทำให้ มืด หม่น ใช้ในส่วนที่เป็นเงา ซึ่งมีน้ำหนัก อ่อนแก่ในระดับต่าง ๆ ถ้าผสมมาก ๆ เข้าจะกลายเป็นสีเทา

| ชื่อสี       | ความหมาย-อารมณ์                                                                                                 |  |  |  |  |  |
|--------------|----------------------------------------------------------------------------------------------------|--|--|--|--|--|
| $\sim$       |                                                                                                    |  |  |  |  |  |
| Yellow-Green | าารเจ็บป่วย – ความอิจฉา – ขึ้งลาค – การแตกแยก                                                                   |  |  |  |  |  |
| Yellow       | ความสุข – พลังงาน – ความเจริญ – การเรียนรู้ – การสร้างสรรค์                                                     |  |  |  |  |  |
| White        | ความบริสุทธิ์ – ความดี – ความดีพร้อม – ความเงียบสงบ – ความยุติธรรม                                              |  |  |  |  |  |
| Red          | พลัง – อันตราย – สงคราม – อำนาจ                                                                                 |  |  |  |  |  |
| Purple       | ความหยั่งรู้ – ความทะเยอทะยาน – ความก้าวหน้า – คามสง่างาม – อำนาจ                                               |  |  |  |  |  |
| Pink         | ป็นมิตร – ความรัก – ความโรแมนติก – ความเคารพ                                                                    |  |  |  |  |  |
| Orange       | กำลั <mark>ง – ความมีโชค – พ</mark> ลังชีวิ <mark>ต –</mark> การให้กำ <mark>ลังใจ – ความสุข</mark>              |  |  |  |  |  |
| Light Yellow | ปัญญา – ค <mark>วามฉ</mark> ลาด                                                                                 |  |  |  |  |  |
| Light Red    | ความรู้สึกค <mark>ีใจ –</mark> เรื่องทางเพ <mark>ศ</mark> รส <mark>– ความรู้สึก</mark> ของคว <mark>ามรัก</mark> |  |  |  |  |  |
| Light Purple | เรื่องรักใค <mark>ร่ – ค</mark> วามสงบ –                                                                        |  |  |  |  |  |
| Light Green  | ความกลม <mark>กลืน –</mark> ความสงบ – สันติภาพ                                                                  |  |  |  |  |  |
| Light Blue   | การหยั่งรู้ – โอกาส – ความเข้าใจ – ความอดทน – ความอ่อนโยน                                                       |  |  |  |  |  |
| Green        | ความอุคมสมบูรณ์ – การเติบโต – การกลับมาของมิตรภาพ                                                               |  |  |  |  |  |
| Gold         | สติปัญญา – ความร่ำรวย – ความสว่าง – ความสำเร็จ – โชคลาภ                                                         |  |  |  |  |  |
| Dark Yellow  | การตักเตือน – การเจ็บป่วย – ความเสื่อม – ความอิจฉา                                                              |  |  |  |  |  |

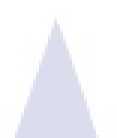

| Dark Red    | ความโกรธ – ความรุนแรง <mark>– ความกล้</mark> ำหาญ – กำลังใจ               |  |  |  |  |  |
|-------------|---------------------------------------------------------------------------|--|--|--|--|--|
| Dark Purple | ความสูงส่ง – ความปรารถ <mark>นาอันแรงกล้</mark> ำ – ความหรูหรา            |  |  |  |  |  |
| Dark Green  | ความทะเยอทะยาน – ความโลภ – ความริษยา                                      |  |  |  |  |  |
| Dark Blue   | ความจริง – สัจธรรม – อำนาจ – ความรู้ – ความซื่อสัตย์ – การป้องกัน         |  |  |  |  |  |
| Brown       | ความอคทน – ความมั่นกง                                                     |  |  |  |  |  |
| Blue        | สุขภาพ – ความเชื่อถือ – ใหวพริบ – จงรักภักดี – ความเลื่อมใส – ความถูกต้อง |  |  |  |  |  |
| Black       | ความลึกลับ – ความตาย – อำนาจ – พลัง – ความแรง – สิ่งชั่วร้าย – ความปราณีต |  |  |  |  |  |
| Aqua        | การป้องกัน – สุขภาพ                                                       |  |  |  |  |  |

ตารางที่ 2.1 ตารางแสดงความหมายของสี

T

12

# บทที่ 3 แผนงานการปฏิบัติงานและขั้นตอนการดำเนินงาน

# 3.1 แผนการปฏิบัติงาน

| หัวข้องาน                                                                   | ı   | ดือา | มที่ : | ı | Į | ดือา | นที่ : | 2 | Į | ดือา | เที่ : | 3                       | ļ | เดือา | มที่ 4 | 1 |
|-----------------------------------------------------------------------------|-----|------|--------|---|---|------|--------|---|---|------|--------|-------------------------|---|-------|--------|---|
| ศึกษาระบบเครื่องตัดแบบLinear ด้วยเครื่องเทป DVC Pro                         |     |      |        |   |   |      |        |   |   |      |        |                         |   |       |        |   |
| ศึกษาระบบการตัดต่อโปรแกรม Velocity ESX                                      |     |      |        | - |   |      | 1      |   |   |      |        |                         |   |       |        |   |
| ศึกษาการตัดต่อ Insert ข่าว                                                  | - / |      |        |   |   | 7    |        |   |   |      |        |                         | 2 | 1     |        |   |
| ศึกษาการนับ Script ข่าวและการอ่าน Script ข่าว                               |     |      |        |   | - |      | 6      | ) |   |      |        |                         |   |       |        |   |
| ศึกษาการตัดต่อ Scoop                                                        |     |      |        |   |   |      |        |   | Ć | 1    |        |                         |   |       |        |   |
| ศึกษาการตัดต่อรายงานข่าว                                                    |     |      |        |   |   |      |        |   |   |      | 1      |                         |   |       |        |   |
| ศึกษาการตัดต่อนอกสถานที่ด้วยเครื่อง P2 HD                                   |     |      |        |   |   |      |        |   |   |      |        | 1                       | ) |       |        |   |
| ตัด BG.พยากรณ์อากาศ                                                         |     |      |        |   |   |      |        |   |   |      |        | 1                       | 1 |       |        |   |
| โปรโมทสถานีประชาชน                                                          |     |      |        |   |   |      |        |   |   |      |        | No. of Concession, Name |   |       |        |   |
| ตัดต่อข่าว Break 11.00 , 14.00 , 15.00                                      |     |      |        |   |   |      |        |   |   |      |        |                         |   | C     |        |   |
| ตัดต่อข่าวช่วง 12.00                                                        |     |      |        |   |   |      |        |   |   |      |        |                         |   |       |        |   |
| ตัดต่อข่าวช่วง 16.00                                                        |     |      |        |   |   |      |        |   |   |      |        |                         |   |       |        |   |
| สึกษาการตัดต่อข่าวพระราชสำนัก                                               |     |      |        |   |   |      |        |   |   |      |        |                         |   |       |        |   |
| ออก OB ไปศึกษาการ <mark>ทำข่าวนอกสถานที่</mark>                             |     |      | _      | - |   |      |        |   |   |      |        |                         |   |       |        |   |
| ตรวจสอบภาพและเสียงข่าวรา <mark>ยงานจ</mark> ากโต๊ะข่าวภูมิ <mark>ภาค</mark> |     |      |        |   |   |      |        |   |   |      |        |                         |   |       |        |   |

<mark>ตาร</mark>างที่ 3.1 แผนการปฏิบัติสหกิ</mark>งศึกษา

## 3.1.2 ตัวอย่างงานอื่นๆบางส่วนระหว่างการสหกิจศึกษา

3.1.2.1 ฟังบรรยายระบบการออกอากาศแบบ Automation ด้วยโปรแกรม Astra Studio 3 Astra Studio 3 เป็นระบบสำหรับการออกอากาศของโทรทัศน์ที่เป็นแบบ Automation หรือระบบอัตโนมัติ สามารถออกอากาศตาม Schedule ที่ได้ตั้งค่าไว้ นอกจากนั้นยัง สามารถเขียนกำสั่งให้กล้องและเสียงถูกควบคุมอัตโนมัติ โดยไม่จำเป็นต้องใช้ช่างภาพและช่าง ควบคุมเสียง ระบบนี้มีอยู่ในเอเชียแค่ที่อินเดียเท่านั้น ซึ่งระบบนี้ถูกใช้ในแถบยุโรปอย่างแพร่หลาย

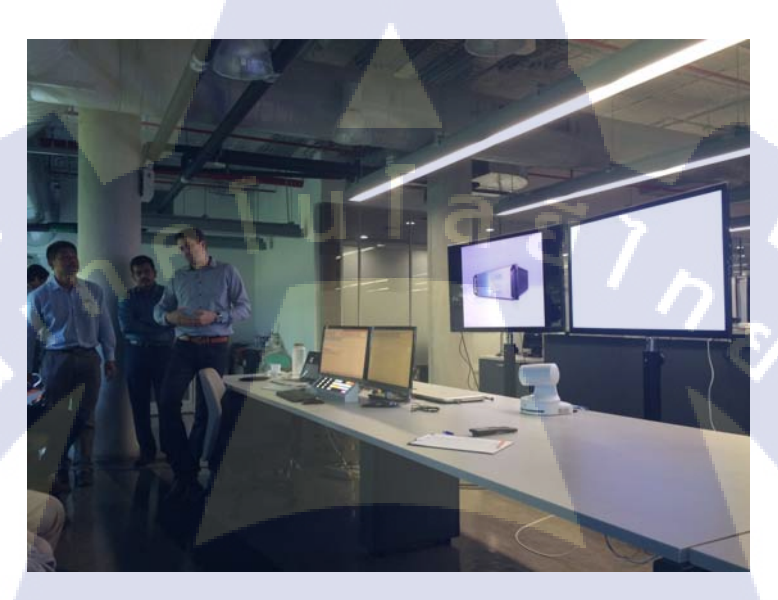

ภาพที่ 3.1 การบรรยายโปรแกรม Astra Studio 3

10

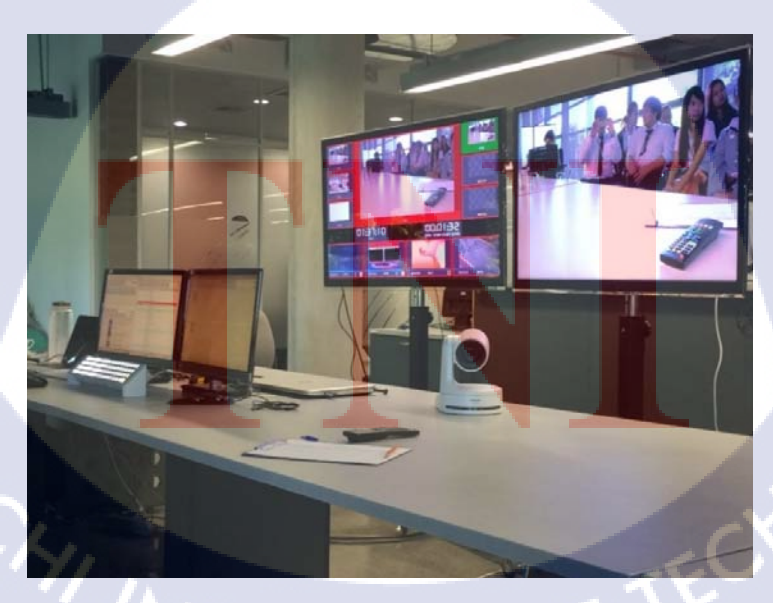

ภาพที่ 3.2 กล้องสำหรับระบบ Automation

3.1.2.2 การศึกษาดูงานการทำรายการข่าว " รายการสถานีประชาชน "

รายการสถานีประชาชน เป็นรายการสำหรับการเป็นกระบอกเสียงให้ประชาชน หากมีเรื่องทุกข์ร้อน หรือ ประชาสัมพันธ์กิจกรรมดีๆต่างๆ ภายใต้การดูแลของทางสำนักข่าว ซึ่ง ลักษณะของรายการจะเป็นรายการสด ออกอากาศทางช่อง ThaiPBS เวลา 14.05 นาฬิกา โดย ขั้นตอนการทำรายการออกอากาศจะแบ่งได้ 2 ขั้นตอนดังนี้

 เส่วนที่จะรับเรื่องร้องเรียนหรือการประชาสัมพันธ์ต่างๆ หลังจากได้รับเรื่องมาก็ จะนำเรื่องเข้าการประชุม เพื่อจัดเตรียมการลงพื้นที่เพื่อเก็บข้อมูลมาทำข่าวออกอากาศ หลังจากที่ได้ ภาพและข้อมูลแล้ว จะต้องเตรียม Run Down ของรายการ การตัด Insert หรือ Scoop สำหรับ ออกอากาศในรายการ

 2. ส่วนของการออกอากาศจะเริ่มมีการเครียม โดยจะจัดที่นั่งสำหรับแขก จัดแสง จัดฉาก จัดคิวแขกรับเชิญหรือแขกที่จะเปิดหน้าในรายการ โดยจะมีห้องรับรองสำหรับผู้ร้องทุกข์ และคู่กรณีแยกกันเพื่อกันการถกเถียงกันก่อนเข้ารายการ พอถึงเวลา 14.05 ก็จะเริ่มรายการตาม Run Down ของรายการ

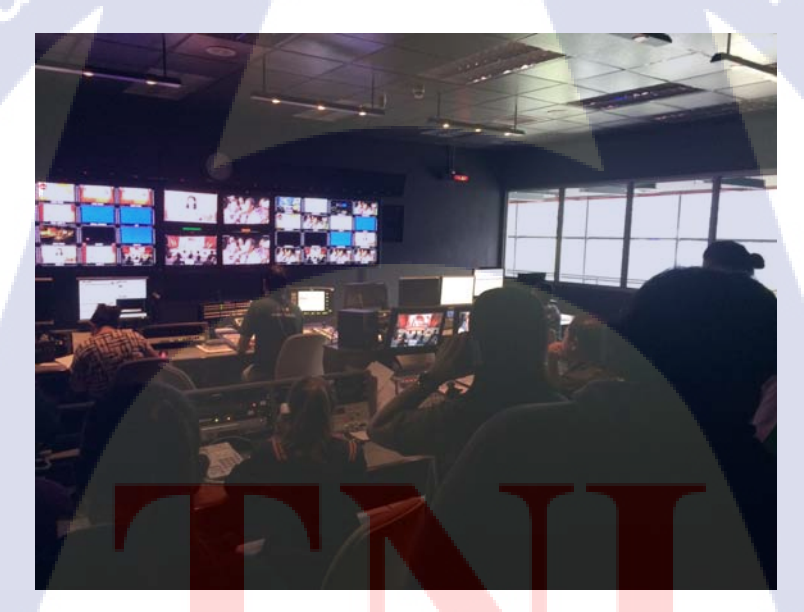

10

้ ภาพที่ 3.3 ห้อง MC<mark>R ขอ</mark>ง Studio 3 <mark>ข</mark>ณะออกอ<mark>ากาศร</mark>ายการ <mark>" สถ</mark>านีประชาชน "

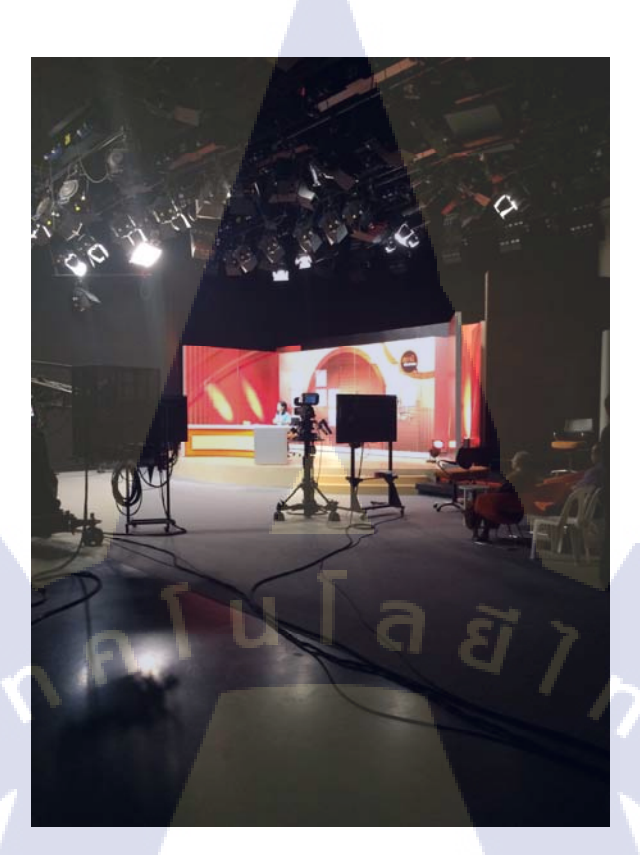

#### ภาพที่ 3.4 Studio 3 ขณะออกอากาศรายการ " สถานีประชาชน "

10

3.1.2.3 การถ่ายทอดสดข่าวนอกสถานี หรือ OB (Outside Broadcasting) การถ่ายทอดสดข่าวนอกสถานีนั้นจะถ่ายทอดผ่านสัญญาณดาวเทียมและสัญญาณ กลื่นไมโครเวฟ โดยระบบสัญญาณกลิ่นไมโครเวฟนั้นจะถูกใช้กับการถ่ายทอดสดในสถานที่ สำคัญๆเช่น รัฐสภา เป็นต้น โดยทางช่องได้ทำการขอสถานที่เพื่อติดตั้งตัวส่งสัญญาณกลิ่น โดยที่ กลื่นไมโครเวฟนั้นจะส่งไปที่ตึกใบหยก 2 แล้วส่งกลับที่สถานีสำหรับออกอากาศ แต่สำหรับ ดาวเทียมนั้นจะใช้กับสถานที่อื่นๆ เช่น ศาลฎีกา การรายงานข่าวสถานการณ์ต่างๆ เป็นต้น โดยเมื่อ จะทำการถ่ายทอดสัญญาณจะเชื่อมต่อกับคาวเทียมทั้งรถที่ส่งสัญญาณและทางสถานีโทรทัศน์ ซึ่ง ทางแผนกตัดต่อก็เป็นส่วนหนึ่งในการถ่ายทอดสดข่าวนอกสถานีเนื่องจากต้องตัดต่อภาพเพื่อใช้ ออกอากาศโดยใช้เครื่อง P2 HD Mobile สำหรับตัดต่อและยังใช้เป็นสำหรับเครื่องที่เล่นภาพอีกด้วย ซึ่งข่าวสำหรับการถ่ายทอดสดจะเป็นข่าวอ่าน ในบางกรั้งอาจจะมีการปล่อยเสียงสัมภาษณ์ นอกจากนี้ยังสามารถตัดต่อรายงาน เพื่อออกอากาศนอกสถานีได้ด้วย

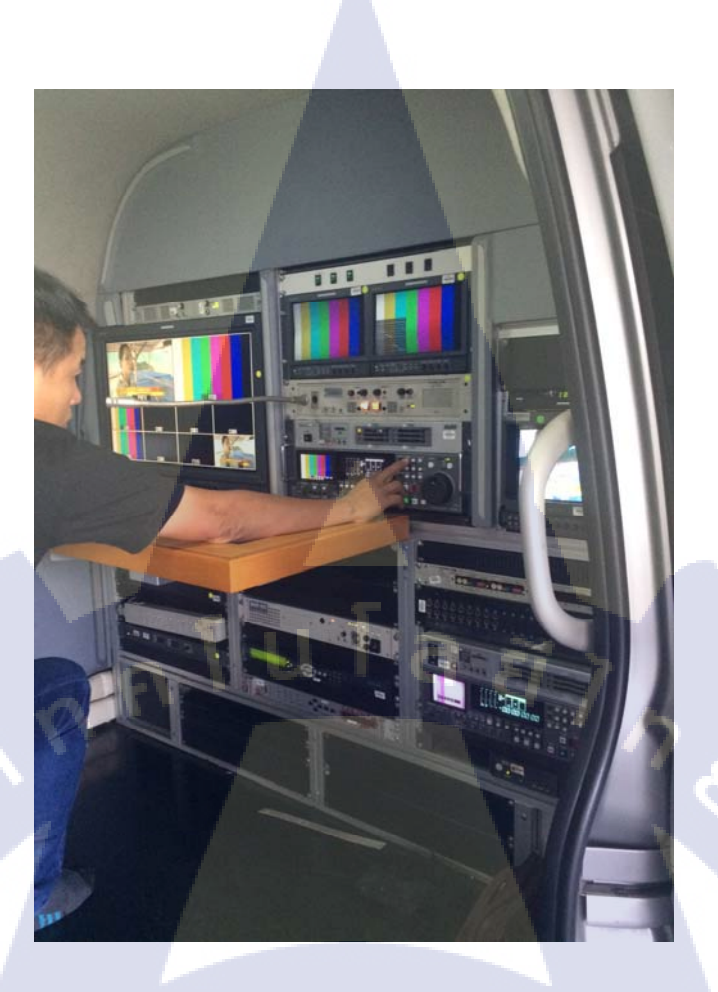

**ภาพที่ 3.5** รถสำหรับออกอากาศสดผ่านสัญญาณคลื่นไมโครเวฟ

T

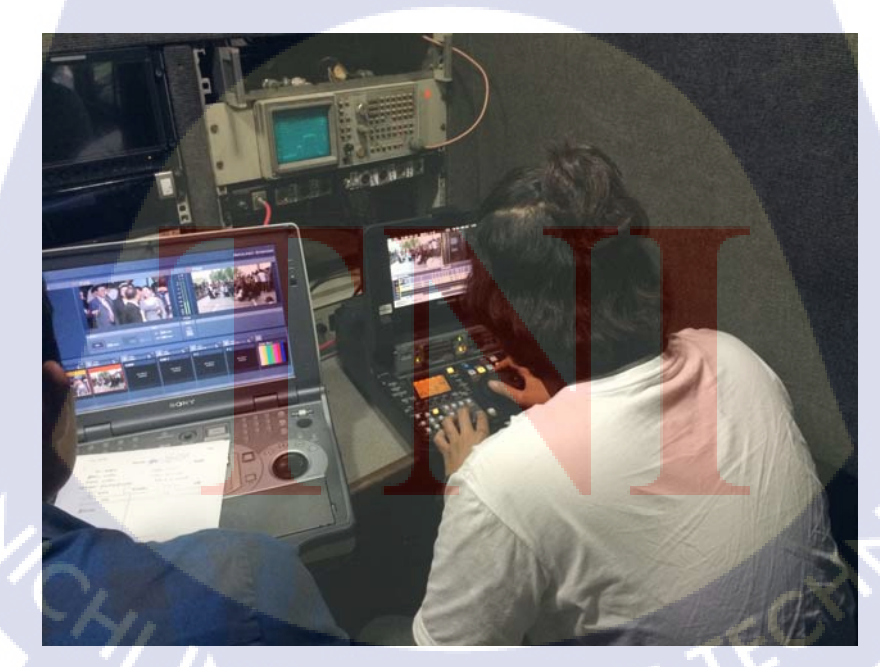

ภาพที่ 3.6 การตัดต่อลำดับภาพด้วยเครื่อง P2 HD Mobile ออกอากาศด้วยระบบดาวเทียม

3.1.2.4 การดูงานเรื่องการวางระบบอุปกรณ์สำหรับการออกอากาศข่าวของช่อง 3 หลังจากเข้าสู่ยุกทีวีดิจิตัลนั้น ทางช่อง 3 ได้มีการเปลี่ยนอุปกรณ์และระบบการ จัดเก็บหรือการลงภาพข่าว ให้มีความสะดวกสำหรับผู้ตัดต่อมากขึ้น โดยสามารถตัดต่องานผ่าน เบราเซอร์ได้ โดยสามารถตัดข่าวแบบตัดชนได้ แต่หากต้องการตัดต่อให้ละเอียดขึ้นหรือทำเอฟเฟค ต่างๆ สามารถใช้โปรแกรม Adobe Premiere Pro ได้ โดยวิธีอัพโหลดภาพกลับระบบ Network นั้น จะมี Plug-in เฉพาะของทางช่องสำหรับอัพโหลด นอกจากนั้นภาพในระบบ Network ของทางช่อง 3 นั้นยังมีระบบการลบภาพที่ไม่ได้ใช้อัตโนมัติ โดยภาพอยู่ได้แก่ 7 วันในระบบ โดยภาพข่าวจะมี การ Back-up ไว้ที่ Server คลังภาพข่าวก่อนที่จะลบ

<mark>ภาพ</mark>ที่ 3.7 คณะดูงานจากช่อง ThaiPBS

10

3.1.2.5 การตัดต่อภาพข่าวออกอากาศในช่วงต่างๆ

การตัดต่อภาพข่าวเป็นงานหลักของแผนกตัดต่อลำคับภาพข่าวของทางสำนักข่าว ซึ่งได้ใช้ Velocity ESX ในการตัดต่อภาพข่าวผ่านระบบ Network ซึ่งได้เรียนรู้และทำการตัดต่อ ภาพข่าวออกอากาศในช่วงต่างๆ โดยจะมีช่วงข่าวในหนึ่งวันดังนี้

|   | ช่วงรายการข่าว    | เวลาที่ออกอากาศ | ระยะเวลา              |
|---|-------------------|-----------------|-----------------------|
| 1 | ข่าวเช้าวันใหม่   | 05.00 น.        | 1 VI.                 |
| 2 | ทันข่าว ThaiPBS   | 09.00 น.        | 1 ชม.                 |
| 3 | ทันข่าว 11.00     | 11.00 น.        | 5 นาที                |
| 4 | ข่าวเที่ยง        | 12.00 U.        | 1 VI.                 |
| 5 | ทันข่าว 14.00     | 14.00 น.        | 5 นาที                |
| 6 | ทันข่าว 15.00     | 15.00 น.        | 5 นาที                |
| 7 | 16.00 ชั่วโมงข่าว | 16.00 µ.        | 1 VI.                 |
| 8 | ข่าวค่ำ           | 19.15 u.        | 1 ชม. 1 <i>5</i> นาที |
| 9 | ข่าวดึก           | 23.30 น.        | 30 นาที               |

## ตารางที่ 3.2 ตารางการออกอากาศช่วงข่าววันจันทร์ – วันศุกร์

10

|   | ช่วงรายการข่าว              | เวลาที่ออกอากาศ | ระยะเวลา      |
|---|-----------------------------|-----------------|---------------|
| 1 | ทันข่าว 09.00               | 09.00 น.        | <i>ร</i> นาที |
| 2 | ข่าวเที่ยง                  | 12.00 น.        | 1 ชม.         |
| 3 | ทันข่าว <mark>1</mark> 7.00 | 17.00 น.        | ร นาที        |
| 4 | ข่าวค่ำ                     | 19.10 u.        | 1 VI.         |
| 5 | ทันข่าว 22.00               | 22.00 น.        | 5 นาที        |
| 6 | ข่าวดึก                     | 00.00 น.        | 30 นาที       |

ตารางที่ 3.3 ตารางการออกอากาศช่วงข่าววันเสาร์ – วันอาทิตย์

นอกจากช่วงข่าวในแต่ละวันแล้ว แผนกตัดต่อลำดับภาพข่าวยังมีส่วนช่วยในการตัดต่อภาพ Insert รายงาน Scoopข่าว รายการสารคดีเชิงข่าวต่างๆ เช่น รายการ " สถานีประชาชน ",รายการ " จับตา เส้นทางปฏิรูป ",รายการ " ชั่วโมงทำกิน ",รายการ " ที่นี่ ThaiPBS " เป็นต้น

## ขั้นตอนในการทำงานตัดต่อลำคับภาพข่าว

 โปรดิวเซอร์ โต๊ะข่าวแต่ละ โต๊ะจะมาส่งข่าวให้แผนกตัดต่อลำดับภาพ โดยที่โปรดิวเซอร์จะทำการ จด ID สำหรับออนแอร์และ ID สำหรับฟุตเทจภาพให้ และจะอุยกับเจ้าหน้าที่ตัดต่อหากมีภาพอะไร ที่ไม่สมควรออกอากาศ

 2.เจ้าหน้าที่ตัดต่อข่าวต้องอ่านวิเคราะห์ตีกวามข่าว แล้วนับกวามยาวของสกริปต์เพื่อกำหนดกวาม ยาวของภาพที่จะตัด

 3.เข้าห้องตัดต่อเพื่อ\*\*ตัดต่องาน และเมื่อตัดต่อเสร็จให้ Create ID งานบน Timeline ลงระบบ Network ซึ่งนำงานไปที่ระบบเพื่อรอออกอากาศ

ข้อควรระวังในการตัดต่อภาพข่าวของ ThaiPBS

- หลีกเลี่ยงการนำเสนอภาพ เด็ก เยาวชน ที่ถูกทำร้าย ถูกกระทำทารุณ ถูกคุกคามทางเพศ ตกเป็น ผู้ต้องหา ผู้ต้องสงสัย รวมถึงผู้ปกครองของเด็กและเยาวชนด้วย
- ภาพข่าวอุบัติเหตุที่นำเสนอต้องหลีกเลี่ยง ศพ เลือดและอวัยวะที่ดูน่าสยดสยอง หดหู่ เศร้าใจ หรือโกรธแด้น
- 3. ภาพผู้ป่วยที่อยู่ในโรงพยาบาลที่มีอาการโกม่าหรือมีบาดแผลตามร่างกาย
- 4. ภาพการเสพยาเสพติดที่สื่อถึงวิธีการหรือหลักการเสพยา
- 5. ภาพป้ายคำค่<mark>าทอ</mark>ที่สื่<mark>อถึงคำหยาบ</mark>คาย
- 6. หลีกเลี่ยงป้ายโฆษณ<mark>าสินค้</mark>าต่าง<mark>ๆ</mark>

7. ถ้ามีข้อสงสัยหรือไม่<mark>มั่นใ</mark>จให้สอบถา<mark>ม</mark> บก.โ<mark>ต๊ะข่า</mark>วนั้<mark>น</mark>ๆ หรื<mark>อ บก.</mark>ประจำวันทันที

\*\* หลักการตัดต่อลำดับภาพข่าวส<mark>ามาร</mark>ถศึกษาเพิ่ม<mark>เต</mark>ิมในทฤษฎ<mark>ีการ</mark>ตัดต่อ <mark>ภาคผ</mark>นวก ก.

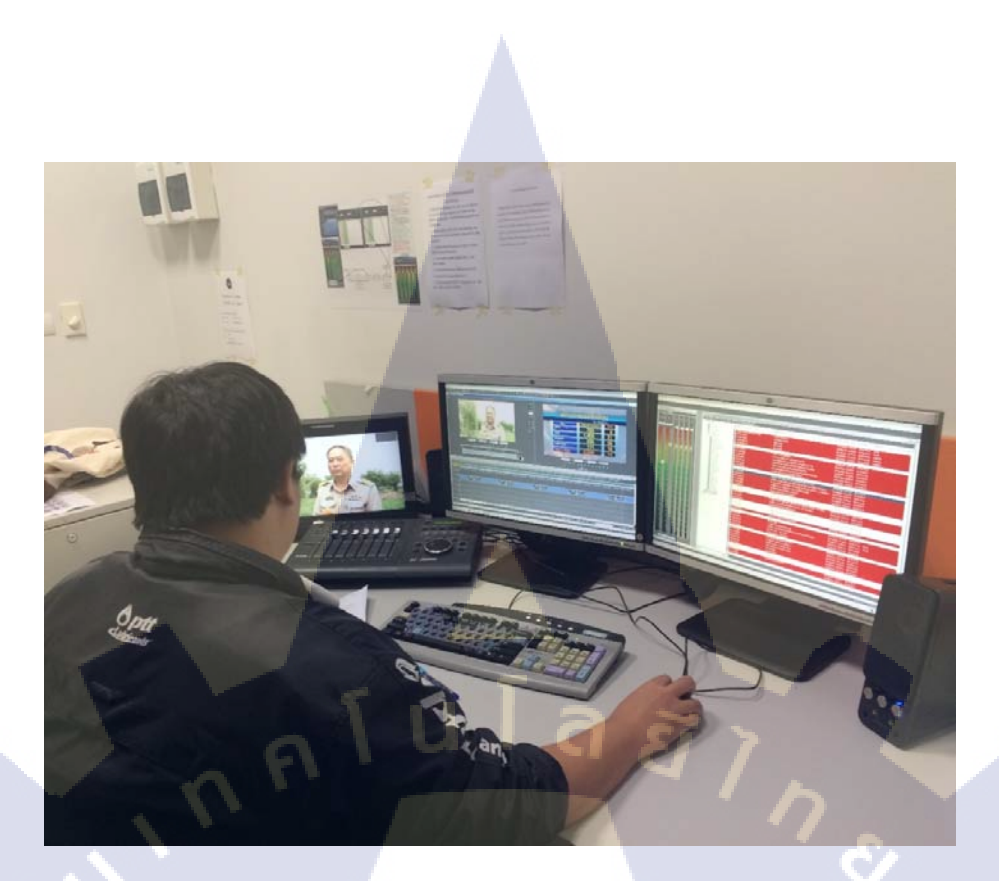

# ภาพที่ 3.8 การดำเนินการตัดต่อลำดับภาพข่าว

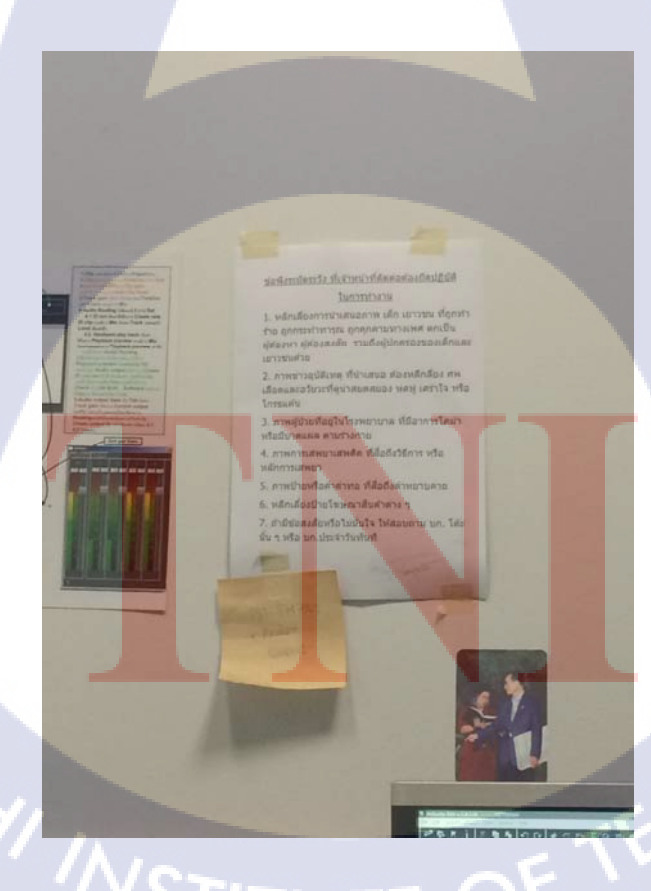

T

ภาพที่ 3.9 ข้อควรระวังสำหรับการตัดต่อลำดับภาพของ ThaiPBS

## 3.2 รายละเอียดโครงงาน

10

#### 3.2.1 ประชากรและกลุ่มตัวอย่าง

จาก โครงงานเป็นบุคคลากรแผนกตัดต่อหรือนักศึกษาฝึกงานขององค์การกระจายเสียงและ แพร่ภาพสาธารณะแห่งประเทศไทย

## 3.2.2 การสร้างเครื่องมือที่ใช้ในโครงงาน

### 3.2.3 การเก็บรวบรวมข้อมูล

ขั้นตอนการรวบรวมข้อมูลในการทำคู่มือโปรแกรม Velocity ESX นั้นได้จากการศึกษาจาก การตัดต่อข่าวต่างๆ ผ่านการใช้โปรแกรม Velocity ESX นอกจากนั้นยังได้ศึกษาจากการถาม เจ้าหน้าที่ตัดต่อหรือพี่เลี้ยงเพื่อให้ได้ข้อมูลที่ถูกต้อง

## 3.3 ขั้นตอนการดำเนินงานที่นักศึกษาปฏิบัติงานหรือโครงงาน

## 3.3.1 ขั้นตอนการดำเนินการโครงงาน

3.3.1.1 ศึกษาโปรแกรม Velocity ESX เก็บรวบรวมข้อมูลจากการใช้งานโปรแกรม
 Velocity ตัดต่อลำดับภาพข่าว

ในช่วงแรกของการสหกิจได้ทำการศึกษาเครื่องมือที่ใช้สำหรับการตัดต่อของ โปรแกรม Velocity ESX เพื่อใช้สำหรับงานการตัดต่อลำดับภาพข่าว โดยเริ่มเก็บข้อมูล ต่างๆ จากการศึกษาดูเจ้าหน้าที่ตัดต่อลำดับภาพตัดต่อภาพข่าวต่างๆ โดยถ้าหากสงสัยก็จะ ถามเจ้าหน้าที่และเก็บข้อมูลต่างๆ ต่อมาในช่วงต้นเดือนที่สี่ได้ทำการเก็บข้อมูลเพิ่มเติม สำหรับการตั้งก่าพื้นฐานต่างๆ ก่อนการใช้งานตัดต่อลำดับภาพข่าว

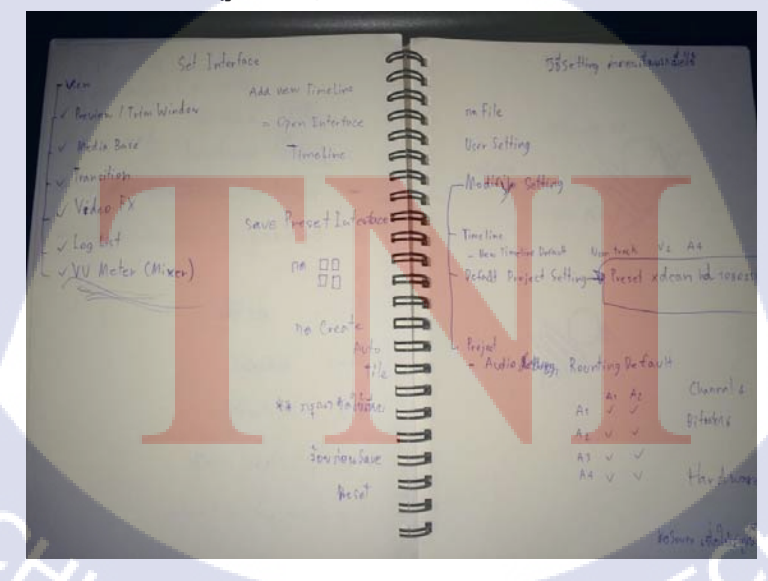

ภาพที่ 3.10 การเก็บข้อมูลเกี่ยวกับการตั้งค่าต่างๆ

3.3.1.2 การจัดรูปแบบเล่ม

หลังจากการเก็บข้อมูลแล้ว ก็ทำการวางรูปแบบเล่ม โดย Concept ของ ชิ้นงานนี้ คือ Brief Guide Book สีที่ใช้ในเล่มนั้น สีหลักจะเป็นสีส้ม

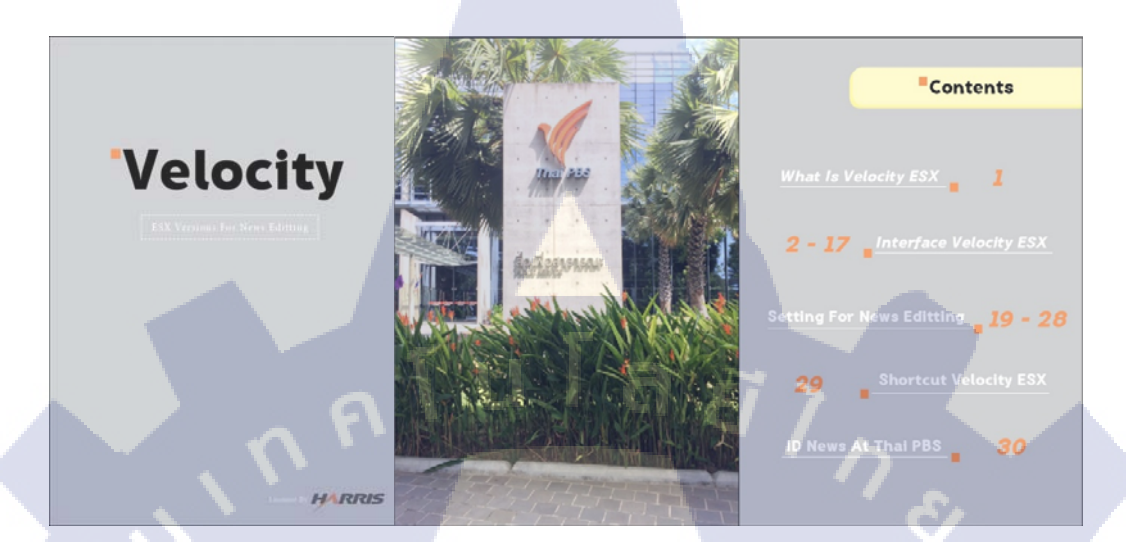

## ภาพที่ 3.11 ตัวอย่างรูปแบบเล่มคู่มือ

3.3.1.3 การจัควางข้อมูล

( .

เมื่อได้รูปแบบเล่มแล้ว ขั้นตอนต่อมากีทำการจัควางข้อมูล โดยแบ่งหัวข้อได้ดังนี้ - What is Velocity ESX เป็นหัวข้อที่อธิบายว่าโปรแกรม Velocity ESX คือโปรแกรมอะไร ถูกใช้สำหรับอะไร

- Interface Velocity ESX เป็นหัวข้อเกี่ยวกับการอธิบายหน้าต่างการทำงานของแต่ละส่วน ภายในโปรแกรม Velocity ESX ว่าใช้ทำอะไรบ้าง

- Setting For News Editting การตั้งค่าพื้นฐานก่อนการตัดต่อข่าวของโปรแกรม Velocity ESX

- Shortcut Velo<mark>city E</mark>SX คีย์ลัดพื้<mark>น</mark>ฐาน<mark>ที่ใช้สำหรับการตั<mark>ดต่อ</mark></mark>
- ID News At T<mark>haiPB</mark>S ไอดีโต๊ะ<mark>บ</mark>่าวต่างๆ ที่ใช้ใน ThaiP<mark>BS</mark>

3.3.1.4 การตรวจสอบความถูกต้อง

ก่อนถึงขั้นตอนการตีพิมพ์นั้น ต้องให้พี่เลี้ยงตรวจสอบก่อนเพื่อความถูกต้องครั้ง สุดท้ายก่อนตีพิมพ์ โดยอาจจะแก้กำอธิบายใหม่ให้เป็นทางการมากขึ้นและเข้าใจง่ายมาก ขึ้น

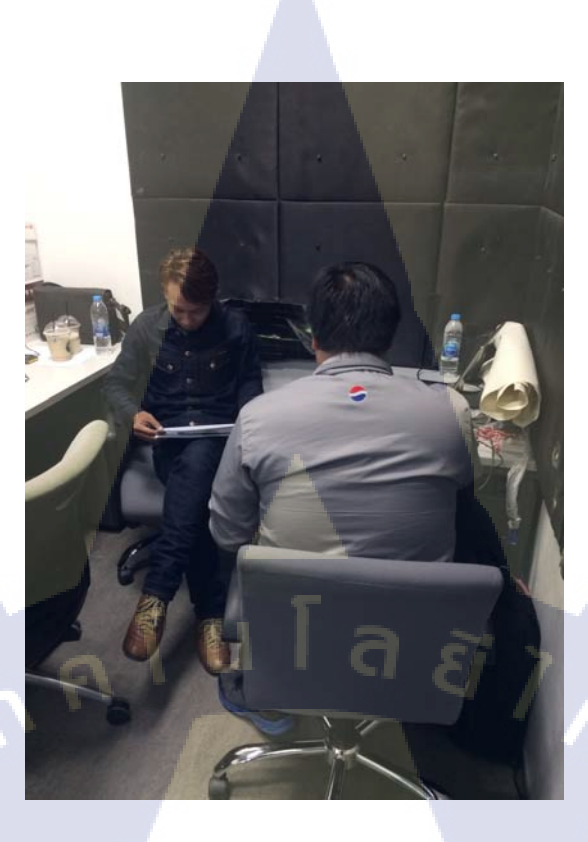

ภาพที่ 3.12 พี่เลี้ยงตรวจสอบความถูกต้องของชิ้นงาน

T

3.3.1.5 ตีพิมพ์และส่งมอบชิ้นงานให้พี่เลี้ยง ทำการตีพิมพ์ หลังจากตีพิมพ์ก็ทำการส่งมอบชิ้นงานให้พี่เลี้ยงสำหรับใช้เพื่อให้ผู้ ที่ต้องการศึกษาวิธีการใช้งานโปรแกรม Velocity ESX เบื้องต้น

24

## บทที่ 4

## ผลการดำเนินงาน การวิเคราะห์และสรุปผลต่าง ๆ

### 4.1 ผลการดำเนินงาน

4.1.1 การเก็บรวบรวมข้อมูล

ผลการคำเนินงานในขั้นตอนการเก็บรวบรวมข้อมูลนั้น มาจากประสบการณ์ใช้งานโปรแกรม Velocity ESX เพื่อตัดต่อภาพข่าวในช่วงเวลาต่างๆ และเรียนรู้จากคำชี้แนะของผู้มีประสบการณ์ในการใช้ โปรแกรมเพื่อตัดต่อภาพข่าว โดยแบ่งหัวข้อคร่าวๆ ได้ดังนี้

#### 1.Velocity ESX คืออะไร

- Velocity ESX เป็นโปรแกรมสำหรับตัดต่อรายการ ภาพข่าวหรือวีดีโอใน Studio ระบบ Velocity นั้นเป็นลิขสิทธิ์ของ Harris Corperation ซึ่งทางองค์การกระจายเสียงและแพร่ภาพสาธารณะแห่งประเทศ ไทย หรือ ส.ส.ท.(ThaiPBS) ได้ทำการจัดซื้อระบบของ Velocity มาใช้สำหรับการตัดต่อภาพข่าวและ รายการสารคดีเชิงข่าว เช่น การตัดรายงานข่าว(Scoop) การตัดภาพข่าวอ่าน(Insert) การตัดโปรโมทช่วงข่าว หรือรายการ(Promote) โดยการทำงานของVelocity จะเป็นระบบSAN (Storage Area Network) กือทำงาน ผ่านการดึงภาพผ่านระบบ Network ทำให้สามารถตัดต่องานพร้อมกันได้หลายๆเครื่อง โดยสามารถจำแนก ภาพได้ด้วยระบบ Search ID

2. หน้าต่างการใช้งาน แบ่งออกเป็น 4 ส่วนหลักๆ

- Timeline หรือพื้นที่สำห<mark>รับก</mark>ารตัดต่อชิ้น<mark>งานใหม่</mark>จากภา<mark>พ</mark>ในระบบ N</mark>etwork
- Mornitor ส่วนของจอส<mark>ำหรับ</mark>ดูภาพทั้งใน<mark>ร</mark>ะบบ Network และ ภ<mark>าพบน</mark> Timeline

 VU Meter ส่วนที่ควบคุ<mark>มเสีย</mark>งภายใน Timeline สามารถุลุคหรือเพิ่มเสียงได้ซึ่งภายแบ่งการปรับ เสียงได้ 3 แบบ คือ Track Gain ใช้ปรับเสียงทั้ง Timeline , Clip Gain ใช้ปรับเสียงทีละคลิปที่คัด , Clip Node ใช้ปรับเสียงมีความดังเบาแต่ละช่วงเวลาที่ต้องการ

- Gallary ส่วนที่รวบรวมฟังก์ชั่นและกราฟิกต่างๆที่ใช้ในการตัดต่อภาพข่าว ซึ่งแบ่งเป็น

- Gallary เป็นคลังสำหรับเก็บกราฟิกต่างๆภายในโปรเจคนั้น โดยสามารถนำไฟล์กราฟิก จากที่อื่นมาใส่ในโปรเจคได้

- Loglist ที่สำหรับเก็บไฟล์ที่ได้ทำงานผ่านบน Timeline ทั้งหมด

- Transition ส่วนที่เก็บ Effect สำหรับนำมาใส่ระหว่างรอยต่อระหว่างวีดีโอเพื่อให้ดู กลมกลืน อ่อนนุ่มหรือตื่นเต้น แปลกตา และนอกจากนั้นยังมีสำหรับเสียงเพื่อทำให้เสียงมี ความกลมกลืนเมื่อนำเสียง 2 เสียงมาต่อกัน

- Mediabase คือฐานข้อมูลสำหรับการค้นหาภาพจากถังรวมในระบบ SAN โดยจะถูกหา จาก ID หรือ Descriptionก็ได้ เพื่อนำภาพมาตัดต่อเป็นภาพข่าวใหม่

- Video FX เป็นส่วนสำหรับ Effect ที่ใช้กับวิดีโอ แบ่ง 3 หัวข้อคือ

-Software Effect คือ Effect ที่ทาง Harrisได้ไส่ไว้ใน Velocity ESX เพื่อใช้ ปรับแต่งวีดีโอ เช่น การทำภาพ Blur การย้อมสีวีดีโอ เป้นต้น

-Fade Effect คือ Effect ที่ใช้ในภาพคำก่อยๆชัดขึ้นหรือจากภาพก่อยๆจางถงเป็นสี

## -Strobe Effect คือ Effect ที่ทำให้ภาพกระตุก

3.การตั้งค่าพื้นฐานก่อนการตัดต่อข่าว เป็นส่วนที่สอนตั้งแต่การสร้าง โปรเจคใหม่จนไปถึงการตั้งค่า การ สร้างชิ้นงานถงไปยังระบบ Network หลังจาการตัดต่อ โดยมีการอธิบายเป็นขั้นตอนและมีรูปภาพประกอบ ทำให้เข้าใจมากขึ้น

4.ลีย์ลัดพื้นฐานที่จำเป็นต่อการตัด<mark>ต่อข</mark>องโปรแกรม<mark> Velocity</mark> ESX

5.ID ของโต๊ะข่าวต่างๆที่ใช้ภายใ<mark>น Ser</mark>ver ของสำนั<mark>ก</mark>ข่าว

ดำ

10
| รายชื่อโต๊ะข่าว         | ID โต๊ะข่าว |
|-------------------------|-------------|
| การเมือง                | POL         |
| เศรษฐกิจ                | ECO         |
| สังคม                   | GEN         |
| อาชญากรรม               | CRI         |
| กีฬา                    | SPOT/SPT    |
| ต่างประเทศ              | FOR         |
| ศิลปวัฒนธรรมบันเทิง     | ENT         |
| ภูมิภาค(ศูนย์เชียงใหม่) | СМ          |
| ภูมิภาค(ศูนย์หาดใหญ่)   | НҮ          |
| ภูมิภาค(ศูนย์ขอนแก่น)   | КК          |
| ภูมิภาค(ศูนย์ภาคกลาง)   | MD          |
| ราชสำนัก                | ROY         |
| พยากรณ์อากาศ            | WEA         |
| ยุทธศาสตร์              | STR         |
| AP+REUTER               | FORA        |

# ตารางที่ 4.1 ตาราง ID ของโต๊ะข่าวที่ใช้ประจำสำนักข่าว

ที่มา : เอกสารตาราง-ID-ต่างๆที่ใ<mark>ช้ประ</mark>จำสำนักข่า<mark>ว-</mark>ฉบับแก้ใขเพิ่มเติม-25<mark>58-เด</mark>ือน-พ.ค.58 ของThaiPBS

(ภาคผนวก ข.)

T

โดยที่ข้อมูลทั้งหมดนอกเก็บมาใช้สำหรับทำกู่มือฉบับย่อแล้ว ยังได้นำไปใช้กับการตัดต่อภาพข่าว เพื่อออกอากาศทางช่อง ThaiPBS ในช่วงข่าวต่างๆ โดยการตัดต่อจะช้าหรือเร็วขึ้นอยู่กับประสบการณ์ใน การตัดต่อ การดูและการเลือกใช้มุมภาพต่างๆตาม\*\*ทฤษฎีการตัดต่อ

4.1.2 การจัดรูปแบบเล่ม

เมื่อทำการเก็บข้อมูลแล้ว ก็ทำการวางรูปแบบเล่มคังนี้

- Concept ของชิ้นงานนี้คือ Brief Guide Book คือกู่มือฉบับย่อ ในความหมายของคำว่าย่อนั้นจึง
   ได้ออกแบบขนาดของเล่มให้อยู่ที่ขนาด A5 ซึ่งมีขนาดเล็ก พกพาสะดวก
- สีที่ใช้ในชิ้นงาน

10

- สีส้ม ซึ่งสีส้มนั้นเป็นสีประจำองค์การกระจายเสียงและแพร่ภาพสาธารณะแห่งประเทศ ไทย หรือ ส.ส.ท.(ThaiPBS) ซึ่งมีความหมายว่า อรุณรุ่งแห่งความหวัง,ความรุ่งโรจน์และ ความสุขของประชาชน จึงได้เลือกใช้เป็นสีหลัก หัวข้อต่างๆ

- สีเทา ซึ่งเป็นสีกลางตามทฤษฎีเกี่ยวกับสี(อ้างอิงจากบทที่2) จึงนำมาใช้เป็นสีพื้นหลังของ เถ่ม

สีขาว นำมาใช้เป็นพื้นหลังของกรอบข้อความและยังใช้เป็นสีของตัวอักษรในสารบัญ ซึ่ง
 เมื่อวางบนสีเทาทำให้ดูเด่นมากขึ้น

- สีคำ ใช้เป็นสีตัวอักษรเพื่อความง่ายต่อการอ่านบนกรอบข้อความสีขาว เนื่องจากเป็นสี ตรงกันข้าม

 สีเหลือง เป็นสีกลางระหว่างสีวรรณะร้อนและสีวรรณะเย็นและยังเป็น1ใน2แม่สีของสี ส้มจึงนำมาใช้เป็นสีที่เสริมให้สีส้มดูเด่นมาขึ้น

 Font ที่ใช้คือ WP DOMINO NOVEL พัฒนาขึ้นจากอักษรค้นแบบที่ออกแบบสำหรับหนังสือ รหัสคดี เรื่อง โดมิโน อาจจัดหมวดรูปแบบอักษรชุดนี้เข้ากลุ่ม semi slab serif หรืออักษรกึ่งมี ฐานหนา

\*\* ทฤษฎีการตัดต่อ ( ภาคผนวก ก. )

การจัดวางข้อมูลนั้นจะจัดโดยไล่ลำดับตามการเก็บข้อมูลที่วางเอาไว้ นอกจากนั้นได้มีการ นำรูปจากคู่มือ Velocity ESX ฉบับภาษาอังกฤษของทาง Harris ซึ่งเป็นบริษัทเจ้าของลิขสิทธิ์ Velocity ESX มาใช้เนื่องจากไม่สามารถนำภาพออกจากเครื่องตัดต่อได้เพราะการนำอุปกรณ์ไป เสียงต่อกับเครื่องอาจจะทำให้เกิดการติดไวรัสภายในระบบได้ จึงได้นำรูปจากทางคู่มือของ Velocity ESX มาใช้เพื่อให้มีความเข้าใจมากขึ้น

4.1.4 การตรวจสอบความถูกต้อง ตีพิมพ์และส่งมอบชิ้นงาน

โดยก่อนการตีพิมพ์ ให้พี่เลี้ยงทำการตรวจรูปแบบเล่ม\*\* เนื้อหาต่างๆเพื่อแก้ไขให้ถูกต้อง ก่อน และทำการพิมพ์โดยใช้กระคาษอาร์ตมัน 4สี ทั้งเล่ม พิมพ์โดยเลเซอร์ปริ้น และส่งมอบชิ้นงาน เพื่อให้ทางแผนกตัดต่อลำคับภาพข่าวได้ให้ผู้ที่สนใจศึกษาการใช้งานโปรแกรม Velocity ESX เบื้องต้นเพื่อการตัดต่อข่าว

\*\* รูปเล่มกู่มือ Velocity ESX เบื้องต้นสำหรับงานตัดต่อลำดับภาพข่าวฉบับย่อ (ภาคผนวก ค.)

### 4.2 ผลการวิเคราะห์ข้อมูล

ตามที่ได้ศึกษา Velocity ESX โดยได้ทำงานตัดต่อลำดับภาพข่าว สอบถามเจ้าหน้าที่ตัดต่อลำดับ ภาพข่าว และ ศึกษาข้อมูลด้วยตนเองตลอดระยะเวลาการฝึกงานที่ผ่านมา จึงได้จัดการทำเล่มคู่มือฉบับย่อ เพื่อเป็นความรู้สำหรับนักศึกษาฝึกงานแผนกตัดต่อลำดับภาพข่าว พนักงานขององก์การกระจายเสียงและ แพร่ภาพสาธารณะแห่งประเทศไทย หรือ ส.ส.ท.(ThaiPBS) หรือ ผู้ที่สนใจในการใช้โปรแกรม Velocity ESX เพื่อการตัดต่อลำดับภาพข่าวของ ThaiPBS แต่เมื่อเปรียบเทียบกับคู่มือภาษาอังกฤษของทาง Harris ยัง ถือว่าข้อมูลนั้นน้อยกว่ามาก

# 4.3 วิเคราะห์และวิจารณ์ข้อมูลโดยเปรียบเทียบผลที่ได้รับกับวัตถุประสงค์และจุดมุ่งหมายใน การปฏิบัติงานหรือการจัดทำโครงการ

จากการคำเนินงานการจัดทำกู่มือ Velocity ESX สำหรับการตัดต่อลำดับภาพข่าวฉบับย่อ เมื่อทำการคิด วัดผลจากวัตถุประสงค์และการศึกษาค้นคว้า ลงมือปฏิบัติจริง พบว่าอยู่ในเกณฑ์ที่ประสบความสำเร็จใน ระดับเบื้องต้น สามารถนำเผยแพร่เพื่อให้เป็นความรู้ก่อนการใช้งานสำหรับการตัดต่อลำดับภาพข่าวของ องก์การกระจายเสียงและแพร่ภาพสาธารณะแห่งประเทศไทย หรือ ส.ส.ท.(ThaiPBS)

ุิลโนโลยั7 ง 10

# บทที่ 5 บทสรุปและข้อเสนอแนะ

### 5.1 สรุปผลการดำเนินโครงงาน

จากการจัดทำคู่มือ Velocity ESX สำหรับการตัดต่อลำดับภาพข่าวฉบับย่อ ได้ส่งมอบคู่มือเล่มนี้ให้ แผนกตัดต่อลำดับภาพข่าวเพื่อเป็นสื่อกลางในการสอนการใช้โปรแกรมสำหรับการตัดต่อลำดับภาพข่าว เบื้องต้น เป็นจำนวน 2 เล่ม

# 5.2 แนวทางการแก้ไขปัญหา

จากการจัดทำเล่มกู่มือฉบับย่อปัญหาที่พบกือ เนื่องจากโปรแกรม Velocity ESX สามารถทำงานอื่น ได้หลากหลาย มีระบบต่างๆที่มากกว่าที่เขียนบันทึกลงไปในกู่มือฉบับย่อนี้ ถ้าหากนักศึกษาฝึกงาน พนักงานแผนกตัดต่อลำดับภาพข่าว หรือ ผู้สนใจด้องการศึกษาเพิ่มเติม สามารถศึกษาจากเอกสารกู่มือ Velocity Editors User Guide ของทาง Harris

### **5.3 ข้อเสนอแนะจากการดำเนินงาน**

#### ข้อเสนอแนะต่อผู้สนใจโปรแกรม Velocity ESX

สำหรับผู้สนใจโปรแกรม Velocity ESX นั้น สามารถศึกษาดูงานเครื่องมือและระบบที่ใช้สำหรับงาน ด้านการตัดต่อข่าวได้ที่ องก์การกระจายเสียงและแพร่ภาพสาธารณะแห่งประเทศไทย หรือ ส.ส.ท. (ThaiPBS)

# เอกสารอ้างอิง

 นาย สุทธิวัฒน์ แฝงปัญญา , เอกสารคู่มือการตัดต่อข่าว, พิมพ์ครั้งที่ 1, องค์กรกระจายเสียงและ แพร่ภาพสาธารณะแห่งประเทศไทย , กรุงเทพมหานคร, 14 หน้า. : ภาคผนวก ก.

 Jorty Spina , 19/05/2557. , Type Classifications , www.issuu.com , Available : "http://issuu.com/jontyspina/docs/type\_classifications\_issuu" [25 สิงหาคม 2558].

3. Wisit Potiwat , 17/06/2558. , www.F0nt.com , Available : "http://www.f0nt.com/release/wpdomino-novel/" [29 สิงหาคม 2558].

4. Harris Corporation, 2008, Velocity Editors Users Guide, Avaiable : "
ftp://input.1plus1.net/Load/NEXIO\_FTP/Velosity/VelocityESX-v1-2-055/Documentation/175-00030601\_NEXIO\_VelocityEditors\_UsersGuide.pdf" [15 สิงหาคม 2558]

 the bee's knees, 2013, homegame9.wordpress.com, Avaiable : " https://homegame9.wordpress.com/ทฤษฎีสี/ " [13 กันยายน 2558]

องค์กรกระจายเสียงและแพร่ภาพสาธารณะแห่งประเทศไทย , http://www.thaipbs.or.th/ , Avaiable
: " http://org.thaipbs.or.th/orginfo/about/article533056.ece " [13 กันยายน 2558]

นาย พิสุทธิ์ ชื่นอารมย์, ตาราง-ID-ต่างๆที่ใช้ประจำสำนักข่าว-ฉบับแก้ไขเพิ่มเติม-2558-เดือน-พ.ค.
 58 , พิมพ์ครั้งที่ 1 , องค์กรกระจายเสียงและแพร่ภาพสาธารณะแห่งประเทศไทย , กรุงเทพมหานคร, 15
 หน้า. : ภาคผนวก ข.

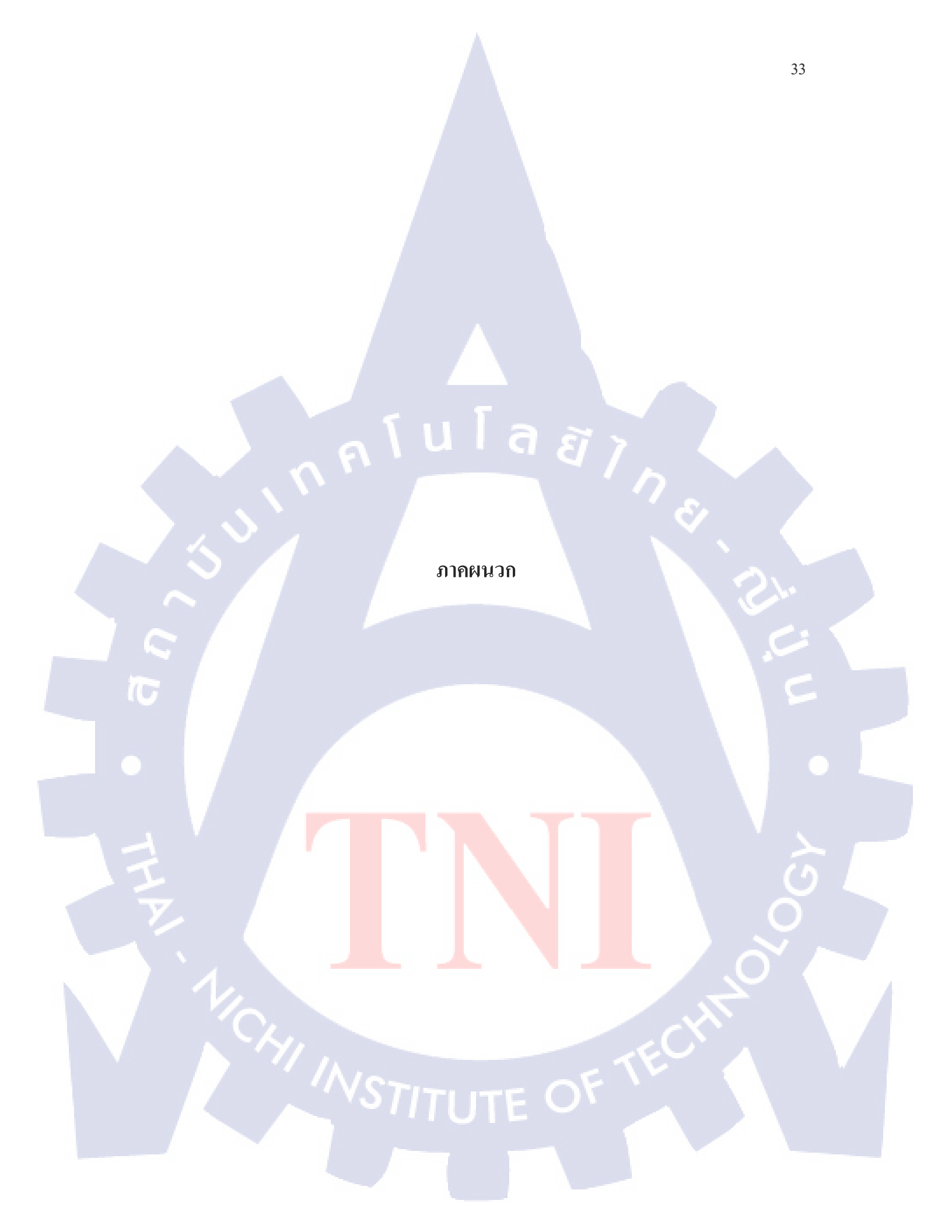

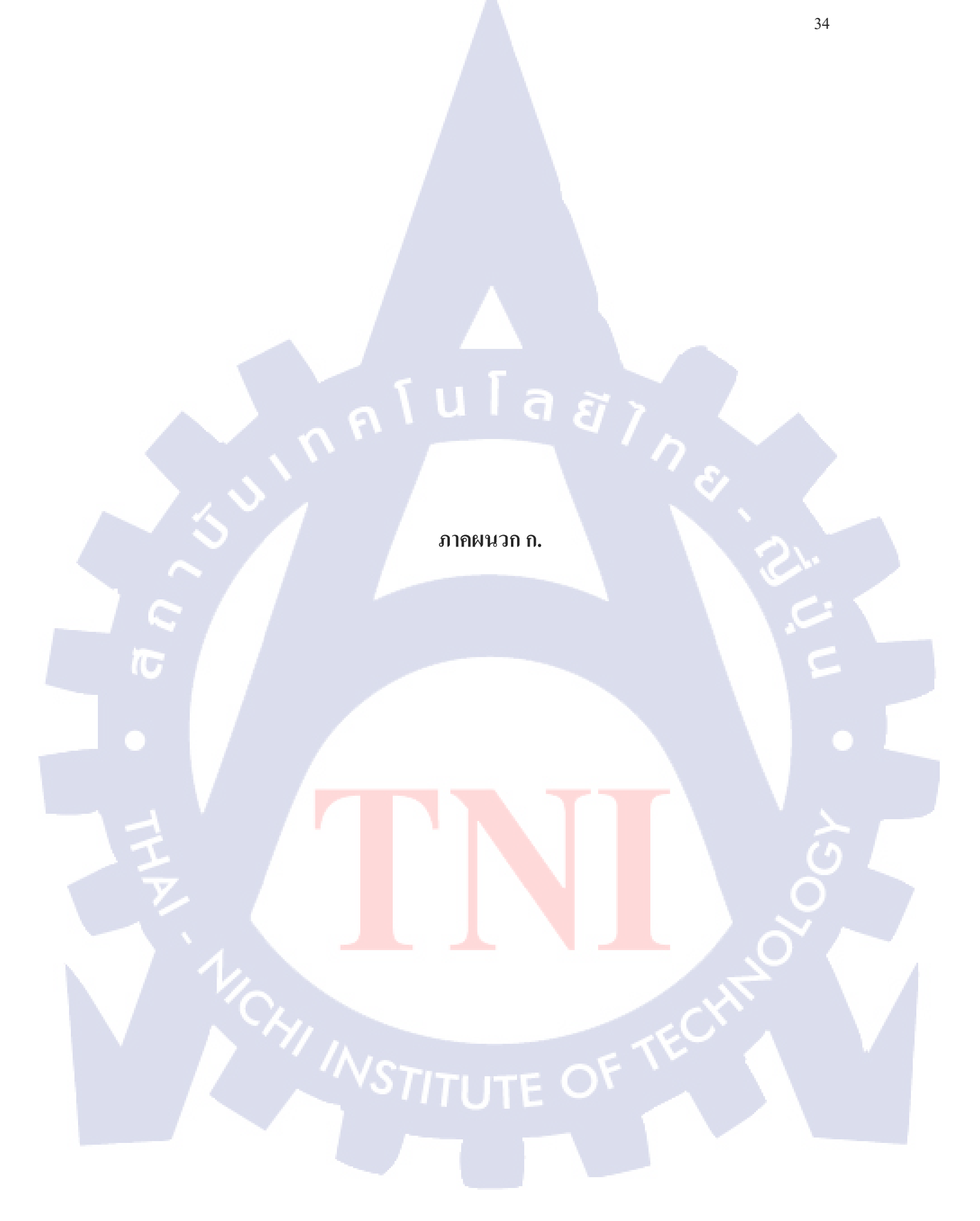

### <u>การตัดต่อ</u>

การตัดต่อ คือ การเชื่อมระหว่างช็อต 2 ชี้อต โดยใช้ 1 ใน 3 รูปแบบ ดังนี้

1. การตัดชนภาพ The Cut คือ การตัดภาพชนกันจากช็อตหนึ่งต่อตรงเข้ากับอีกช็อตหนึ่ง วิธีนี้คนดูจะไม่ทันสังเกตเห็น

2. การผสมภาพ The Mix หรือ The Dissolve เป็นการก่อย ๆ เปลี่ยนภาพจากช็อตหนึ่งไปยังอีกช็อตหนึ่ง โดยภาพจะ เหลื่อมกัน และคนดูสามารถมองเห็นได้

3. การเลือนภาพ The Fade เป็นการเชื่อมภาพที่คนดูสามารถเห็นได้ มี 2 แบบ คือ

การเลือนภาพเข้า fade in คือการเริ่มภาพจากคำแล้วค่อย ๆ ปรากฏภาพช้อนสว่างขึ้น มักใช้สำหรับการเปิดเรื่อง

2. การเลือนภาพออก fade out คือการที่ภาพในท้ายช็อตค่อย ๆ มืคค่ำสนิท มักใช้สำหรับการปิดเรื่องตอนจบ

#### ในการตัดต่อ ควรกำนึงถึงความรู้เบื้องด้น 6 ประการคังนี้

### 1. แรงจูงใจ Motivation

ในการตัดต่อ ไม่ว่าจะการ cut, mix หรือ fade กวรมีเหตุผลที่ดีหรือมีแรงจูงใจเสมอ ซึ่งแรงจูงใจนี้อาจเป็นภาพ เสียง หรือทั้ง สองอย่างผสมกันก็ได้ ในส่วนของภาพอาจเป็นการกระทำอย่างใดอย่างหนึ่ง แม้นักแสดงจะแสดงเพียงเล็กน้อย เช่น การขยับ ร่างกายหรือขยับส่วนของหน้าตา สำหรับเสียงอาจเป็นเสียงใดเสียงหนึ่ง เช่น เสียงเกาะประตู หรือเสียงโทรศัพท์ดัง หรืออาจเป็น เลียงที่ไม่ปรากฏภาพในฉาก (off scene)

ข้อมูล Information

ข้อมูลในที่นี้คือข้อมูลที่เป็นภาพ ช็อตใหม่ หมายถึงข้อมูลใหม่ คือถ้าไม่มีข้อมูลอะไรใหม่ในช็อตนั้น ๆ ก็ไม่จำเป็นต้องนำมาดัดต่อ ไม่ว่าภาพจะมีความงดงามเพียงไร ก็ควรที่จะเป็นข้อมูลภาพที่แตกต่างจากช็อตที่แล้ว ยิ่งมีข้อมูลภาพที่คนดูเห็นและเข้าใจมากขึ้น ผู้ชมก็ยิ่งได้รับข้อมูลและมีอารมณ์ร่วมมากขึ้น

เป็นหน้าที่ของกนดัดที่จะนำข้อมูลภาพมาร้อยให้มากที่สุดโดยไม่เป็นการยัดเยียดให้กนดู

3. องค์ประกอบภาพในช็อต Shot Composition

ผู้ตัดไม่สามารถกำหนดองก์ประกอบภาพในช็อตได้ แต่งานของผู้ตัดกือกวรให้มืองก์ประกอบภาพในช็อตที่สมเหตุสมผลและเป็น ที่ยอมรับปรากฏอยู่ องก์ประกอบภาพในช็อตที่ไม่ดีมาจากการถ่ายทำที่แย่ ซึ่งทำให้การตัดต่อทำได้ลำบากมากขึ้น

#### 4. เสียง Sound

เสียงคือส่วนสำคัญในการตัดต่ออีกประการหนึ่ง เสียงรวดเร็วและลึกล้ำกว่าภาพ เสียงสามารถใส่มาก่อนภาพหรือมาทีหลังภาพเพื่อ สร้างบรรยากาศ สร้างความกดดันอันรุนแรง และอีกหลากหลายอารมณ์ เสียงเป็นการเตรียมให้ผู้ชมเตรียมพร้อมสำหรับการเปลี่ยน ฉาก สถานที่ หรือแม้แต่ประวัติศาสตร์

กวามกลาดเกลื่อนของเสียงที่เหมาะสมเป็นการลดคุณค่าของก<mark>ารตัดต่</mark>อ เช่น LS ของสำนักงาน ได้ยินเสียงจากพวกเกรื่องพิมพ์คีด ตัดไปที่ชือตภาพใกล้ของพนักงานพิม<mark>พ์คีด เ</mark>สียงไม่เหมือนกับที่เพิ่งได้ยินในช็อตปูพื้น คือ เกรื่องอื่น ๆ หยุดพิมพ์ทันทีเมื่อตัดมา เป็นช็อตใกล้

ความสนใจของผู้ชมสามารถทำให้เกิด<mark>ขึ้นได้ด้ว</mark>ยเสียงที่ม<mark>าถ่วง</mark>หน้า (lapping) ตั<mark>วอย่าง</mark>เช่น การตัดเสียง 4 เฟรมถ่วงหน้าก่อน ภาพ เมื่อตัดจากภาพในอาการมายังภาพฉากนอกอาการ

#### 5. มุมกล้อง Camera Angle

เมื่อผู้กำกับฯ ถ่ายทำฉาก จะทำโดยเริ่มจากตำแหน่งต่าง ๆ (มุมกล้อง) และจากตำแหน่งต่าง ๆ เหล่านี้ ผู้กำกับฯ จะให้ถ่ายซ็อตหลาย ๆ ซ็อต คำว่า ''มุม'' ถูกใช้เพื่ออธิบายดำแหน่งของกล้องเหล่านี้ซึ่งสัมพันธ์กับวัตถุหรือบุคคล จากภาพล้อคริ่งซีก บุคกลอยู่ที่ดุมล้อ แต่ละซี่ล้อแทนแกนกลางของกล้องและตำแหน่งของกล้องก็อยู่ตรงปลายของซี่ล้อ ตำแหน่ง จะแตกต่างกันไป จากแกนถึงแกน โดยระยะห่างที่แน่นอนเรียกว่า ''มุมกล้อง'' ซึ่งเป็นหนึ่งส่วนสำคัญของการตัดต่อ หัวใจสำคัญ คือแต่ละครั้งที่ cut หรือ mix จาก shot หนึ่งไปอีกซ็อตหนึ่ง กล้องควรมีมุมที่แตกต่างไปจากซ็อตก่อนหน้านี้ สำหรับคนตัด กวามแตกต่างระหว่างแกน ไม่กวรมากกว่า 180 องศา และมักจะน้อยกว่า 45 องศา เมื่อถ่ายบุคคลเดียวกัน ด้วย ประสบการณ์รูปแบบนี้อาจดัดแปลงได้อีกมาก

#### 6. ความต่อเนื่อง Continuity

ทุกครั้งที่ถ่ายทำในมุมกล้องใหม่ (ในซีเควนส์เดียวกัน) นักแสดงหรือคนนำเสนอจะต้องแสดงการเกลื่อนไหวหรือทำท่าเหมือนเดิม ทุกประการกับช็อตที่แล้ววิธีการนี้ ยังปรับใช้กับ take ที่แปลกออกไปด้วย

ความต่อเนื่องของเนื้อหา Continuity of content

ควรมีกวามต่อเนื่องของเนื้อหา เช่น นักแสดงยกหู โทรศัพท์ด้วยมือขวาในช็อตแรก ดังนั้นก็กาดเคาได้ว่าหู โทรศัพท์ยังกงอยู่ในมือ ขวาในช็อตต่อมา

งานของคนตัดคือ ทำให้แน่ใจว่าความต่อเนื่องยังคงมีอยู่ทุกครั้งที่ทำการตัดต่อในซีเควนส์ของช็อต ความต่อเนื่องของการเคลื่อนไหว Continuity of movement

ความต่อเนื่องยังเกี่ยวข้องกับทิศทางการเคลื่อนไหว หากนักแสดงหรือบุคคลเคลื่อนที่จากขวาไปซ้ายในช็อตแรก ช็อตต่อมาก็กาด เดาว่านักแสดงหรือบุคคลจะเคลื่อนไหวไปในทิศทางเคียวกัน เว้นแต่ในช็อตจะให้เห็นการเปลี่ยนทิศทางจริง ๆ

ความต่อเนื่องของดำแหน่ง Continuity of position

ความต่อเนื่องยังคงความสำคัญในเรื่องของตำแหน่งนักแสดงหรือบุคคลในฉาก หากนักแสดงอยู่ทางขวามือของฉากในช็อตแรก ดังนั้นเขาจะต้องอยู่ขวามือในช็อตต่อมาด้วย เว้นแต่มีการเคลื่อนไหวไปมาให้เห็นในฉากถึงจะมีการเปลี่ยนไป ความต่อเนื่องของเสียง Continuity of sound

ความต่อเนื่องของเสียงและสัดส่วนของเสียงเป็นส่วนที่สำคัญมาก ถ้าการกระทำกำลังเกิดขึ้นในที่เดียวกันและเวลาเดียวกัน เสียง จะด้องต่อเนื่องจากช็อตหนึ่งไปยังช็อตต่อไป เช่น ในช็อตแรกถ้ามีเครื่องบินในท้องฟ้าแล้วได้ยินเสียง ดังนั้นในช็อตต่อมาก็ต้องได้ ยินจนกว่าเครื่องบินนั้นจะเคลื่อนห่างออกไป แม้ว่าบางครั้งอาจไม่มีภาพเครื่องบินให้เห็นในช็อตที่สอง แต่ก็ไม่ได้หมายความว่าไม่ จำเป็นต้องมีเสียงต่อเนื่องในช<mark>ื่อ</mark>ตต่อไป

นอกจากนี้ ชื่อตที่อยู่ในฉากเดียวกันแล<mark>ะเวลา</mark>เดียวกัน จะมีเสียงปูพื้น (background sound) ที่เหมือนกัน เรียกว่า background ambience, atmosphere หรือเรียกย่อ ๆ ว่า atmos ซึ่งต้องมีความต่อเนื่อง

#### การตัด (The Cut)

การตัดเป็นวิธีการเชื่อมต่อภาพที่ธรรมดาที่สุดที่ใช้กัน เป็<mark>นการเปลี่</mark>ยนในพริบตาเดียวจากชีอตหนึ่งไปอีกชีอตหนึ่ง ถ้าหากทำอย่าง ถูกด้องมันจะไม่เป็นที่สังเกตเห็น

ในบรรคาวิธีการเชื่อมภาพ 3 แบบ การตัคเป็นสิ่งที่ผู้ชมขอมรับว่าเป็นรูปแบบของภาพที่เป็นจริง การดัดใช้ในกรณีที่

- 1. เป็นการกระทำที่ต่อเนื่อง
- 2. ต้องการเปลี่ยนจุดสนใจ
- มีการเปลี่ยนแปลงของข้อมูลหรือสถานที่เกิดเหตุ

การตัดที่ดีมาจากความรู้เบื้องด้น 6 ประการ

1. แรงจูงใจ Motivaation

ควรต้องมีเหตุผลในการตัด

ยิ่งคนตัดมีทักษะมาก มันก็ยิ่งง่ายที่จะหาหรือสร้างแรงจูงใจสำหรับการตัด เนื่องจากมีพัฒนาการที่มากขึ้น ในการรับรู้ว่าจุดไหน การตัดต่อควรจะเกิดขึ้น จึงกลายเป็นการเข้าใจได้ง่ายกว่า การตัดก่อนเกิดแรงจูงใจหรือการตัดส่วงหน้า(early cut) นั้น ได้ผลอย่างไร

การจัดหกังแรงขูงใจ เรือกว่าการตัดอ้า (late cut)

ความคาดหวังของผู้ชม สามารถมาหลังหรือมาก่อนได้ ขึ้นอยู่กับว่าผู้ตัดจะใช้วิธีการตัดล่วงหน้าหรือการตัดช้า

2. ข้อมูล Information

ภาพใหม่ควรมีข้อมูลใหม่เสมอ

3. องค์ประกอบภาพ Composition

แต่ละชื่อตควรจะมีองค์ประกอบภาพหรือกรอบภาพของชื่อตที่มีเหตุมีผล

4. เสียง Sound

ควรจะมีรูปแบบของเสียงที่ต่อเนื่องหรือพัฒนาการของเสียง

5. มุมกล้อง Camera angle

ชื่อตใหม่แต่ละชื่อต ควรมีมุมกล้องที่แตกต่างจากชื่อตเดิม

6. ความต่อเนื่อง Continuity

การเคลื่อนใหวหรือการกระทำ ควรจะมีชัดเจนและความเหมือนกันในช็อต 2 ช็อต ที่จะตัดเข้าด้วยกัน

#### ข้อพิจารณาทั่วไป

เมื่อการตัดกลายเป็นสิ่งที่สังเกตได้หรือ<mark>สะดุ</mark>ด มันเรียกว่า การตัด<mark>กระโด</mark>ด (Jump Cut) การตัดแบบกระโดดมีบทบาทเป็น เหมือนการพักในการเชื่อมจากช็อตหนึ่<mark>งไปยั</mark>งช็อตต่อไป

หากเป็นมือใหม่ กุณกวรพยาขามทำแบ<mark>บตัดแ</mark>บบต่อเนื่อง (clear cut) เสมอ และ<mark>ถือว่าตั</mark>ดกระ โดดเป็นการตัดที่ไม่น่าพึงพอใจ งนกว่าคุณจะรู้ว่าจะใช้มันอย่างไร

ที่ดีที่สุดแล้ว การตัดแต่ละครั้งควรจะประกอบด้วยความรู้เบื้องต้นทั้ง 6 ส่วน แต่ไม่ด้องทุกครั้งที่ตัด ข้อแนะนำคือพยายามให้มี มากที่สุดเท่าที่จะทำได้ ขึ้นอยู่กับชนิดของการตัดต่อ

ผู้ตัดกวรรู้จักกวามรู้เบื้องต้นนี้อย่างลึกซึ้ง ดังนั้นเวลาดูฟุตเทจ ก็กวรจะตรวจสอบด้วยกวามรู้เบื้องต้น 6 ประการนี้เท่าที่จะทำได้ ทุกครั้ง

#### การผสมภาพ (The Mix)

การผสมรู้จักกันในชื่อของการเลือนภาพ (The Dissolve) การเลือนทับ (The Lap Dissolve) หรือการเกยทับ (The Lap)

นี่เป็นวิธีการเชื่อมจากช็อตหนึ่งไปยังอีกช็อตหนึ่งที่ใช้กันทั่วไปมากเป็นลำคับที่ 2 ทำได้โดยการนำช็อตมาเลือนทับกัน คังนั้น ตอนใกล้จบของช็อตหนึ่งจะเริ่มมีชีวิตต่อไปค่อย ๆ เห็นเด่นขึ้นมา เมื่อช็อตเก่าจางหายไป ช็อตใหม่ก็จะเข้มขึ้น การเชื่อมแบบนี้เห็นได้ชัดมาก

จุดกึ่งกลางของการผสมคือเมื่อภาพแต่ละภาพเข้มเท่า ๆ กัน เป็นการสร้างภาพใหม่

การผสมด้องใช้ด้วยกวามระมัดระวังเป็นอย่างมาก การผสมควรใช้อย่างถูกต้อง

- 1. เมื่อมีการเปลี่ยนแปลงทันเวลา
- 2. เมื่อต้องการให้เวลายึดออกไป
- เมื่อมีการเปลี่ยนแปลงสถานที่
- 4. เมื่อมีความสัมพันธ์ของภาพที่ชัดเจน ระหว่างภาพที่กำลังจะออกและภาพที่กำลังจะเข้า

ความรู้เบื้องต้น 6 ประการในการผสมภาพ

1. แรงจูงใจ Motivation

กวรต้องมีเหตุผลในการผสมภาพเสมอ

2. ข้อมูล Information

ภาพใหม่ควรมีข้อมูลใหม่เสมอ

- 3. องค์ประกอบภาพ Composition
- ช็อด 2 ช็อดที่ผสมเข้าด้วยกัน ควรมืองค์ประกอบภาพที่เกยทับกันได้ง่ายและหลีกเลี่ยงภาพที่จะขัดกัน

4. เสียง Sound

เสียงของทั้ง 2 ช็อต ควรจะผสานเข้าด้วยกัน

5. มุมกล้อง Camera angle

ชื่อตที่ผสมกันควรมีมุมกล้องที่ต่างกัน

6. เวลา Time

การผสมภาพ ใช้เวลาอย่างน้อย 1 วินาทีและมากสุด 3 วินาที

ด้วยเครื่องมือที่ทันสมัย ทำให้การผสมภาพแบบเร็วมากและแบบช้ามาก หรือการผสมภาพ 4 เฟรม สามารถทำได้โดยง่าย หรือสามารถผสมภาพได้นาน<mark>เ</mark>ท่าควา<mark>มยาว</mark>ของชื่อ<mark>ต</mark>เลยที<mark>เดียว</mark>

หาก mix หรือ dissolve นานไ<mark>ปหรือ</mark>สั้นไป (20 เ<mark>ฟรมหรือน้อ</mark>ยกว่า) ก็ไม่ดี

เพื่อให้การผสมภาพได้ผลควรใช้เวลา<mark>อย่าง</mark>น้อย 1 วินาท<mark>ี หากการผสมภาพ</mark>ยืดออก<mark>ไป จะ</mark>ยิ่งทำให้คนดูสับสนมากขึ้น

#### การเลือนภาพ (The Fade)

การเลือนภาพ เป็นการเชื่อมภาพที่ก่อยเป็นก่อยไปจากภาพใดภาพหนึ่งไปยังฉากดำสนิทหรือขาวทั้งหมด หรือจากจอดำ หรือขาวไปยังภาพใดภาพหนึ่ง

การเลือน มี 2 ลักษณะ

1. การเลือนภาพออก (fade out) เป็นการเชื่อมของภาพไปจอดำ

 การเลือนภาพเข้า (fade in) หรือ เลือนขึ้น (fade up) เป็นการเชื่อมภาพจากจอดำไปยังภาพ การเลือนภาพเข้าใช้เมื่อ

- 1. เริ่มต้นเรื่อง
- 2. เริ่มต้นตอน บท หรือฉาก
- 3. มีการเปลี่ยนเวลา
- 4. มีการเปลี่ยนสถานที่

การเลือนภาพออกใช้เมื่อ

- 1. จบเรื่อง
- 2. จบตอน ฉาก หรือองก์
- 3. มีการเปลี่ยนเวลา
- 4. มีการเปลี่ยนสถานที่

การเลือนภาพออกและเลือนภาพเข้ามักจะคัดไปด้วยกันที่สีดำ 100% หายากที่จะ 100% สีขาว ใช้ตอนจบฉากหนึ่งและ เริ่มฉากใหม่ ยังใช้เพื่อแยกเวลาและสถานที่ด้วย

ความรู้เบื้องต้น 3 ประการของการเลือนภาพ

การเลือนภาพต้องการ 3 องค์ความรู้จากความรู้เบื้องต้น 6 ประการ ได้แก่

1. แรงจูงใจ Motivation

ควรมีเหตุผลที่ดีในการเลือนภาพเสมอ

2. องค์ประกอบภาพ Composition

ที่ควรเป็นคือการวางองค์ประกอบของช็อตก็ให้เป็นไปตามลักษณะการเชื่อมภาพไปฉากคำ

คือ ค่อย ๆ ดำทั้งภาพ นั่นหมายความว่าไม่ต่างกันมากระหว่างส่วนต่างที่สุดของภาพและส่วนมืดที่สุด

3. ความรู้เรื่องเสียงของภาพ Sound

ควรใกล้เกียงกับบางรูปแบบข<mark>องจุดไก<sub>ล</sub>แม็ก</mark>หรือต<mark>อ</mark>นจบ<mark>สำหรับก</mark>ารเลือนภ<mark>า</mark>พออก แ<mark>ละตร</mark>งข้ามสำหรับเลือนภาพเข้า

5 ประเภทของการตัดต่อ

การตัดต่อมี 5 ประเภท :

- 1. ดัดต่อการกระทำ action edit
- 2. ตัดต่อตำแหน่งจอ screen position edit
- 3. ตัดต่อรูปแบบ form edit
- 4. ตัดต่อที่มีเรื่องราว concept edit
- 5. ตัดต่อแบบผนวก combined edit

มันสำคัญสำหรับผู้ตัดที่จะต้องจำชนิดทั้งหมดของการตัดต่อและรู้ว่าทำอย่างไร คนตัดต้องสามารถแยกแยะแต่ละความรู้ที่ด้องการ ใช้ในการตัดต่อ การตัดต่อการกระทำ The action edit

บางครั้งเรียกการดัดต่อความเคลื่อนไหวหรือตัดต่อความต่อเนื่อง เกือบจะใกล้เคียงการตัดชนภาพ มันสามารถเป็นการให้สัญญาณ หรือเคลื่อนไหวที่ง่ายที่สุด เช่น การยกหูโทรศัพท์ การตัดต่อการกระทำ ด้องมีความรู้เบื้องดัน 6 ประการ หรือเกือบครบ 6 ประการ แรงจูงใจ ข้อมูล องค์ประกอบของช็อต เสียง มุมกล้องใหม่ และความต่อเนื่อง ผู้ชายคนหนึ่งกำลังนั่งอยู่ที่โต๊ะ เสียงโทรศัพท์ดังขึ้น เขายกหูโทรศัพท์ขึ้นแล้วพูดตอบโต้ พิจารณา 2 ช็อต และชี้แจงตามความรู้ 6 ประการ

1. แรงจูงใจ Motivation

เมื่อโทรศัพท์ดัง เรารู้ว่าผู้ชายคนนั้นจะหยิบหูโทรศัพท์และพูดตอบโต้ นี้น่าจะเป็นแรงจูงใจที่ดีที่จะทำการตัดต่อ

#### 2. ข้อมูล Information

ใน LS เราสามารถเห็นสำนักงาน ผู้ชายคนนั้นนั่งอย่างไรและทำอย่างไร MCU บอกเรามาขึ้นเกี่ยวกับชายคนนั้น ตอนนี้เราสามารถเห็นในราชละเอียตมากขึ้นว่าเขาหน้าตาท่าท่างเป็นอย่างไร สำคัญยิ่ง-ไปกว่านั้น ปฏิกิริยาของเขาต่อเสียงโทรศัพท์ที่ดังขึ้น ใน MCU เราสามารถเห็นภาษาท่าทางบางอย่าง ดังนั้น MCU บอก ข้อมูลแก่เรา

#### 3. องค์ประกอบของช็อด Shot composition

องก์ประกอบของช็อตใน LS เป็นการสร้างเรื่องที่มีเหตุมีผล แม้แต่ให้มีต้นไม้เป็นฉากหน้า ซึ่งมันบอกลักษณะความคิดทั่ว ๆ ไป ของสำนักงานและผู้ชายถูกเสนออย่างชัดเจนว่ากำลังทำงานอยู่ที่โต๊ะของเขา MCU จะให้ความสมคุลเรื่องช่องว่างบนศีรษะ ถูกต้องดี แม้ว่าคนตัดที่มีประสบการณ์อาจแข้งว่าน่าจะขขับจอไปทางขวาอีก เพื่อขอมให้มีพื้นที่แก่โทรศัพท์เคลื่อนไหวบ้าง แต่ ในเรื่ององค์ประกอบของช็อตก็เป็นที่ยอมรับได้

### 4. เสียง Sound

ควรมีเสียงหรือบรรยากาศของฉากหลังเหมือนกันในทั้ง 2 ช็อต ซึ่งบรรยากาศเป็นเสียงการจราจรอันวุ่นวายข้างนอกเบา ๆ หรือ เสียงภายในสำนักงาน ควรจะให้เสียงมีความต่อเนื่องทั้ง 2 ช็อต

#### 5. มุมกล้อง Camera angle

ใน LS มุมกล้อง อยู่ 45 องศา เกือบ<mark>จะอยู่</mark>ด้านข้าง

ใน MCU มุมกล้อง อยู่ตรงหน้าบุค<mark>คลโดย</mark>ตรง มุมกล้อ<mark>ง</mark>ทั้ง 2 <mark>มีควา</mark>มแต<mark>ก</mark>ต่างกัน

#### 6. ความต่อเนื่อง Continuity

จาก LS การเคลื่อนไหวของแขนถ<mark>นกำลังย</mark>กหูโทรศัพท์ <mark>ค</mark>วรต่อเนื่องมายังMCU คือใช้แขนข้างเดียวกันยกหูโทรศัพท์ หากการตัดต่อมืองค์ประกอบหลักทั้ง 6 ประการนี้ จะมีความเนียน ไม่สะดุด และภาพเรื่องราวก็จะไหลลื่นไปโดยไม่หยุด

การตัดต่อตำแหน่งภาพ The screen position edit

การตัดต่อชนิดนี้ บางกรั้งเรียกว่า การตัดต่อทิศทาง a directional edit หรือการตัดต่อสถานที่ a placement edit อาจเป็น การตัดชนภาพ (Cut) หรือการผสม (Mix) แต่มักจะเป็นการตัดชน หากว่าไม่มีการเปลี่ยนของเวลา การตัดแบบนี้ มักจะมีการวางแผนไว้ตั้งแต่ช่วงก่อนถ่ายทำ หรือช่วงระหว่างการถ่ายทำ ขึ้นอยู่กับการกระทำของช็อตแรกที่บังคับ หรือกำกับให้สายตาของคนดูไปยังตำแหน่งใหม่บนจอ

#### ตัวอย่าง 1

นักเดินทาง 2 คน หยุดเดินเมื่อพวกเขาเห็นและซึ่รอยเท้าของคนที่พวกเขากำลังตามหา ทั้ง 2 ช็อตนี้ จะตัดชนภาพเข้าด้วยกัน มุม กล้องต่างกันและมีความต่อเนื่องของเท้าหรือขาที่เคลื่อนไหว มีข้อมูลใหม่ และมีความต่อเนื่องของเสียง มีแรงจูงใจคือ พวกเขา กำลังซื้ลงไปอย่างจริงจัง และองค์ประกอบของชีอตก์ใช้ได้ผล

การตัดต่อ ประกอบด้วยความรู้เบื้องต้น 6 ประการ เป็นการตัดที่ได้ผล และภาพของการดำเนินเรื่องไม่ถูกขัดจังหวะ ตัวอย่าง 2

ผู้หญิงคนหนึ่งกับปืนที่กำลังจ่อออกไปนอกตัว

การตัดชนภาพจะได้ผลอีกครั้ง เพราะมีเหตุผลตามที่กล่าวในตัวอย่าง 1

ตัวอย่าง 3

ที่เวทีแห่งหนึ่ง โฆษกรายการกำลังประกาศการแสดงต่อไป ''เอาละกรับ ท่านสุภาพสตรีและสุภาพบุรุษ'' เขาตะ โกน ผายมือไป ทางข้างเวที ''ขอต้อนรับ...ปอมพิส โต้ผู้ยิ่งใหญ่ !!''

อีกครั้งที่ช็อตทั้งสองนำมาตัดต่อเข้าด้วยกัน

มมกล้องแตกต่างกัน

มีข้อมูลใหม่ เรายังไม่เห็น ปอมพิสโต้ผู้ยิ่งใหญ่มาก่อน และเราต้องการรู้ว่าหน้าตาเขาเป็นอย่างไร

เสียงน่าจะเสนอให้ยิ่งเป็นไปได้มากขึ้น การตัดชนทั้งเสียงปรบมือ หรือตอนพูดว่า ''ขอต้อนรับ'' หรือหลังจากกำพูด ถ้าคุณอยาก ยีดเวลาเข้าของปอมพิส โต้ผู้ยิ่งใหญ่

มีแรงจูงใจในการตัดชนภาพ ดังนั้นสังเกตได้ว่า ผู้ชมได้รับการบอกกล่าวว่า พวกเขากำลังจะได้พบกับปอมพิสโต้ ดังนั้นก็พบเขา กันเลย

องค์ประกอบของช็อตก็ได้ผล

การตัดต่อตำแหน่งจอ ไม่จำเป็นต้องมีครบองค์ความรู้ทั้ง 6 ประการ อย่างไรก็ตาม ถ้ายิ่งมีมากก็ยิ่งดี

-- การตัดต่อรูปแบบ The Form Edit

เป็นการอธิบายที่ดีที่สุดของการเชื่อมจากช็อตหนึ่ง ซึ่งมีการแสดงรูป, สี, มิติหรือเสียงไปยังอีกช็อตหนึ่ง ซึ่งมีการแสดงรูปทรง สี มิติ หรือเสียงนี้สัมพันธ์กัน

หากมีเสียงเป็นแรงจูงใจ การ<mark>ตั</mark>ดต่อรู<mark>ปแบบ</mark> สามาร<sub>ิ</sub>ถเป็นการตัดชนได้ แต่ส่วนใหญ<mark>่แล้วจ</mark>ะเป็นการผสม หลักการนี้เป็นจริงเมื่อมี การเปลี่ยนแปลงสถานที่ และ/หรือบา<mark>งครั้ง</mark> เวลาเปลี่ยน

#### ตัวอย่าง 1

ในห้องที่ร้อนชื้นของบรรคาซูต นัก<mark>หนังสื</mark>อพิมพ์รอคอย<mark>ก</mark>ารปล่อยเฮลิค<mark>อป</mark>เตอร์ เพื่<mark>อที่จะ</mark>พาพวกเขาให้เป็นอิสระ บนฝ้าเพคานมี พัคลมเพคานหมุน เฮลิคอปเตอร์มาถึง

การตัดต่อสามารถทำได้ทั้งตัดชนหรือผสม การผสมภาพจะชี้ถึงความแตกต่างระหว่างเหตุการณ์ในเวลาที่ยิ่งใหญ่ รูปแบบ อาจเป็นการหมุนของพัดลม ซึ่งสัมพันธ์กับรูปแบบการหมุนของใบพัดเฮลิกอปเตอร์ เสียงอาจเกยทับกันเพื่อสร้างความ เข้าใจล่วงหน้าหรือทีหลัง

ตัวอย่าง 2

การตัดรูปแบบใช้กันบ่อยในโฆษณา ในที่นี้บุกกลกำลังยืนพิงเลียนแบบตัวสัญลักษณ์บริษัท ปัญหาใหญ่ในการดัดต่อรูปแบบ คือ การตัดอาจดูเหมือนเป็นการประดิษฐ์เกินไป หากใช้บ่อย ๆ รูปแบบการตัดต่ออาจเดาได้

ความงามของการตัดต่อรูปแบบสามารถเห็นได้เมื่อมันถู<sup>่</sup>กทำดี ๆ และเมื่อนำไปรวมกับการตัดต่อชนิดอื่น ๆ จะกลายเป็นสิ่งที่ไม่ โผล่เกินไป

การดัดต่อที่มีเรื่องราว The Concept Edit

บางครั้งเรียกการตัดต่อที่เคลื่อนไหว หรือการตัดต่อความคิด เป็นการเสนอความคิดที่บริสุทธิ์ล้วน ๆ เพราะว่า 2 ช็อตที่ถูกเลือก และจุดที่ทำการตัดต่อ การตัดต่อเรื่องราวนี้เป็นการปูเรื่องในหัวเรา

การตัดต่อที่มีเรื่องราว สามารถครอบคลุมถึงการเปลี่ยนสถานที่ เวลา ผู้คน และบางครั้งก็เป็นตัวเรื่อง มันสามารถทำได้โดยไม่มี การสะดุดของภาพ

ถ้าเป็นการตัดต่อที่มีเรื่องราวที่ดี มันสามารถบอกอารมณ์เป็นอารมณ์คราม่าและสร้างความลึกซึ้ง แต่ทำยาก ถ้าไม่ได้วางแผนเป็น อย่างดีแล้ว ความไหลลื่นของข้อมูลภาพ อาจชะงักงันไปเลย

การตัดต่อแบบผนวก The combined edit

เป็นการตัดต่อที่ยากที่สุดแต่มีพลังมากที่สุด การตัดแบบผนวกนี้เป็นการรวมการตัดต่อ 2 แบบหรือมากกว่านั้นจากการตัดต่อทั้ง 4 แบบที่กล่าวมา

เพื่อให้การตัดแบบผนวกได้ผลดี ผู้ตัดจำเป็นต้องจำทั้งเสียงและภาพที่ใช้ได้ในแต่ละช็อต ดังนั้นการตัดแบบนี้กวรได้รับการ วางแผนเป็นอย่างดีทั้งก่อนการถ่ายทำและขณะถ่ายทำ

......

แบบฝึกหัดทั่วไป

แบบฝึกหัดทั่วไปของการตัด มีการเปลี่ยนแปลง พัฒนา แก้ไข และสืบทอด จากคนตัดรุ่นแล้วรุ่นเล่ามาหลายปี มันอยู่บน รากฐานของสิ่งที่ผู้ตัดพบเจอในการทำงาน บางกรั้งเหตุผลว่าทำไมแบบฝึกหัดที่มีไม่กระจ่างชัด โดยเฉพาะสำหรับผู้เริ่มต้น ถ้า เป็นเช่นนั้น กงต้องให้หลับหูหลับตายอมรับจนกว่าจะมีประสบการณ์ที่มากขึ้น ถึงจะเข้าใจแบบฝึกหัด น่าจะเป็นโดยการ รวบรวมในส่วนที่เกี่ยวข้องเกือบทั้งหมด

มีแบบฝึกหัด 1 บท ที่ผู้ตัดทุกคนอ้างว่าสำคัญมาก ๆ มันนำมาใช้เกือบทุกทักษะและเป็นไวยากรณ์สร้างสรรก์ มันยังเป็นข้อแก้ตัว สำหรับคนอ่อนหัด

General Practice แบบฝึกหัดทั่วไป

วิธีการฝึกตัดต่อโดยทั่วไปนั้นมีการเปลี่ยนแปลง พัฒนาและปรับปรุงมาโดยตลอด ขึ้นอยู่กับนักตัดต่อในแต่ละช่วงนั้นว่าได้พบ อะไรบ้างจากการทำงาน บางอย่างอาจจะทำให้ผู้เริ่มด้นสับสน แต่เมื่อมีประสบการณ์เพิ่มขึ้นก็จะทำให้วิธีการฝึกนั้นชัดเจนขึ้น หลักการของการตัดต่อโดยทั่ว<mark>ไ</mark>ป คือ

- 1. เสียงและภาพนั้นคือส่วนที่เสริมซึ่<mark>งกันแ</mark>ละกัน
- 2. ภาพใหม่ควรให้ข้อมูลใหม่
- 3. ควรมีเหตุผลสำหรับทุกภาพที่ตัด
- 4. ให้ระวังเรื่อง "การข้ามเส้น"
- 5. เลือกแบบการตัดที่เหมาะสมกับเรื่อง
- 6. ยิ่งตัดต่อดี ยิ่งดูลื่นไหล
- 7. การตัดคือการสร้างสรรค์ขึ้นมาใหม่

#### Working Practise แบบฝึกหัดปฏิบัติ

จะเป็นแนวทางวิธีการตัด เทคนิคพิเศษ แต่ทั้งนี้ทั้งนั้นทุกอย่าง ก็อาจเปลี่ยนได้ ขึ้นอยู่กับแฟชั่นในแต่ละยุกสมัย ลักษณะความ ชื่นชอบของคนดูและเทคโนโลยี

- 1. อย่าตัดเฟรมที่ไม่เท่ากันให้สังเกตที่ headroom ของภาพ
- 2. ให้ระวัง Shot ที่มีวัตถุอยู่ใกล้กับศีรษะตัวละคร
- 3. หลีกเลี่ยงภาพที่มีขอบข้าง (Frame edge) ไปตัดตัวบุคคล
- 4. ตัด Shot ที่มี Background เหมือนกัน เช่น ถ้าชัดตื้นก็ชัดตื้นเหมือนกัน
- 5. เมื่อตัดหนังแนวดราม่า อย่าตัดในจังหวะที่ตัวละครหยุดพูดทันที
- 6. ควรมี Shot รับคู่สนทนาแทรกดีกว่าการพูดทีละคน
- 7. เวลาตัด Dialog ควรมีการรับหน้าคู่สนทนา
- 8. เวลาถ่าย 3 ตัวละคร อย่าตัด 2 Shot ไป 2 Shot
- 9. ควรใช้ Shot CU สำหรับตัวละครตัวเดียว
- 10. ถ้าตัวละครตัวเคียว ให้หลีกเลี่ยงการใช้ภาพมุมเคิม
- 11. เวลาตัดจังหวะ "ลุกหรือนั่ง" ให้สายตาของตัวละกรอยู่ในเฟรมนานที่สุด
- 12. เมื่อตัดไป Shot CU ให้เลือก Shot ที่ Action ช้าที่สุด
- 13. พยายามเลือก Shot ที่ใช้ Tracking ดีกว่า Zoom
- 14. อย่าใช้ภาพ Track out ระหว่าง Cut
- 15. เวลาตัด Pan Shot ให้ใช้ภาพถนที่เดินไปในทิศทางเดียวกัน
- 16. เวลาตัด Pan, Track อย่าตัดไปที่ภาพนิ่ง
- 17. อย่าข้าม Line 180
- 18. เวลาตัด 2 Shot อย่าตัดไปภาพ 2 Shot ของวัตถุเดิม
- 19. เวลาตัด Shot คุยโทรศัพท์ให้อยู่คนละฝั่งกัน
- 20. เวลาคนเดินออกด้านซ้าย ก็ต้องเข้ามาทางขวาของเฟรม
- 21. อย่าตัดภาพที่จุดสนใจเดียวกัน
- 22. เมื่อใช้ CU ดิด ๆ กัน แล้วการตัดกลับมาที่ LS
- 23. หลังจากแนะนำตัวละค<mark>ร</mark>ใหม่แล้<mark>วให้</mark>ตัดเข้ามาที่ CU
- 24. เมื่อตัดเข้า Scene ใหม่ให้ใช้ LS
- 25. หลีกเลี่ยงการตัดจาก LS มา CU ของตัวละครเด<mark>ิม</mark>ทันที
- 26. อย่าตัดเข้าภาพคำทันที
- 27. ควรให้เสียงเข้ามาก่อนภาพ 12<mark>-24</mark> เฟรม
- 28. จบเพลงควรจบภาพ

#### การตัดต่อวัตถุประสงค์

วัตถุประสงค์ของการจัดทำ เพื่อเป็นแนวทางในการทำงานที่ถูกต้อง และเข้าใจได้ง่ายขึ้นทั้งวิธีการ หลักการ และการใช้ เครื่องมืออุปกรณ์ โดยผู้ที่ต้องการจะศึกษาค้นคว้าสามารถที่จะอ่านและทำความเข้าใจได้โดยง่าย และลงมือปฏิบัติงานได้จริง

#### ลักษณะงาน

การตัดต่อ คือการนำภาพที่มาจากการถ่ายทำ มาทำการเรียบเรียงใหม่ เพื่อให้ได้ ภาพที่สวยงามที่สุด ในการนำเสนอออก สู่สายตาทั้งทางแผ่นฟิล์ม(ภาพขนตร์)และทางจอทีวี(โทรทัศน์) ซึ่งในการถ่ายทำแต่ละครั้งจะต้องใช้แผ่นฟิล์มหรือม้วนเทปจำนวน มาก ซึ่งขึ้นอยู่กับแต่ละชนิดงานนั้นๆ ไป และตามแต่ที่เทคโนโลยีพัฒนาไปได้

### หัวใจของงานตัดต่อ

คนที่จะมาทำงานทางด้านตัดต่อต้องมีใจรัก และต้องศึกษาค้นคว้าเทค โนโลยีตลอดเวลา เพราะเทค โนโลยีที่เกี่ยวข้องกับ การตัดต่อนั้น มีการเปลี่ยนแปลงตลอดทั้งรูปแบบและวิธีการ ทั้งความคิด และอุปกรณ์ หากไม่สนใจเพียงแค่ระยะเวลาสั้นๆ อาจทำ ให้กลายเป็นคนล้ำหลังไปก็ได้

#### ประเภทของการตัดต่อ

การตัดต่อมี 2ประเภท คือ

 Linear หมายถึง การตัดต่อที่ใช้เครื่องตัดต่อตั้งแต่ 2 เครื่องขึ้นไป เพื่อทำให้ภาพ 2 ภาพเชื่อมต่อกันเป็น เส้นตรง โดยไม่สามารถแทรกภาพระหว่างกลางได้ ปัจจุบันไม่นิยมใช้

2.Non Linear หมายถึง การตัดต่อที่ใช้เครื่อง คอมพิวเตอร์ในการตัดต่อ สามารถที่จะเว้นช่วงหรือแทรก กลาง เพื่อรอภาพที่เหมาะสมใส่ได้ ปัจจุบันเป็นที่นิยมและมีการพัฒนาตลอดเวลา การตัดต่อ

การตัดต่อ คือการเชื่อมระหว่าง 2 ภาพ โดยใช้ใน 3 รูปแบบ คังนี้

1.การคัดชนหรือตัดชน( cut ) คือการตัดภาพชนกันจากช้อตหนึ่งชนกับอีกช้อตหนึ่ง โดยต่อเนื่อง

2.การผสมภาพ( Dissolve ) คือการเปลี่ยนภาพจากภาพช้อตหนึ่งก่อยๆจางหายเปลี่ยนเป็นอีกภาพหนึ่ง โดยมีช่วง เหลื่อมกัน สามารถมองดูได้อย่างกลมกลืน

3.การเปลี่ยนภาพ( fade ) คือการค่อยๆเปลี่ยนภาพให้เป็นอีกภาพหนึ่ง โดยมีสีดำ(black) กั่นกลาง โดยแบ่งได้ 2

แบบ

1.fade in คือจากสีดำแล้วค่อยๆชัดเป็นช๊อตภาพ ใช้ต่อเมื่อ เริ่มเรื่อง เปิดเรื่อง เปิดฉากหรือจะ

เปลี่ยนสถานที่หรือเปลี่ยนเวล<mark>า</mark>(ไม่นิย<mark>มใช้</mark>สีขาว)

2.fade out คือจากช็อ<mark>ต</mark>ภาพ<mark>ที่ก่อย</mark>ๆจางหายเป็นสีดำ ใช้ ปิดเรื่อง ท้ายเรื่อง ตอนจบหรือเปลี่ยน<mark>สถาน</mark>ที่หรือเปลี่ยน<mark>เ</mark>วลา(ไม่นิยมใช้สีขาว)

### การตัดต่อภาพข่าวธรรมดาหรือข่าวประจำวัน(Routine)

1.การตัดต่อข่าวแบบคัดชนหรือตัดชน( Cut ) ต้องมีความเข้าใจในเนื้อหาของบทข่าว หรือสคริปต์ข่าวที่จะตัด และต้อง ตรวจสอบภาพที่ช่างภาพถ่ายมา ว่ามีตรงตามเนื้อหาของข่าวหรือไม่อย่างไร ถ้าไม่มีต้องคุยกับผู้สื่อข่าวหรือโปรดิวเซอร์ของโต๊ะ นั้นๆ ว่าจะหาทางออกเช่นไร เช่น ควรทำกราฟฟิกหรือไม่ เพื่อเสริมภาพข่าวให้น่าติดตามยิ่งขึ้น และยังแยกออกเป็นหลาย รูปแบบดังนี้

1.1 การตัดต่อโดยไม่ใช้สกริปต์ คือ การตัดภาพจาก Server และมี Idภาพมาให้ โดยมีการกำหนดความยาวที่ ต้องการมาให้ เช่นขอความยาว 5-8 นาที เพื่อใช้ play insert ในกรณีการสัมภาษณ์สดทางโทรศัพท์ หรือรายการสดในห้องส่ง กรณีมีเหตุฉุกเฉิน เหตุด่วน

1.2 การตัดต่อโดยมีสคริปต์ข่าว คือการตัดต่อที่ต้องใช้สคริปต์ข่าวเป็นตัวกำหนดเรื่องราว โดยมี Id ภาพและ เสียงรวมทั้งบทข่าวและความยาวของข่าวที่แน่นอน เช่น ข่าวมีอบเกษตรกรปิคถนน

|                                          |                              | ตัวอยางสครปตขาว                                                                                                  |
|------------------------------------------|------------------------------|----------------------------------------------------------------------------------------------------|
| 3/296424342507252203                     | ชื่อข่าว                     | วันที่เวลา เวลา                                                                                                  |
|                                          | ผู้ประกาศหรือโปรย            | กลุ่มเกษตรกรจาก                                                                                                  |
| ar 1 - 1 - 1 - 1 - 1 - 1 - 1 - 1 - 1 - 1 | and the second second second | and the second second second second second second second second second second second second second second second |
|                                          |                              |                                                                                                    |
|                                          |                              |                                                                                                    |
|                                          | เนื้อหาข่าว(ภาพอ่านต่อ)      | นาย                                                                                                    |
|                                          |                              |                                                                                                    |
|                                          |                              |                                                                                                    |
|                                          |                              |                                                                                                    |
|                                          | C P                          |                                                                                                    |
|                                          |                              |                                                                                                    |
|                                          | เปิดเสียงสัมภาษณ์            | tc ເຈົ້ນ                                                                                                    |
|                                          | (เป็นเสียงแหล่งข่าวที่ไปสัม  | มภาษณ์มา) tc จบ                                                                                                  |
|                                          |                              |                                                                                                    |
|                                          | เนื้อหาข่าว(ภาพอ่านต่อ)      |                                                                                                    |
|                                          |                              |                                                                                                    |
|                                          | -                            |                                                                                                    |
|                                          |                              |                                                                                                    |
|                                          |                              | จบข่าว                                                                                                    |
|                                          |                              |                                                                                                    |
|                                          | 1 10.                        |                                                                                                    |
|                                          |                              |                                                                                                    |
|                                          |                              |                                                                                                    |
|                                          |                              | STITLITE OF                                                                                                    |
|                                          |                              |                                                                                                    |
|                                          |                              |                                                                                                    |
|                                          |                              |                                                                                                    |

#### หลักการนับสคริปต์ข่าว

การนับสคริปต์ข่าว ด้องนับบรรทัดละ 3 วินาที ที่ต้องนับ 3 วินาทีเพราะโดยมาตรฐานการอ่านบทข่าวและการจับเวลา จะด้องนับได้ 3 วินาทีต่อ 1 บรรทัด จากตัวอย่างข่าว จะต้องเริ่มนับจาก ช่วง เนื้อหาข่าว(ภาพอ่านต่อ) จนถึงเปิดเสียงสัมภาษณ์ นับเป็น 1ช่วงเวลา นับความยาวได้ 15 วินาที และช่วงปล่อยเสียงสัมภาษณ์ โดยปกติควรปล่อยเสียงความยาวได้ประมาณ 15- 30 วินาที ต้องดูประเด็นข่าวเป็นหลัก เพื่อรองรับเนื้อหาของสคริปต์ข่าวในช่วงแรก โดยมีเสียงของแหล่งข่าวยืนยันเนื้อหากล่าวอ้าง จริง เพื่อทำให้ข่าวมีความน่าเชื่อถือและน่าสนใจยิ่งขึ้น จากตัวอย่าง ปล่อย 15 วินาที และนับเนื้อหาช่วงหลังได้ 12 วินาที รวมความ ยาวทั้งหมด 42 วินาที และในการปล่อยเสียงสัมภาษณ์ ไม่ควรปล่อยเสียงคนเดิมซ้ำหลายๆช่วงในข่าวเดียวกัน

#### การตัดต่อแบบข่าวลงเสียง (Scoop)

การดัดต่อแบบลงเสียง คือการตัดภาพแบบที่ผู้สื่อข่าวนำสคริปต์ข่าวที่ผ่านการตรวจสอบจากเจ้าหน้าที่พิสูจน์อักษร(Rewriter)นำไปลงเสียง และนำมาให้เจ้าหน้าที่ตัดต่อใส่ภาพให้ตรง หรือสอดคล้องกับเสียงให้มากที่สุด การตัดแบบนี้สามารถที่จะ

วางซาวด์เพลงเพื่อความเหมาะสมและน่าติดตามได้

โดยทั่วไปมี 2 แบบ

- 1.1 วางเสียงก่อนวางภาพ คือการตัดแบบวางเสียงและนำภาพมาแปะ หรือเรียงภาพ ให้ตรงตามเนื้อหาของบท สามารถใส่ลูกเล่นและเอฟเฟคต่างๆ ได้ เพราะสามารถที่วางจังหวะของเนื้อหาและภาพให้สอดคล้องและ น่าติดตามได้ อาจมีการใส่Sound ambience (ซาวด์ธรรมชาติที่ถ่ายทำมา หรือใส่เพลงต่างๆที่ เหมาะสมได้)มักนิยมใช้รูปแบบนี้
- 1.2วางภาพก่อนวางเสียง คือการตัดภาพไปก่อนคร่าวๆตามเนื้อหาของบทข่าวนั้นๆ โดยที่ยังไม่ได้ลงเสียง ผู้สื่อข่าวหรือผู้ประกาศ ด้วยสาเหตุบทยังไม่ได้ผ่านการตรวจสอบ หรือหาคนลงเสียงไม่ได้เนื่องจาก เจ้าของข่าวยังสอบไม่ผ่านการลงเสียง จึงจำเป็นต้องใช้เสียงผู้อื่นแทน วิธีนี้ไม่นิยมใช้ เพราะมีความ คลาดเคลื่อนสูง ในกรณีที่เร่งรีบ

#### การตัดต่อต้องทำอย่างไร

10

การตัดต่อ ที่ใกรๆมองดูเผินๆแล้วมักจะพูดว่า ใกรๆก็ตัดได้ ไม่เห็นจะยากเลยในทางกลับกัน การตัดต่อไม่ง่ายอย่างที่คิด การตัดต่อมีหลายรูปแบบ หลายวิธีการและอุปกรณ์ที่พัฒนาไปอย่างไม่หยุดหยั่ง ต้องทำงานร่วมกับผู้อื่น ต้องรองรับแรงกดดัน แรงเสียดทานตลอดเวลา ต้องมีกวามใจเย็น เข้าถึงและเข้าใจ พร้อมที่จะยอมรับกวามกิดเห็นของผู้อื่นในกรณีที่มีกวามเห็นไม่ ตรงกันในด้านการทำงาน และแก้ไขปรับปรุงงานนั้นๆที่ผู้ร่วมงานต้องการแก้ไข จึงมีหลักการง่ายๆคือ 1.จุดประสงก์ คือการทำงานที่ต้องการว่าต้องการทำอะไร เป็นงานประเภทไหน ทำไปเพื่ออะไร ผู้ร่วมงานคือใกร

2.แรงจูงใจ คืองานนั้นๆมีสิ่ง<mark>ใคเป็</mark>นตัวกระตุ้น เ<mark>ป็น</mark>ตัวเร่งให้รู้<mark>สึกว่า</mark>ต้องทำแ<mark>ละท</mark>ำให้ได้

มาตรฐานความคมชัดระบบโทรทัศน์ SD HD

มาตรฐานระบบออกอากาศรุ่นเก่าๆ แบบที่บ้านเราใช้เรียก SD ย่อมาจาก Standard Defination หมายถึงความคมชัดมาตรฐาน หรือแบบปรกติ ซึ่งในต่างประเทศมันไม่ปรกติไปแล้วเนื่องจากเขาเลิกใช้และได้เปลี่ยนมาตรฐานเป็น HD ย่อมาจาก High Defination ครับ สถานีโทรทัศน์และเคเบิลทีวีในบ้านเรากำลังเพิ่มการออกอากาศช่องแบบ HD และบางแห่งได้มีการทคลองออกอากาศไป บ้างแล้ว และยังมีอีกหลายสถานีที่กำลังวางระบบอยู่ ผมรับรองได้ว่าภายในปลายปีนี้ได้เห็นแน่ๆ อย่างน้อยก็ที่พวกผมกำลังวาง ระบบอยู่ก็ค้องเสร็จภายในปลายปีนี้มี 5 ช่องที่เป็น HD ถ้าสังเกตตามร้านขายโทรทัศน์ เราจะเห็นว่าโทรทัศน์รุ่นใหม่ๆทุกรุ่น จะมีข้อความว่า HD Ready นั้นคือการที่มันสามารถรับชมภาพในระบบใหม่ได้ครับ

รูปแบบการบันทึกหรือเทปก็มี 2 มาตรฐาน

ในระบบ SD( Standard Defination )จะมีเทปเช่น U-Matic, VHS, SVHS, BETACAM SP, BETACAM SX, Betacam IMX, DIGITAL BETACAM, XDCAM, D1, D5, D9, DV, DVCAM, DVC Pro etc. เยอะแยะ ไปหมด หลายๆตัวผมคิดว่าคง ผ่านหูผ่านตามาบ้างนะครับ เทปที่กล่าวมานี้ จะอยู่ในมาตรฐานที่ใช้ในการออกอากาศในบ้านเรา เนื่องจากมีขนาดของภาพเท่ากัน เวืองาดเกินนิดหน่อย คือ 768x576 หรือ 720x576 ที่ผมกล่าวมานี้เฉพาะระบบ โทรทัศน์ในบ้านเรา เมืองจากมีขนาดของภาพเท่ากัน แต่จะแบบให้กุณภาพไม่เท่ากัน มีการเกียรายละเอียดของข้อมูลบนเทปไม่เหมือนกัน บางแบบมีการบีบอัดสูงมีการลดทอน รายละเอียคลงเพื่อที่จะเก็บได้ง่ายมีขนาดเล็ก อะไรพวกนี้...

ในระบบ HD (High Defination) จะมี Format เทปเช่น HDV, DVC Pro HD, HDCAM, HDCAM SR, XDCAM HD, D5 HD, P2 HD, VariCAM etc. เทปที่กล่าวมานี้จะเป็นแบบความคมชัคสูง (กว่า SD) คือมีขนาดของภาพตั้งแต่ 720p ไปจนถึง 1920 x 1080 pixel สุดแล้วแต่จะเป็น format แบบใด คุณถาพของภาพก็เช่นกัน ในระบบ HD นี้เทประบบ HDV จะมีคุณภาพด่ำสุด ซึ่งมีใช้ในกล้องวิดีโอ Handycam ที่จำหน่ายในปัจจุบัน ส่วน HDCAM SR จะมีคุณถาพสูงสุดจากที่กล่าวมา (แต่ยังมีอย่างอื่นสูง กว่าอีก) HDCAM SR ดูได้จากภาพยนต์เช่น Starwar Episode 1 เป็นเรื่องแรกๆที่ใช้กล้อง Sony HDCAM CinaAlta สนใจอ่าน เพิ่มเติมได้ที่นี่ครับก็เรื่อง หนูส่วนในบ้านเราก็มีภาพยนต์หลายเรื่องที่ใช้ HD ครับ ใช้ HDV ก็มีเรื่อง Final Score ครับ HD ตัวใหญ่ หิน

เทปแบบ DV และ HDV จะมีรูปร่างเหมือนกันมีขนาดเท่ากันต่างกันตรงข้อมูลที่บันทึกลงไปมีรูปแบบไม่เหมือนกันครับ เทปทั้งสองแบบถูกวางระดับ<mark>อ</mark>ยู่ที่ Comsumer Product ก็คือออกแบบมาให้กนธรรม<mark>ดาทั่ว</mark>ไปใช้งาน กุณภาพของภาพสู้ไม่ได้เมือ เทียบกับเทปหรือกล้องที่บันทึกในระ<mark>ดับมื</mark>ออาชีพ

WSTITUTE OF

SP - Short Play หมายถึง เฟรมละเอียดหน่อยใช้พื้นที่เยอะ เทปม้วนนึงจึงถ่ายได้สั้นลง

LP - Long Play คือ ถ่ายได้ยาวกว่า SP เทปน้อยกว่าน่ะครับ แต่ภาพจะหยาบกว่า กินเนื้อ

#### HD หรือ High Definition

ระบบภาพความละเอียคสูง ทีวีแบบ HD นั้นภาพต้องใหญ่มีรายละเอียคสูง ความจุด้องมากขึ้น แก่ DVD แผ่นเดียวนี่ไม่พอ เลยต้อง มีแผ่นสำหรับ HD TV ซึ่งจะเก็บข้อมูลได้เป็น 3 เท่าของแผ่น DVD ทั่วไป ครับ

ฟอร์แมดของระบบสัญญาณภาพที่ใช้ในระบบ  ${f HDTV}$ 

720p - 1280x720 pixels progressive

1080i - 1920x1080 pixels interlaced

1080p - 1920x1080 pixels progressive

ระบบภาพของ HDTV จะเป็น 16:9 (1.78:1) ซึ่งใกล้เคียงกับระบบภาพภาพยนตร์ ซึ่งมีขนาด 1.85:1 หรือ 2.35:1

โทรทัศน์ที่จะสามารถรองรับสัญญาณภาพแบบนี้ได้ จะเขียนว่า HDTV หรือ HD TV Ready

HDMI คือสัญญาณภาพที่รองรับการส่งระบบสัญญาณภาพแบบคิจิตัล ให้กุณภาพคึกว่าส่งด้วยสัญญาณภาพแบบอะนาล็อก นับจากนี้ไป HDMI คือ มาตราฐานการต่อสัญญาณภาพแบบ HD, DVI คือมาตราฐานที่ออกมาขัดตาทัพก่อน HDMI จะออกมากัน เกลื่อน

ดังเช่นทุกวันนี้...เพราะมาตราฐาน HDMI สูงกว่า DVI สามารถรองรับแบนด์วิธได้กว้างกว่า

### HD (High Definition) Signal

หมายถึง สัญญาณภาพที่มีรายละเอียดความคมชัดสูง โดยจะหมายถึง สัญญาณภาพที่มีรายละเอียดสูง 720p (<mark>1280</mark>x720 Pixels) ขึ้นไปจนถึง1080p (1,920 x 1,080 Pix<mark>els)</mark>

ส่วนกำว่า Full HD จะหมายถึงสัญญา<mark>ณภาพ</mark>ที่มีรายละเอีย<mark>ด</mark> 1080p ซึ่งมีจำนวน Pixel เท่ากับ 1,920 x 1,080 Pixels แต่จะเป็นการสแกนในระบบ Progressive Scan 1080 เส้นได้

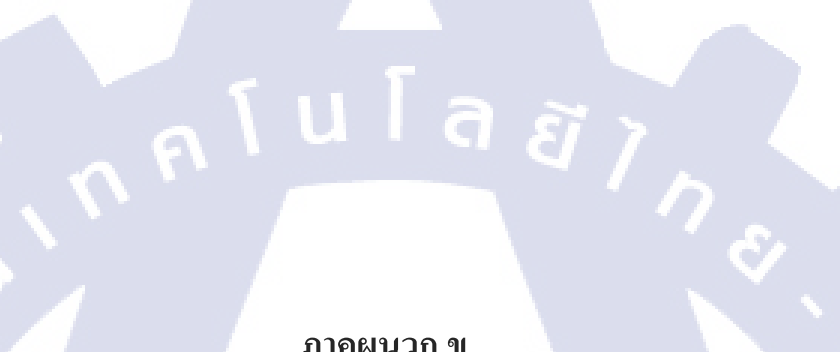

ภาคผนวก ข.

T

S

ตาราง ID ต่างๆที่ใช้ประจำสำนักข่าว ทั้งในส่วนข่าวประจำวัน รายการ และในส่วนที่อื่นๆที่เกียวข้อง ที่ แผนกตัดต่อลำดับภาพ กำกับดูแลเพื่อให้การทำงานการใช้ระบบ VIDEO SERVER เป็นไปในทิศทาง เดียวกัน ตลอดจนสามารถตรวจสอบ และบริหารเวลาการจัดเก็บภาพ ให้สามารถรองรับการทำงานได้ ตลอดเวลา

โดยสามารถแยกรายละเอียดต่างๆได้ดังต่อไปนี้

# <u>1. ตาราง ID โต๊ะข่าว และจำนวนชั่วโมง บนระบบ VIDEO SERVER</u>

|       |                         |                   |                                 | 1                                       |
|-------|-------------------------|-------------------|---------------------------------|-----------------------------------------|
| ลำดับ | โต๊ะที่รับผิดชอบ        | GB                | IDของโต๊ะ                       | ID ONAIR                                |
| 1     | OB                      | 200               | OB                              | · ·                                     |
| 2     | ไตเติ้ลสำนักข่าว+รายการ | 150               | TITLE                           | NEWSTHAIPBS00                           |
|       | ข่าว                    | 9                 | u a a j                         | TITLEข่าว+รายการข่าว                    |
| 3     | อินทลูดข่าว+รายการข่าว  | 150               | INTERLUDE                       | INTERLUDEข่าว+รายการข่าว                |
| 4     | การเมือง                | 900               | POL                             | APOL                                    |
| 5.    | เศรษฐกิจ                | 900               | ECO                             | ABIS                                    |
| 6     | สังคม                   | 700               | GEN                             | AGEN                                    |
| 7.    | อาชญากรรม               | 900               | CRI                             | ACRI                                    |
| 8.    | กีฬา                    | 900               | SPOT/SPT                        | ASPO(ຍກເລີກ)                            |
| 1     | 5                       |                   |                                 | MOASPT(เช้า)                            |
|       |                         |                   |                                 | NASPT(เที่ยง)                           |
|       |                         |                   |                                 | ASPT/EASPT(ค่ำ)                         |
|       |                         |                   |                                 | MASPT(ดีก)                              |
| 9.    | ต่างประเทศ              | <b>700</b>        | FOR                             | AFOR                                    |
| 10    | ศิลปวัฒนธรรมบันเทิง     | 9 <mark>00</mark> | ENT                             | AENT                                    |
| 11.   | ภูมิภาค                 | 9 <mark>00</mark> |                                 |                                         |
| 11.1  | <b>ตูนย์เชียงใหม่</b>   | -                 | LCM เปลี่ยนเป็น CM              | ALOC                                    |
| 11.2  | ศูนย์หาดใหญ่            | -                 | LHY เปลี่ยนเป็น HY              | ,,,,,,,,,,,,,,,,,,,,,,,,,,,,,,,,,,,,,,, |
| 11.3  | ศูนย์ขอนแก่น            | -                 | LKN เปลี่ยนเป็น <mark>KK</mark> | "                                       |
| 11.4  | ศูนย์ภาคกลาง            | -                 | LOC เพิ่ม MD                    | ,,                                      |
| 11.5  | NETศูนย์เชียงใหม่       | -                 | NLCM(ຍາເລົາ)                    |                                         |
| 11.6  | NETศูนย์หาดใหญ่         | Λ/c               | NLHY(ยกเลิก)                    | ,,                                      |

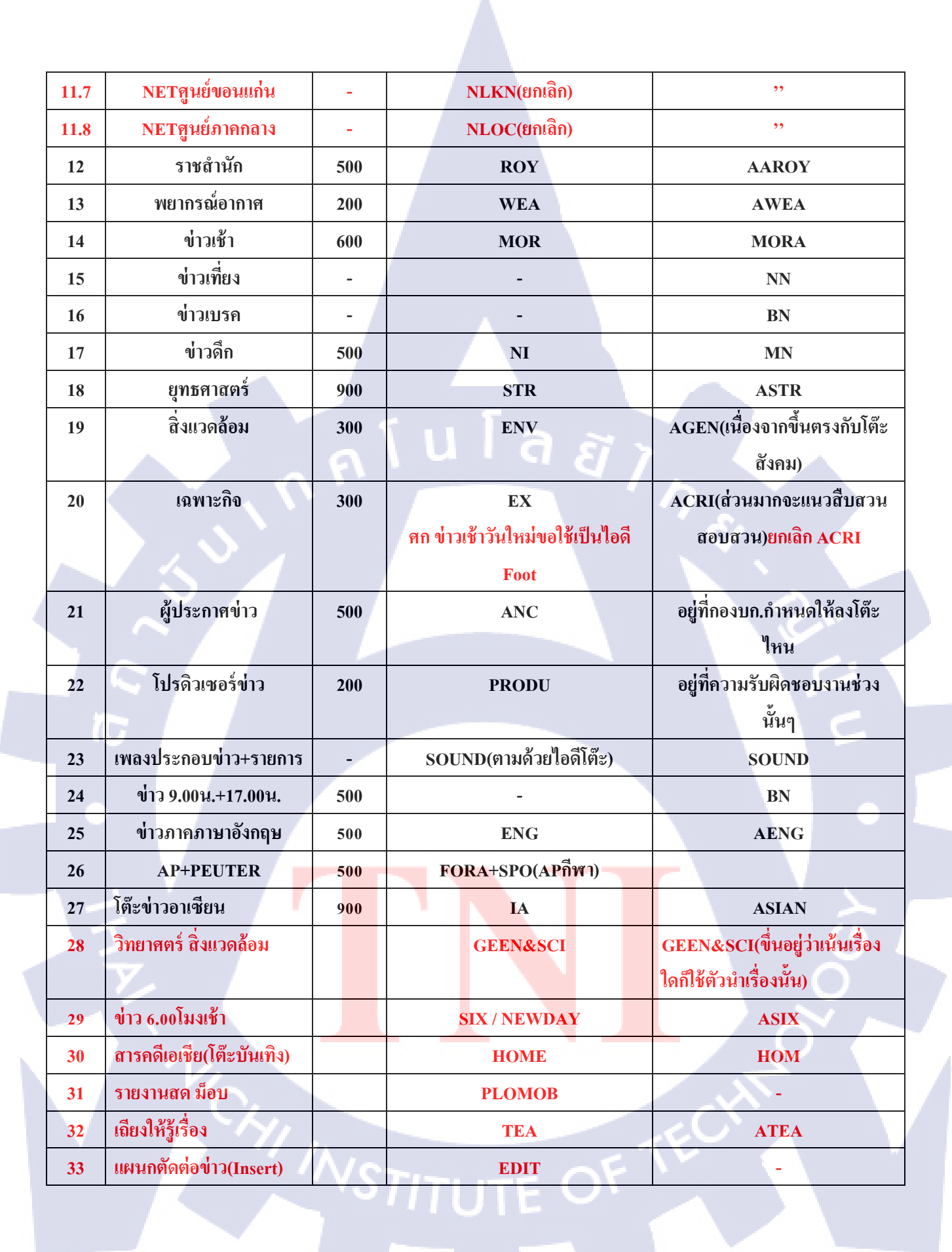

| 34 | ข่าวเช้า ไทยพีบีเอส | - | NEWD | ANEWD           |
|----|---------------------|---|------|-----------------|
| 35 | INFO GRAPHIC        |   |      | INFOXXXXตามด้วย |
|    |                     |   |      | RUNNING NUMBER  |

#### <u>การลงภาพ FOOTAGE</u>

1. ห้อง INGEST จะทำการตั้ง ID แยกประเภทตามแต่ละโต๊ะ

2. เมื่อทำการตั้ง ID แล้วจะทำการตั้งกำหนดเวลาลบไว้ที่ ID นั้น ๆ

3. 1 ID จะเก็บไว้ใน SERVER ไว้ได้เป็นระยะเวลา 5 วัน

<u>การลบ ID ใน SERVER</u>

-ห้อง INGEST NEWS จะทำการประสานงานกับทางห้องข้อมูล เพื่อจะทำการลบเมื่อถึง กำหนดเวลา

-กำหนด <mark>KILLS DATE</mark> เป็นเวลา 7 วัน จะแจ้งโดยขึ้นแถบสีแดงทันทีเมื่อถึงกำหนด <u>การแจ้งสถานะเวลาที่ใช้ใน SERVER</u>

-ห้อง INGEST จะทำการแจ้งเวลาที่เหลืออยู่ในSERVER NEWS ทุกวันจันทร์ และวันพฤหัส <u>การจัดเก็บ</u>

1. ผู้ที่ทางโต๊ะมอบหมายหน้าที่ให้จัดการ ID ทำการคัดเลือกภาพที่ต้องการเก็บ แล้วส่ง ID ให้ห้อง ข้อมูล จัดเก็บ หรือทำการประสานงานกับทางห้องข้อมูลให้จัดเก็บ ID แบบอัตโนมัติ

2. เมื่อทำการจัดเก็บ ID แล้ว ผู้ที่จัดการ ID ที่ทางโต๊ะแต่งตั้ง ทำการประสานงานขอรายชื่อ ID ที่ ทางห้อง ข้อมูลจัดเก็บ เพื่อนำมาใช้ในการประสานงานในการขอภาพจาก SERVER MAM มาใช้ต่อไป

#### <u>การขอภาพจาก SERVER MAM</u>

1. ประสานงานกับทางห้องข้อมูลเพื่อขอ ID ใน SERVER MAM มาใช้

2. แจ้งทางห้อง INGEST NEWS ว่ามี ID จาก SERVER MAM ถ่ายโอนมาลงที่ SERVER NEWS โดยแจ้ง ID และชื่อของภาพ

3. ID จาก SEVER MAM จะเก็บไวใน SERVER NEWS ได้เป็นระยะเวลา 1 วัน

# 2<u>. ID ที่ใช้ในการ ON AIR ช่วงข่าว</u>

| ชื่อโต๊ะ            | ไอดี     |
|---------------------|----------|
| ON AIR ราชสำนัก     | AAROY    |
| ON AIR ชั่วโมงทำกิน | UTE HBIS |

| ON AIR อาชญากรรม         | ACRI                                        |  |  |
|--------------------------|---------------------------------------------|--|--|
| ON AIR วาระ              | ACT                                         |  |  |
| ON AIR ข่าวภาคภาษาอังกฤษ | AENG                                        |  |  |
| ON AIR บันเทิง           | AENT                                        |  |  |
| ON AIR ฝ่าวิกฤติ         | AF<br>AFLOOD                                |  |  |
| ON AIR ต่างประเทศ        | AFOR/FOR A/MF                               |  |  |
| ON AIR สังคม             | AGEN                                        |  |  |
| ON AIR ภูมิภาค           | ALOC<br>APOL<br>ASPT<br>ASTR<br>ATN<br>ATNE |  |  |
| ON AIR การเมือง          |                                             |  |  |
| ON AIR ก็พา              |                                             |  |  |
| ON AIR ยุทธศาสตร์        |                                             |  |  |
| ON AIR ที่นี่ THAI PBS   |                                             |  |  |
|                          | ATTJ เพิ่มเติมใหม่(ATTJ+ วัน+วันที่+เดือน+  |  |  |
| ON AIR ตอบโจทย์          | ปีเ เช่น วันจันทร์ MONDAY IDไอดีจะเป็น A    |  |  |
|                          | ATTJM+วันที่+เดือน+ปี)                      |  |  |
| ON AIR พยากรณ์อากาศ      | AWEA                                        |  |  |
| ON AIR ข่าวเบรค          | BN                                          |  |  |
| ON AIR ข่าวดึก           | MN(ตัดNN เนื่องจากไปใช้เที่ยงแทน)           |  |  |
| ON AIR ข่าวเที่ยง        | เปลี่ยนจาก nn เป็น NN                       |  |  |

<u>การลงภาพ ONAIR</u>

1. เป็น ID ที่ออกโ<mark>ด</mark>ยโต๊ะ<mark>ประส</mark>านงา<mark>น</mark>หรือ<mark>โต๊ะกลา</mark>ง

2. ฝ่ายตัดต่อนำ FOOT <mark>ภาพที่</mark>อยู่ใน SER<mark>V</mark>ER <mark>NEW</mark>S ไ<mark>ป</mark>ตัดต่อ <mark>และค</mark>รีเอท ID ลงใน SERVER

<u>การจัดเก็บ</u>

-ห้องข้อมูลทำการจัดเก็<mark>บ ID</mark> อัตโนมัติทุก<mark>วั</mark>น

การขอภาพจาก SERVER MAM

1. ประสานงานกับทางห้องข้อมูลเพื่อขอ ID ใน SERVER MAM มาใช้

2. แจ้งทางห้อง INGEST NEWS ว่ามี ID จาก SERVER MAM ถ่ายโอนมาลงที่ SERVER NEWS โดยแจ้ง ID และชื่อของภาพ

3. ID จาก SEVER MAM จะเก็บไวใน SERVER NEWS ได้เป็นระยะเวลา 1 วัน

<u>การลบ</u>

-ID ON AIR จะเหลือไว้ใน SERVER NEWS เป็นเวลา 3 วัน

# 3. ID รายการที่ผลิตโดยสำนักข่าวมีดังนี้

| ຄຳດັບ | รายการ                 | GB  | ID โต๊ะ                        | IDรายการ                        |
|-------|------------------------|-----|--------------------------------|---------------------------------|
| 1     | รายการเปิดปม           | 900 | DECODE                         | N+ไอดี 7หลัก+EDIT               |
|       |                        |     | DECODENOO                      | (เนื่องจากต้องใช้ใอดีจากสำนัก   |
|       |                        |     | DECODENUD                      | รายการ)                         |
|       |                        |     | DECODESUN                      |                                 |
| 2     | รายการศิลป์สโมสร       | 600 | CLUB                           | N+ไอดี 7หลัก+EDIT               |
|       |                        |     | ARTCLUB                        | (เนื่องจากต้องใช้ไอดีจากสำนัก   |
|       |                        | 2   | ARTCA                          | รายการ)                         |
| 3     | รายการทันโลก           | 500 | TL/                            | TUNLOK                          |
|       |                        |     | WORLD                          |                                 |
| 4     | รายการ สถานีประชาชน    | 900 | PEO                            | РЕОА                            |
|       |                        |     | PEOF(เริ่มใช้ตั้งแต่เดือนมี.ค. | РЕОВ                            |
|       |                        |     | 2555)                          |                                 |
| 5     | รายการชั่วโมงทำกิน     | 500 | SEN                            | HBIZZ                           |
| T     |                        |     |                                | E I                             |
| 6     | รายการที่นี่ไทยพีบีเอส | 400 | TN                             | ATNE                            |
| 7     | รายการตอบโจทย่         | 400 | TJ                             | ATTJ                            |
|       |                        |     |                                | เพิ่มเติม ใช้รหัสออนแอร์ตามวัน  |
|       |                        |     |                                | วันจันทร์ ATTJM+วันที่+เดือน+ปี |
| 1     |                        |     |                                | วันอังการ ATTJT+                |
| 12    | •                      |     |                                | วันพุธ ATTJW+                   |
|       |                        |     |                                | วันพฤหัส ATTJTH+                |
| -     |                        |     |                                | วันศูกร์ ATTJF+                 |
| 8     | รายการหน้าที่พลเมือง   | 400 | NAT                            | N+ไอดี 7หลัก+EDIT               |
|       |                        |     |                                | (เนื่องจากต้องใช้ไอดีจากสำนัก   |
|       |                        |     |                                | รายการ)                         |
| 9     | รายการเวทีสาธารณะ      | 200 | PUB                            | N+ไอดี 7หลัก+EDIT               |

|    |                                   |     |                                                 | (เนองจากตองเช เอดจากสานก<br>รายการ) |
|----|-----------------------------------|-----|-------------------------------------------------|-------------------------------------|
| 10 | รายการวาระประเทศไทย               | 600 | СТ                                              | N+ไอดี 7หลัก+FDIT                   |
| 10 |                                   | 000 |                                                 | (เนื่องจากต้องใช้ไอดีจากสำนัก       |
|    |                                   |     |                                                 | รายการ)                             |
| 11 | รายการเปลี่ยนประเทศ               | 200 | СНА                                             | N+ไอดี 7หลัก+FDIT                   |
| 11 | า เอการะบริเอระบระการ<br>โคระ     | 200 | Cint                                            | (เบื้องจากต้องใช้ใอดีจากสำบัก       |
|    | 010                               |     |                                                 | (เหองขากทองเม เอกขากลาหก            |
| 12 | รายอารงเอยาาพอเมือง               | 200 | CT7                                             | มปลอี รูหล้อง EDIT                  |
| 12 | 3 101113 1811 0 13 11 11 1810 0 4 | 200 | CIL                                             | (เมื่องอาอต้องให้ไอดีอาอสำหัด       |
|    |                                   |     |                                                 | (1819) (1919) (1919)                |
|    |                                   | 61  | เพิ่มเทม                                        | (ຫານສາງ)(ຄາ ເສຍ                     |
|    |                                   |     | CIII+1)+1001+11+011111                          | СПП+บ+เмоน+ 1น+м+N+F                |
|    |                                   |     | ขาวภาคเชา -M                                    |                                     |
|    |                                   |     | ขาวภาคเทยง -N                                   |                                     |
|    |                                   |     | ขาวภาคกา-E                                      | Sr.                                 |
| 13 | รายการข่าวเช้าสุด                 | 600 | MW                                              | AMOW                                |
|    | สัปดาห้                           |     |                                                 |                                     |
| 14 | รายการมองมุมใหม่                  | 500 | MMM                                             | N+ไอดี 7หลัก+EDIT                   |
|    | เปลี่ยนเปน หน้าที                 |     | NATE                                            | (เนื่องจากต้องใช้ไอดีจากสำนัก       |
|    | พลเมือง                           |     |                                                 | รายการ)                             |
| 15 | รายการข่าวภาค                     | 500 | ENG                                             | AENG                                |
|    | ภาษาอังกฤษ                        |     |                                                 | ยลเลิกไม่มีรายการนี้                |
| 16 | รายการทุกทิศทั่วไทย               | -   | ID โต๊ะภูมิภาค                                  | LAND                                |
| 17 | จอเหนือ                           |     | ตัดจากส <mark>ูนย์ข่าวแต่ละสูน</mark> ย์ส่งเข้า | N+ใอดี 7หลัก+EDIT                   |
|    | จออีสาน                           |     | สำนักข่าว                                       | (เนื่องจากต้องใช้ไอดีจากสำนัก       |
|    | จอใต้                             |     |                                                 | รายการ)                             |
| 18 | รายการสัญญาณเตือนภัย              |     | CRI                                             | SILENT                              |
| 19 | GREENSCI                          | 400 | GREEN+SCI                                       | GREENONAIR+SCIONAIR                 |
| 20 | ข่าวสำหรับขาย                     |     | TPBS                                            |                                     |
| 21 | รายการ หมอข้างบ้าน                | N/e | DOCTOR                                          | DOCTOR140501                        |
| 22 | รายการ คิดนอกจอ                   | V.S | ฟต KID                                          | AKID                                |

|    |                              |  | การฟิค KII | )G |     |
|----|------------------------------|--|------------|----|-----|
| 23 | รายการ จิ๊กซอว์ประเทศ<br>ไทย |  | JIG        |    | АЛБ |
|    |                              |  |            |    |     |

<u>การลงภาพ FOOTAGE</u>

1. ห้อง INGEST จะทำการตั้ง ID แยกประเภทตามแต่ละรายการ

2. เมื่อทำการตั้ง ID แล้วจะทำการตั้งกำหนดเวลาลบไว้ที่ ID นั้น ๆ

3. 1 ID จะเก็บไว้ใน SERVER ไว้ได้เป็นระยะเวลา 5 วัน

<u>การลงภาพ ON AIR</u>

1. เป็น ID ที่ออกโดยสำนักรายการ

2. ฝ่ายตัดต่อหรือโปรดิวเซอร์รายการนำ FOOT ภาพที่อยู่ใน SERVER NEWS ไปตัดต่อ และครี

นโลยั

เอท ID ลงใน SERVER

<u>การจัดเก็บ</u>

-ห้องข้อมูลทำการจัดเก็บ ID อัตโนมัติทุกวัน

การขอภาพจาก SERVER MAM

1. ประสานงานกับทางห้องข้อมูลเพื่อขอ ID ใน SERVER MAM มาใช้

2. แจ้งทางห้อง INGEST NEWS ว่ามี ID จาก SERVER MAM ถ่ายโอนมาลงที่ SERVER NEWS โดยแจ้ง ID และชื่อของภาพ

3. ID จาก SEVER MAM จะเก็บไวใน SERVER NEWS ได้เป็นระยะเวลา 1 วัน

<u>การลบ</u>

-ID ON AIR เมื่อ<mark>ร</mark>ายการ<mark>ได้อ</mark>อกอากาศแล้ว เป็นเวลา 3 วัน

<u>4.การกำหนด ID สำหรับห้องล</u>งเสียง

สำหรับการออก ID ห้องลงเสียง ทางแผนกจะมีสมุดบันทึกการลงเสียงไว้ประจำทุกห้อง โดยให้ทุกท่านที่ ลงเสียง ลงไอดีการลงเสียงให้เป็นระบบและง่ายในการค้นหา โดยให้ใช้ไอดีประจำโต๊ะหรือรายการนั้นๆที่ ได้รับหมายให้ลง เช่น ถ้าเป็นการลงเสียงเพื่อโต๊ะนั้นๆหรือลงเสียงโดยผู้สื่อข่าวคนอื่นที่ไม่ได้ประจำโต๊ะนั้นๆ เช่น ลงให้โต๊ะอาชญากรรม ก็ออกไอดี ดังนี้ CRIV312

CRI หมายถึง โต๊ะที่ลงเสียง

**v** หมายถึง

3 หมายถึง

voice ห้องที่ใช้ลง NTUTE OF

#### 12 หมายถึง เวลาที่ลง

#### <u>ตารางตัวอย่าง</u>

| ว/ด/ป  | ผู้ลง   | ເວລາ  | ชื่อข่าวที่ลง/โต๊ะ | ห้อง | ID     |      | ความยาว | หมายเหตุ         |
|--------|---------|-------|--------------------|------|--------|------|---------|------------------|
| 2/2/55 | បុល្ងវូ | 12.00 | เส้นทางยาบ้า/อช.   | 3    | CRIV31 | 1200 | 1.30    | -                |
| 3/2/55 | อ้อย    | 13.00 | ยาบ้าราคาแพง/ศก.   | 1    | ECOV1  | 1300 | 1.00    | ไมท์ดังแก๊รกๆ    |
| 3/2/55 | อัน     | 1205  | เด็กหาย/สน.ปปช     | 2    | PEOV2  | 1205 | 2.30    | ไอดีหาย ส่งไม่ไป |

<u>การออกID ห้องลงเสียง</u>

1.ออกโดยผู้ที่มาใช้ห้องลงเสียง

2.ให้ผู้ใช้ห้องลงเสียง ทำการลงบันทึกในสมุดบันทึกซึ่งจัดเตรียมไว้ทุกห้อง จำนวน 5 ห้อง

<u>การลบ</u>

1.ห้อง INGEST ทุกๆ 3 วันหรือผู้จัดการแผนก

2.ในกรณี ID เสียงใดที่ยังไม่ได้ตัดต่อหรือยังตัดไม่เสร็จให้แจ้งทางห้อง INGEST

# 5. การกำหนด ID จากเครื่องตัดต่อ LOW-RES ที่ประจำอยู่ในส่วน HOT DESK สำหรับการออก ID ที่อยู่ในส่วนเครื่องตัดต่อที่เป็น LOW-RES ที่ออกโดยผู้สื่อข่าวหรือโปรดิวเซอร์ ที่ทำการ

สาหรบการออก ID ทอยูเนสวนเครองตดตอทเบน LOW-RES ทออกเดยผูสองาวหรอเบรดวเซอร ททาการ ตัดต่อเองแบบง่ายๆหรือทำการเลือกภาพไว้ก่อน ก่อนที่จะส่งภาพในส่วนนั้นมาให้แผนกตัดต่อลำดับภาพ เพื่อทำการแก้ไขเพิ่มเติมนั้น

ขอกำหนดให้ออกมาในทิศ<mark>ทางเดียวกันกับการ</mark>ลงเ<mark>สียง ทั้งนี้เพื่อป้องกันไม่ให้มีใอ</mark>ดีที่ไม่มีในระบบ และเพื่อ สะดวกในการบริหารการจัดเก็บ ล<mark>บแล</mark>ะการควบคุมคว<mark>ามจุ</mark>ของระบบ VIDEO SERVER ได้ในทิศทางที่ ถูกต้อง ตัวอย่างเช่น

ถ้าโปรดิวเซอร์หรือผู้สื่อข่าวที่นั่ง<mark>ตัดงา</mark>นในส่วนHOT DESK <mark>และท</mark>ำการ C<mark>REA</mark>TE ID ส่งให้ HI-RES ให้ ทำการออกID ดังตัวอย่างนี้

19)

#### ECOL1200

| ECO  | หมายถึง | โต๊ะที่ตัดต่อมา                             |
|------|---------|---------------------------------------------|
| L    | หมายถึง | ตัดมาจากเครื่อง LOW-RES                     |
| 1200 | หมายถึง | ข่าวช่วงเวลานั้นๆ (ในที่นี้หมายถึงข่าวเที่ย |

ในกรณีที่ทางโต๊ะต่างๆตัดต่อโดยการออกID โดยขอ IDมาจากโต๊ะประสานงานข่าวหรือโต๊ะกลาง ซึ่งเป็น ID ที่ออกมาเพื่อใช้สำหรับข่าวช่วงนั้นๆ ก็ไม่ต้องปฏิบัติตามตัวอย่างที่ให้มา ทั้งนี้ IDต่างๆเหล่านี้ซึ่งเมื่อก่อน จะ CREATE ID ออกมาในรูบแบบชื่อ หรือตัวเลขแล้วมาแจ้งกับทางส่วน ตัดต่อ และทำการแก้ไขและออก IDใหม่ ตามช่วงเวลาข่าวนั้น จึงทำให้ ID เหล่านี้กลายเป็นID ขยะ ที่ไม่ สามารถตรวจสอบได้เป็นจำนวนมาก ทำให้ความจุของระบบไม่ลดลง แม้นจะมีการลบในส่วนอื่นๆไปแล้ว <u>การออก ID</u>

1.ออกโดยตัดต่อหรือโปรดิวเซอร์ ตามข้อกำหนด
 2.ออกโดย โต๊ะประสานงานข่าวหรือโต๊ะกลาง

<u> การลบ</u>

1.ลบโดยเจ้าหน้าที่ INGEST หรือผู้จัดการแผนก 2.เจ้าหน้าที่ตัดต่อประสานงานในการลบ

# <u> 6.การออก ID จากกราฟิคเซนเตอร์ สำนักวิทยุโทรทัศน์</u>

ถ้าโต๊ะใดเป็นผู้สั่งทำกราฟิค ให้ออก ID เป็นของโต๊ะนั้นๆ เช่น
 -โต๊ะการเมือง POLG02

| POL     | หมายถึง            | ชื่อโต๊ะ               |
|---------|--------------------|------------------------|
| G       | หมายถึง            | กราฟิค                 |
| 02      | หมายถึง            | วันที่สั่งทำ           |
| G<br>02 | หมายถึง<br>หมายถึง | กราฟิค<br>วันที่สั่งทำ |

-ในกรณีที่มีกราฟิคหลายตัวให้ใช้อักษรA-Z เช่น POLG02A

POLG02B

# 7. <u>ID สำหรับสำนักข่าวส่ว<mark>นกล</mark>างใช้ร่วม<mark>กั</mark>น</u>

| THAIPBSNEWS     | ไตเต <mark>ิ้ด</mark> รายการ <mark>ตอบ</mark> โจทย์ข่าว |
|-----------------|---------------------------------------------------------|
| THAIPBSNEWS01   | ไตเติ้ลรายการตอบโจทย์                                   |
| THAIPBSNEWS06   | ไตเติ้ลข่าวเช้า 06.00 น.                                |
| THAIPBSNEWS09   | ไตเติ้ลทันข่าว 09.00 น.                                 |
| THAIPBSNEWS0900 | ไตเติ้ลทันข่าว 9 นาฬิกา                                 |

| THAIPBSNEWS10    | ไตเติ้ลข่าว 10 โมง                                           |  |
|------------------|--------------------------------------------------------------|--|
| THAIPBSNEWS11    | ใตเติ้ลข่าว 11 โมง                                           |  |
| THAIPBSNEWS12    | ไต <mark>เ</mark> ติ้ลข่าวเที่ยง 12 นาฬิกา                   |  |
| THAIPBSNEWS14    | <b>ใตเติ้</b> ลข่าว 14 นาฬิกา                                |  |
| THAIPBSNEWS15    | ไตเติ้อข่าว 15 นาฬิกา                                        |  |
| THAIPBSNEWS16    | ใตเติ้ลข่าว 16 นาฬิกา                                        |  |
| THAIPBSNEWS17    | ใตเติ้ลข่าว 17 นาฬิกา (ทันข่าวเด่น)                          |  |
| THAIPBSNEWS1700  | ใตเติ้ลทันข่าวเด่น 17 นาฬิกา                                 |  |
| THAIPBSNEWS17001 | ไตเติ้ลทันข่าวเด่น 17.00 น.                                  |  |
| THAIPBSNEWS19    | ไตเติ้อข่าว 19 นาพิกา                                        |  |
| THAIPBSNEWS22    | ใตเติ้ลข่าว 22.00                                            |  |
| THAIPBSNEWS22E   | ไตเติ้ลข่าว 22.00                                            |  |
| THAIPBSNEWS24    | ใตเติ้อข่าว 24 นาพิกา                                        |  |
| THAIPBSNEWS26    | ไตเติ้ลข่าวด่วน!!!                                           |  |
| THAIPBSNEWS27    | ไตเติ้อข่าวกลาง                                              |  |
| THAIPBSNEWS28    | ข่าวดึกสุดสัปดาห์ เสาร์-อาทิตย์                              |  |
| THAIPBSNEWS29    | ทันข่าวสุดสัปดาห์ เสาร์-อาทิตย์                              |  |
| THAIPBSNEWS30    | ใตเติ้ลทันข่าว 17.00 (ข่าว 5 นาที)                           |  |
| THAIPBSNEWS31    | ไตเติ้ลทันข่าวรอบวัน                                         |  |
| THAIPBSSPORTS    | ไตเติ้ลข่าวกีฬา                                              |  |
| THAIPEOPLE       | ไตเติ้ลรายการสถานีประชาชน                                    |  |
| THAIPEOPLE01     | อิน <mark>เตอ</mark> ร์ลูดรายการสถานีประชาชน                 |  |
| THAIPEOPLE02     | ู้ใตเติ้ <mark>ล</mark> สถานีร <mark>้องทั่ว</mark> ไทย      |  |
| THAIPEOPLE03     | <mark>ใต</mark> เติ้ <mark>ล</mark> สถานีค <mark>นหาย</mark> |  |
| THAIPEOPLE04     | <mark>ไตเติ้ล</mark> สถานีแ <mark>จ้งเห</mark> ตุ            |  |
| THAIPEOPLE05     | ไตเ <mark>ติ้ล</mark> สถานีด <mark>ีเด็ด</mark>              |  |
| THAIPEOPLE06     | ไตเติ้ลสถานีดีเด็ด                                           |  |
| THAIPEOPLE07     | interlude ร้องทุกทั่วไทย                                     |  |
|                  | ใตเติ้ลข่าวราชสำนักเก่า                                      |  |
| THAIROYAL        | เคมคลา 133 เวล เหมมา 1                                       |  |

| THAIARTCLUB                                     | ใตเติ้ลศิลป์สโมสร / master CG                 |  |
|-------------------------------------------------|-----------------------------------------------|--|
| THAIARTCLUB01                                   | INTERLUDE / master CG                         |  |
| THAI01                                          | ไตเติ้ลไทยบันเทิง HD                          |  |
| NEWSTHAI0600                                    | ไตเติ้ล                                       |  |
| NEWSTHAI07                                      | ไตเติ้ล                                       |  |
| NEWSTHAI1000                                    | ไตเติ้ล                                       |  |
| NEWSTHAI1100                                    | ไตเติ้ล                                       |  |
| NEWSTHAI1200                                    | <b>ใตเติ้</b> ล                               |  |
| NEWSTHAI14                                      | ไตเติ้ล                                       |  |
| NEWSTHAI1500                                    | ไตเติ้ล                                       |  |
| NEWSTHAI1600                                    | ไตเติ้ล                                       |  |
| NEWTHAI01                                       | ไตเติ้ล                                       |  |
| NEWTHAI22                                       | ไตเติ้ล                                       |  |
| NEWROY9999                                      | ไตเติ้ลใหม่ราชสำนัก                           |  |
| MUSIC Breaking News Master 48000                | เพลงสถานี ห้ามลบ                              |  |
| MUSIC Citizen News Master 4                     | เพลงสถานี ห้ามลบ                              |  |
| MUSIC Cultural News2 Master 4800                | เพลงสถานี ห้ามลบ                              |  |
| MUSIC Ending Master 48000                       | เพลงสถานี ห้ามลบ                              |  |
| Music FX                                        |                                               |  |
| MUSIC Graphic Listing Master 480                | เพลงสถานี ห้ามลบ                              |  |
| MUSIC Highlight Master 48000                    | เพลงสถานี ห้ามลบ                              |  |
| MUSIC ID Station Mas <mark>ter 48000</mark>     | เพ <mark>ลงสถานี ห้ามลบ</mark>                |  |
| MUSIC Main News Master 48000                    | เพลง <mark>ส</mark> ถานี ห้ <mark>ามลบ</mark> |  |
| MUSIC News Interlude Maste <mark>r 48</mark> 00 | เพลงส <sub></sub> ถานี ห้ <mark>ามลบ</mark>   |  |
| MUSIC News Update Master <mark>4800</mark> 0    | เพลงส <sub></sub> ถานี ห้ <mark>ามลบ</mark>   |  |
| MUSIC Royal News Master 48000                   | เพล <mark>งส</mark> ถานี ห้ <mark>ามลบ</mark> |  |
| MUSIC Sport News Master 48000                   | เพลงสถานี ห้ามลบ                              |  |
| MUSIC ThisIsThaiPBS Interlude Ma                | เพลงสถานี ห้ามลบ                              |  |
| MUSIC ThisIsThaiPBS Title Master                | เพลงสถานี ห้ามลบ                              |  |
| MUSIC TVThaiWeekEnd Interlude Ma                | เพลงสถานี ห้ามลบ                              |  |

| MUSIC TVThaiWeekEnd Title Master | เพลงสถานี ห้ามลบ                        |  |
|----------------------------------|-----------------------------------------|--|
| MUSIC001                         | เพลงสถานี ห้ามลบ                        |  |
| MUSICBizHour_Interlude_Master_48 | เพลงสถานี ห้ามลบ                        |  |
| MUSICBizHour_Title_Master_48หชั  | เพลงสถานี ห้ามลบ                        |  |
| MUSICThan_Lok_Interlude_Master_4 | เพลงสถานี ห้ามลบ                        |  |
| MUSICThan_Lok_Title_Master_48kทั | เพลงสถานี ห้ามลบ                        |  |
| INTERLUDE06                      | อินเตอร์ลูดเข้าออก ข่าวเช้า             |  |
| INTERLUDE09                      | อินเตอร์ลูดเข้าออก ทันข่าว 9โมง         |  |
| INTERLUDE1101                    | อินเตอร์ลูดฟื้นฟู                       |  |
| INTERLUDE1102E                   | อินเตอร์ลูดภาษาอังกฤษ                   |  |
| INTERLUDE12                      | อินเตอร์ลูด เข้า+ออก ข่าว 12.00 น.      |  |
| INTERLUDE12 (Fail)               | อินเตอร์ลูดเข้าออก ข่าว12.00น.          |  |
|                                  | อินเตอร์ลูดเข้าออก ข่าว 12.00 น. (ไม่มี |  |
| INTERLUDE122 (Fail)              | ແบล็ค)                                  |  |
| INTERLUDE17                      | อินเตอร์ลูดเข้าออก ทันข่าว17.00น.       |  |
| INTERLUDE19                      | อินเตอร์ลูดเข้าออก ข่าว19.00น.          |  |
| INTERLUDE24                      | อินเตอร์ลูดเข้าออก ข่าวดึก จ-ศ          |  |
| INTERLUDE2401                    | อินเทอร์ลูดข่าวดึก                      |  |
| INTERLUDE2555                    | ประเทศไทยหน้าเดิน 2555 (TITLE)          |  |
| INTERLUDE28                      | อินเตอร์ลูดเข้าออก ข่าวดึก สุดสัปดา     |  |
|                                  | อินเตอร์ลูดเข้า-ออก ข่าว 17.00 น.สุด    |  |
| INTERLUDE29                      | สัปด <mark>าห์</mark>                   |  |
|                                  |                                         |  |

# 8. <u>IDช่วงข่าวเบรกต่างๆที่ <mark>ING</mark>EST ต้อ<mark>ง</mark>ทำก<mark>ารREC</mark>COR<mark>D ท</mark>ุกวัน</u>

| ช่วงเวลา | ไอดี       | ความยาว |
|----------|------------|---------|
| 06.00น.  | ENEWS06    | 5 นาที  |
| 09.004.  | ENEWS09    | 30 นาที |
| 10.00น.  | ENEWS10    | 5 นาที  |
| 11.00น.  | ST ENEWS11 | 5 นาที  |
|          |            |         |

| 12.004.                  | ENEWS12         | 60 นาที         |
|--------------------------|-----------------|-----------------|
| 14.00น.                  | ENEWS14         | 5 นาที          |
| 15.00น.                  | ENEWS15         | 5 นาที          |
| 16.00น.                  | ENEWS16         | 5 นาที          |
| 17.00น.                  | ENEWS17         | <u>3</u> 0 นาที |
| 19.00น.                  | ENEWS19         | 90 นาที         |
| 21.00น.                  | ENEWS21         | 15 นาที         |
| 24.004.                  | ENEWS24         | <u>3</u> 0 นาที |
| ที่นี้ไทยพีบีเอส         | TN+วันที่       | 60 นาที         |
| รายการศิลป์สโมสร         | ARTCLUB+วันที่  | <u>3</u> 0 นาที |
| รายการชั่วโมงทำกิน       | ENEWSSEN+วันที่ | 30 นาที         |
| รายการสถานีประชาชน       | ENEWSPEO+วันที่ | 60 นาที         |
| รายการข่าวเช้าสุดสัปดาห์ | ENEWSMW+วันที่  | 30 นาที         |

<u>การลงภาพ</u>

1. ห้อง INGEST NEWS จะทำการตั้ง ID แยกประเภทตามแต่ละข่าว

2. IDจะเก็บไว้หลังจากออกอากาศ 1 วัน

#### <u>การจัดเก็บ</u>

-ห้องข้อมูลทำการจัดเก็บ ID อัตโนมัติทุกวัน

การขอภาพจาก SERVER MAM

1. ประสานงานกับทางห้องข้อมูลเพื่อขอ ID ใน SERVER MAM มาใช้

2. แจ้งทางห้อง INGEST NEWS ว่ามี ID จาก SERVER MAM ถ่ายโอนมาลงที่ SERVER NEWS

โดยแจ้ง ID และชื่อของภ<mark>า</mark>พ

ID จาก SEVER MAM จะเก็บไวใน SERVER NEWS ได้เป็นระยะเวลา 1 วัน

การลบ ID ใน SERVER

้-หลังจากออกอากาศ 1 วั<mark>น ทา</mark>งห้อง INGE<mark>S</mark>T NEWS <mark>จะท</mark>ำการป<mark>ระสา</mark>นงานกับห้องข้อมูลในการ

ลบ
## <u>9. ความหมาย ของ ID ที่ตั้งขึ้น</u>

POL020255A หรือ อักษรนำหน้า 4-5 ตัวเช่น MMM,NLKN

<u>POL</u> อักษร 3-5 ตัวแรก หมายถึง โต๊ะ หรือ รายการ

020255 หมายถึง วันเดือนปีที่ลง

A หมายถึง ตัวแรกของโต๊ะที่ลงวันนี้ โดยจะไล่ไปถึง Z

เช่น POL020255A-POL020255Z ซึ่งแสดงว่า โต๊ะการเมืองวันนี้มีการลงไอดีทั้งหมด 26 ไอดี

## 10. ข้อกำหนดที่ต้องปฏิบัติร่วมกันอย่างเคร่งครัด

- ในการลง ID แต่ละครั้ง จึงต้องมีการลงเรียงตาม ID อย่าเคร่งครัด เพื่อสะดวกในการจัดเก็บ และการ เรียกข้อมูลเหล่านี้มาใช้อีกครั้ง
- อ้า ID ใด ที่คิดว่าไม่จำเป็นต้องเก็บให้ลงเป็น Z นำหน้าทุกครั้ง โดยทางแผนกจะเก็บไว้เป็นเวลา 1
  วัน จึงจะทำการลบออกจากระบบในวันถัดไป
  - ให้เวลาในการคงไว้ในระบบเป็นเวลา 5 วัน เป็นอย่างช้า แล้วทางแผนกจะมีรายละเอียดการลง ID พร้อมทั้งจำนวนเวลารวม ส่งให้ทางเมล์แก่โปรดิวเซอร์และบรรณาธิการโต๊ะทราบ เพื่อให้โปรดิว เซอร์หรือบรรณาธิการโต๊ะ หรือผู้รับผิดชอบ ทำการส่งเก็บสู่ห้องข้อมูลภาพ
  - 4. ข้อมูลรายละเอียดการจัดเ<mark>ก็บที่</mark>ทางแผนกส่งให้ ทางโต๊ะต้องจัดเก็บลงระบบข้อมูลของแต่ละโต๊ะให้ดี เพื่อสะดวกในการสืบค้นหาข้อมูลที่จะนำมาใช้ต่อไป(สำคัญมาก)โดยทางแผนกจะช่วยจัดเก็บไว้ส่วน หนึ่ง และทางห้องข้อมูลด้<mark>วยอี</mark>กส่วนหนึ่ง
  - 5. ในการจัดเก็บแต่ละครั้ง ทางโต๊ะหรือคนที่รับผิดชอบดูแล ต้องลงรายละเอียดในการจัดเก็บ และ รายละเอียดอื่นๆที่สำคัญเท่านั้น โดยสามารถทำได้จากเครื่องตัดต่อ LOW-RES ไม่สมควรเก็บทั้ง ID เพราะจะส่งผลให้ SERVER เต็มและกลายเป็นขยะมากเกินไป

- ในการจัดเก็บภาพข่าว อยากให้ทุกท่านบริหารเวลาทุกวัน เนื่องจากจำนวนข้อมูลการลงและการ จัดเก็บมักไม่สอดคล้องกัน ทำให้จำนวนการลงมากกว่าการจัดเก็บ และทำให้ระบบเต็มตลอดเวลา
- 7. ในการทำงานเต็มระบบ แบบ HD(HighDefinition) จึงจำเป็นต้องใช้พื้นที่ในการรองรับงานในแต่ละ วันของระบบมากเป็นพิเศษ ไม่สามารถให้ทุกโต๊ะค้างไว้ในระบบเหมือนเดิมได้นาน
- ทางแผนกสงวนสิทธิ์ที่จะให้ลงแบบชื่อ หรือ นิกเนม ใดๆทั้งสิ้น เพราะมีการเชื่อมต่อระบบกันทั้ง สถานี อาจจะทำให้เกิดปัญหาในการ ค้นข้อมูลและการจัดเก็บภาพในภายหน้าได้
- ในการออก ID ที่นอกเหนือจากที่กำหนดมาข้างต้น ต้องแจ้งเป็นลายลักอักษรกับหน่วยงานที่ เกี่ยวข้องทุกภาคส่วน เพื่อบันทึกลงสู่ระบบต่อไป

G

10. อยากให้ทุกคนยึดปฏิบัติอย่างเคร่งครัด

จึงเรียนมาชี้แจงมาเพื่อทราบและบริหารเวลาบนระบบ SERVERร่วมกัน หากมีการเปลี่ยนแปลงใดๆจะ เรียนมาให้ทราบทันที

ด้วยความเคารพอย่างสูง

(พิสุทธิ์ ชื่นอารมย์)

้ผู้จัดการแผนกตัดต่อลำดับภาพ

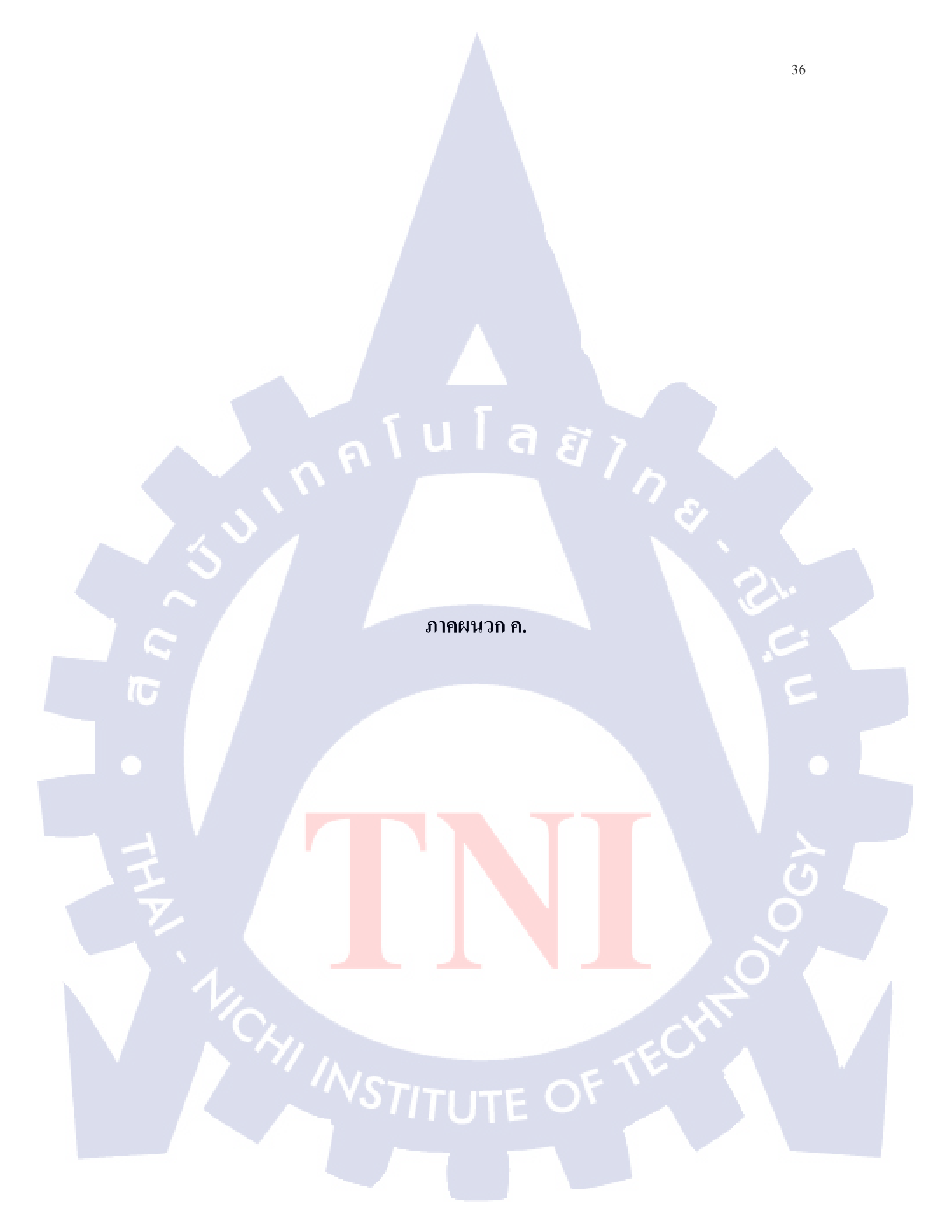

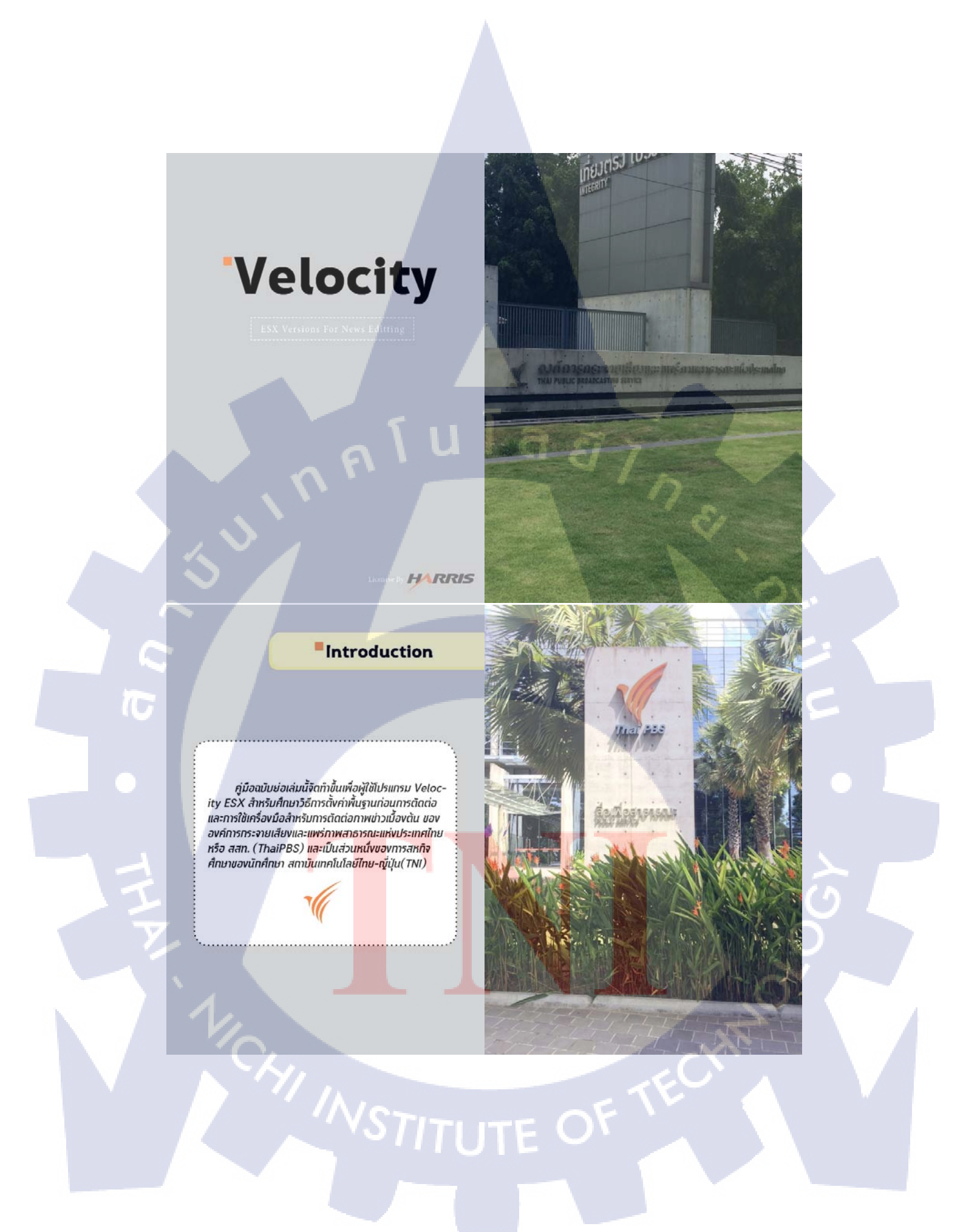

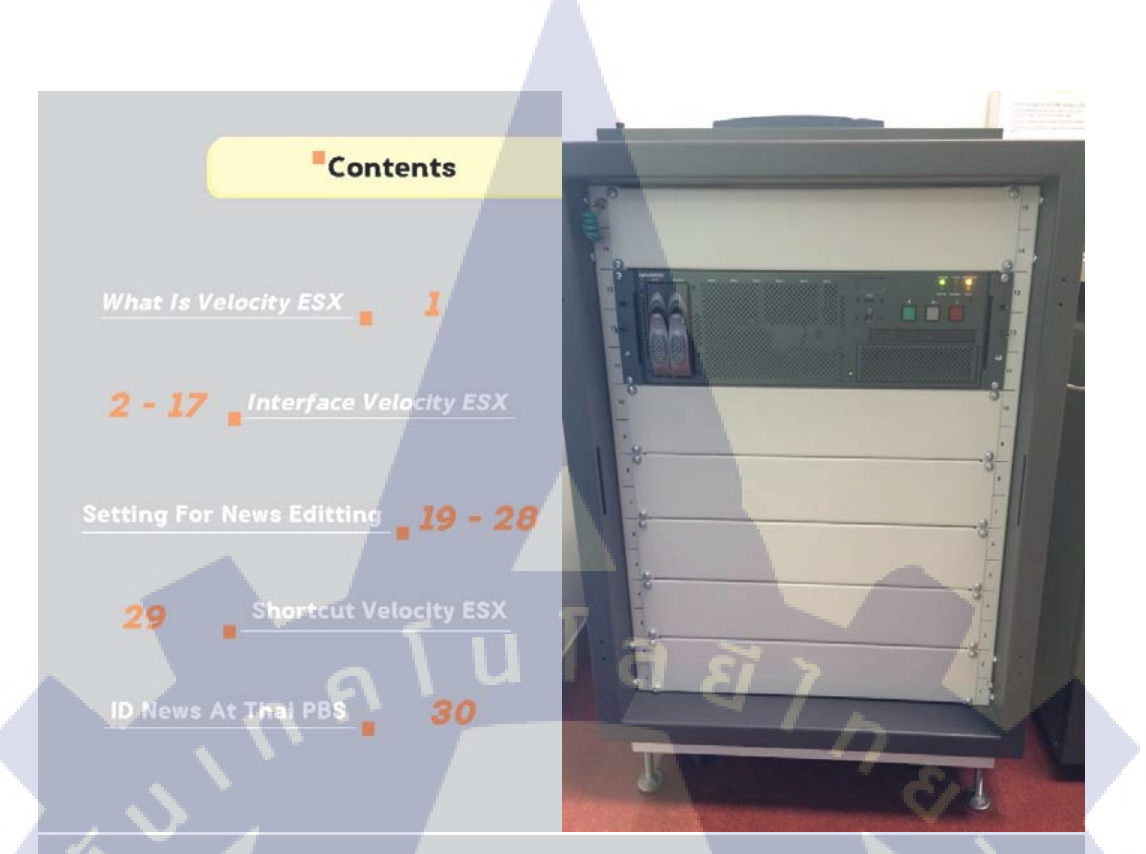

### What is Velocity ESX

Velocity ESX เป็นโปรแทรมสำหรับตัดต่อ รายการ กาพข่าวหรือวัดโอใน Studio ระบบ Velocity นั้น เป็นลิขสิทธิ์ของ Harris Corperation ซึ่งทางองค์การ กระจายเสียงและแพร่ภาพสาธารณะแห่งประเทศไทย หรือ ส.ส.ท.(ThaiPBS) ได้ทำการจัดซื้อระบบของ Velocity มา ใช้สำหรับการตัดต่อกาพข่าวและรายการสารคดีเขิงข่าว เช่น การตัดรายงานข่าว(Scoop) การตัดกาพข่าวอ่าน(Insert) การตัดโปรโมทช่วงข่าวหรือรายการ(Promote) โดยการ ทำงานของVelocity จะเป็นระบบSAN (Storage Area Network) คือท้างานพ่านการติ่งกาพผ่านระบบNetwork ทำให้สามารถติดต่องานพร้อมกินได้หลายๆเครื่อง โดย สามารถตังแนกกาพได้ด้วยระบบ Search ID

10

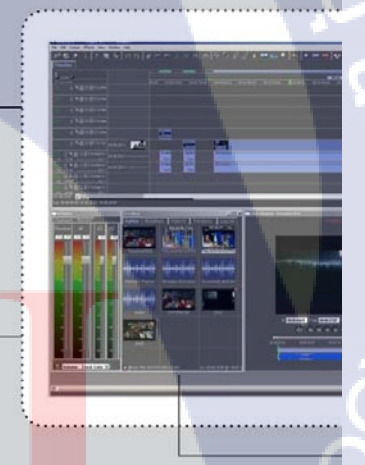

1 =-

2

TITUTE (

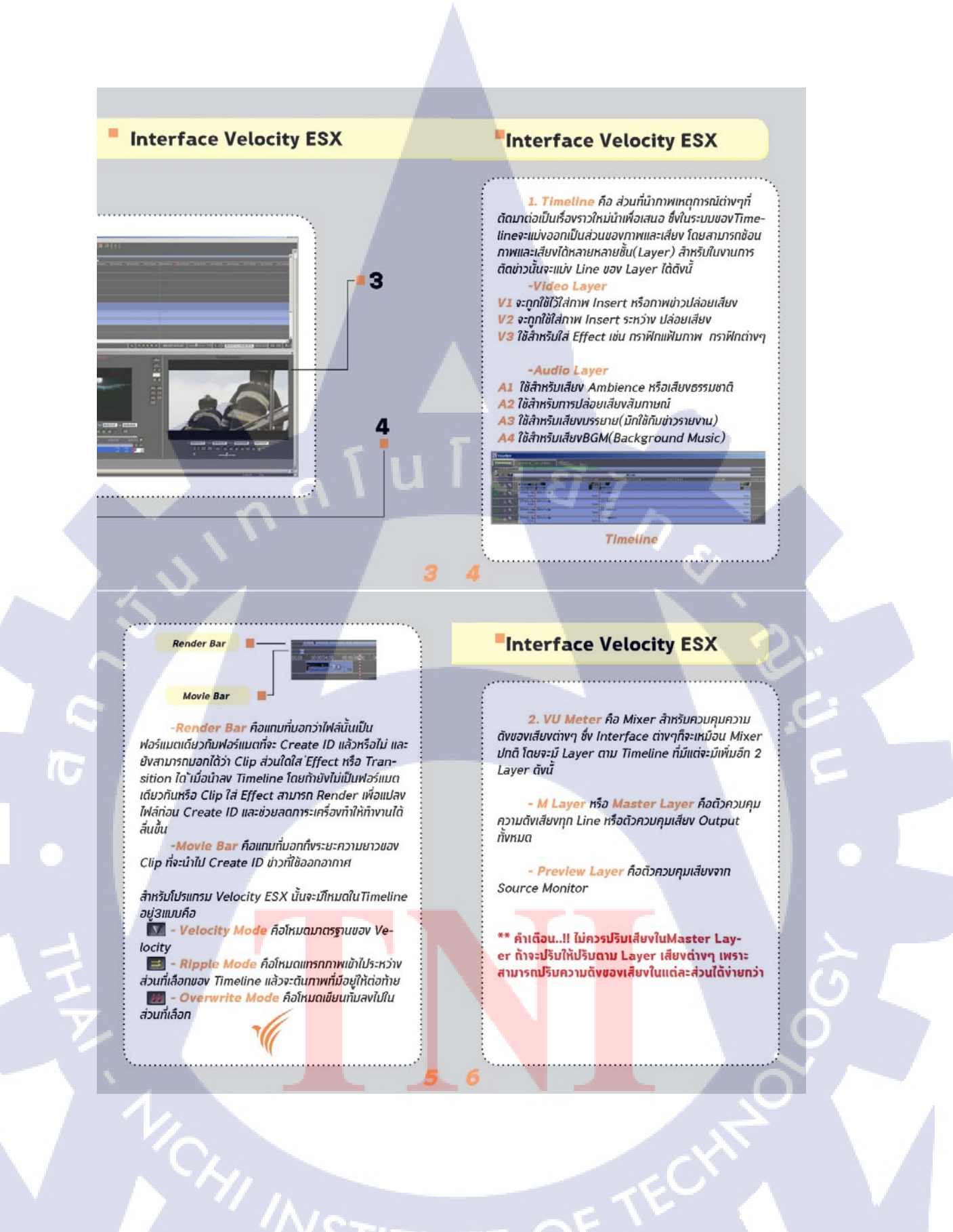

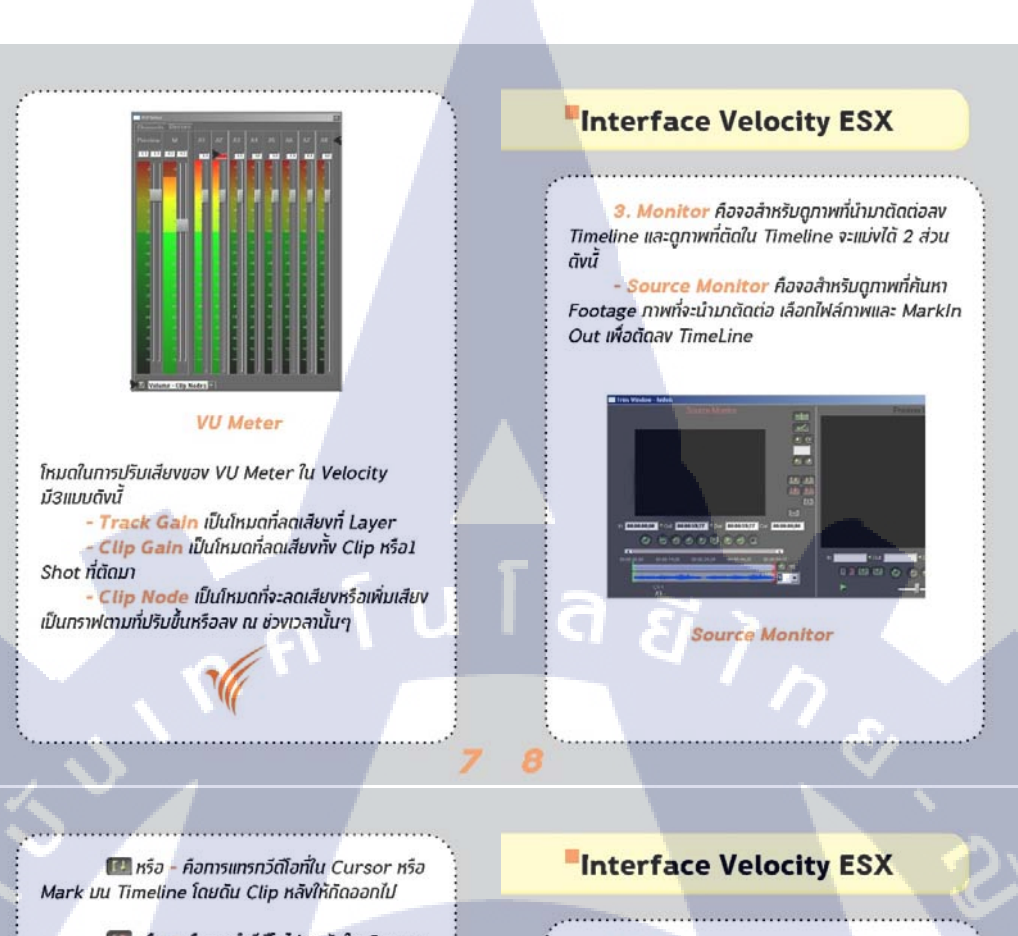

🌆 หรือ = คือการนำวีดีโอไปวางทัมใน Cursor หรือ Mark บน Timeline ถ้าหากมี Clip กายใน Timeline จะถูกวางทับ

- Timeline Monitor คือจอสำหรับดูภาพบน Timeline ที่ได้ติดต่อสำหรับเช็คภาพก่อน Create ID

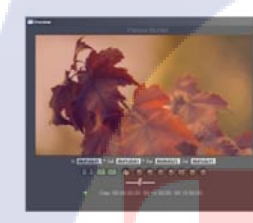

Timeline Monitor

4. Gallary คือ ศูนย์รวมของฟังท์ชั่นและกราฟิก ต่างๆที่นำมาใช้ในการติดต่อแบ่งออกเป็นดังนี้

 Gallary คือคลังสำหรับกราฟิกที่ถูกสร้างโดย โปรแกรม Inscriber ซึ่งเป็นโปรแกรมของทาง Harris หรือรูปที่ทำการ Snap Shot จากคลิปวีดิโอ โดยสามารถ Import กราฟิกจากที่อื่นมาไว้ในคลังที่ได้

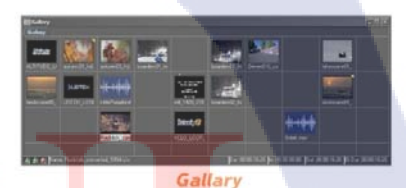

 Transition คือ ส่วนที่เก็บ Effect สำหรับนำมา ใส่ระหว่างรอยต่อระหว่างวีดีโอเพื่อให้ดูกลมกลืน อ่อนนุ่ม หรือดื่นเต้น แปลกตา และนอกจากนั้นยังมีสำหรับเสียงเพื่อ ทำให้เสียงมีความกลมกลื่นเมื่อนำเสียง 2 เสียงมาต่อกัน

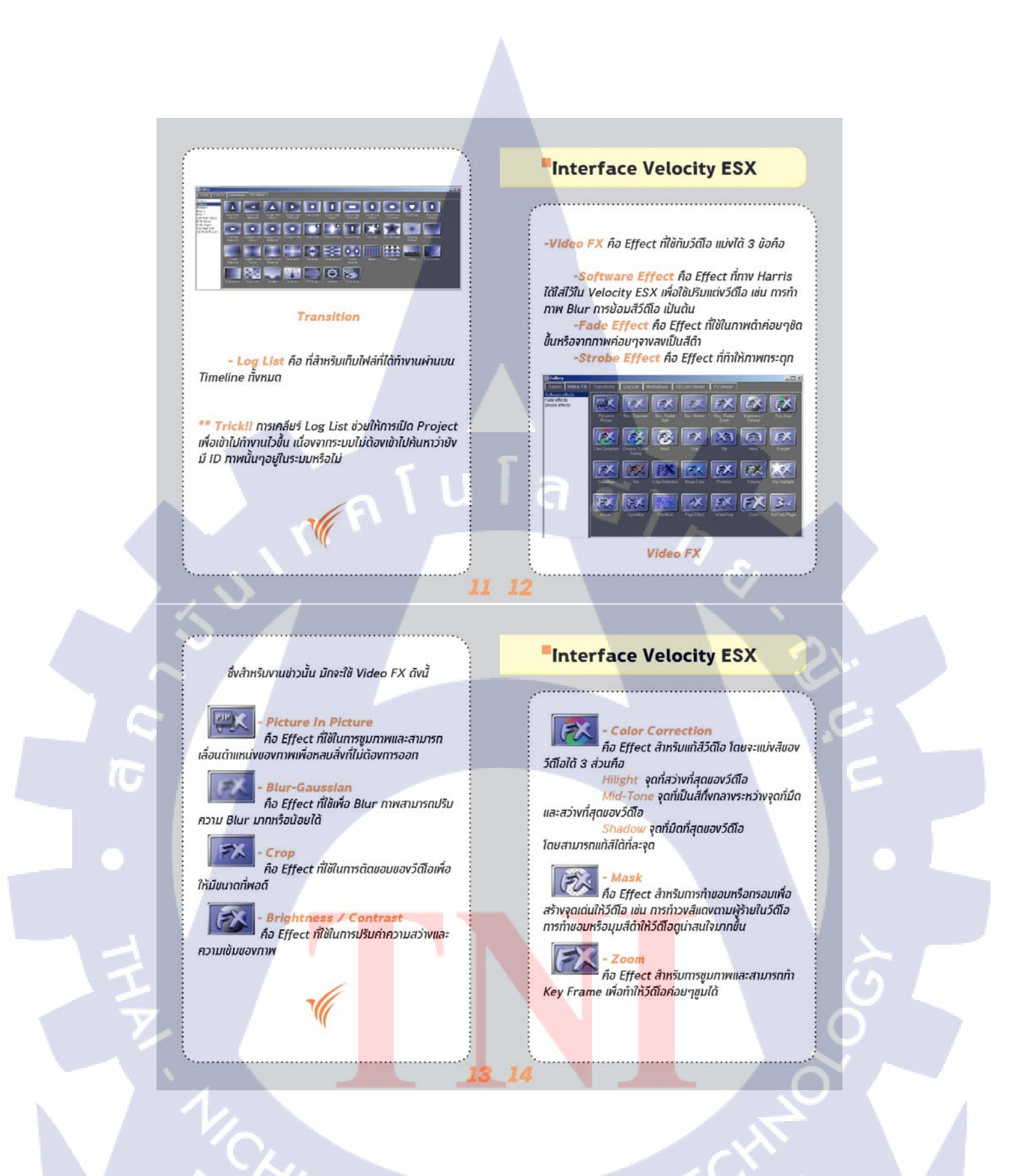

### 🔀 - Video ProcAmp

คือ Effect สำหรับการแท้ให้วัดโอมีภาพที่สุด ขึ้น สว่างขึ้นหรือมิดลง สามารถปริมส์วัดโอเป็นระดับของสี ต่างๆ โดยที่จะมีค่าต่างๆใน Effect ดังนี้

- Luma ปรีบ Brightness ของวีดีโอ

 - Chroma ปรับ Satulation หรือความเข้มของส์ วีดีโอ

- Setup ปรับ Contrast วีด์โอ
- Hue ปรับระดับสีของวีดีโอ

Trick II Effect ต่างๆ สามารถนำไปปรีบใช้ เพื่อให้งานออกมามีความน่าสนใจได้มากขึ้น ตามความคิด สร้างสรรค์ของผู้ตัด

# Interface Velocity ESX

- Media Base คือฐานข้อมูลสำหรับการค้นหาทาพ จากถึงร่วมในระบบ SAN โดยจะถูกหาจาก ID หรือ Description ที่ได้ เพื่อนำภาพมาติดต่อเป็นภาพข่าวใหม่

| stery Mdec Fit Tuesday                                                                                                    | vi Wedlattatin                                                                                                    |             |              |
|----------------------------------------------------------------------------------------------------|----------------------------------------------------------------------------------------------------|-------------|--------------|
| 1 A                                                                                                    | * 10                                                                                                    | R. Parity   | Sat .        |
| Try Hoda<br>Today's Heda<br>D Riv Agency<br>But But Heda Type<br>Audio Offo Class<br>Constitu Marce<br>Constitution Class | 1 D 00000,21d                                                                                                    | 000E00_2Hd  | 00-00.29.08  |
|                                                                                                    | C benete                                                                                                    | - blobble   | 00:00.25.05  |
|                                                                                                    | O circle                                                                                                    | ✓ clodp     | 95.68.83.70  |
|                                                                                                    | C cade 24                                                                                                    | clode_2NE   | 100103-02-11 |
|                                                                                                    | O dated as                                                                                                    | ckolpdl 2nd | 60.03 07 15  |
|                                                                                                    | CONTRACT OF CONTRACT OF CONTRACT. | (keight)    | 00.00.03.20  |
|                                                                                                    | 1.1.1.1.1.1.1.1.1.1.1.1.1.1.1.1.1.1.1.1.                                                                                                    |             | - (          |

#### Media Base

Side Bar คือส่วนที่ใช้สำหรับการ Sort ข้อมูลที่ ค้นหาตามที่ต้องการ กายในระบบ Server โดยม์ที่ใช้งาน หลักๆดังนี้

- All แสดงรายชื่อไฟล์ทั้งหมดใน Server

- My Media แสดงรายชื่อไฟล์ที่เราได้ทำการสร้าง ID ภายใน Server

### - Today Media แสดงรายชื่อไฟล์ที่ได้สร้าง ID กายในวันนี้

ประเททของไฟล์กายในระบบ Server ม์ดังนี้

- Clip คือไฟล์ VDO หลักที่ไม่ได้ถูกอ้างอิงโดย Sub Clip
- Audio Only Clip คือไฟล์เสียงอย่างเดียวที่ไม่มี ภาพ
- คือ VDO ที่ถูก Create ID มากกว่า 35 % สามารถนำไปใช้ออกอากาศได้
- 🔟 คือ VDO ที่ถูก Create ID น้อยกว่า 35 %

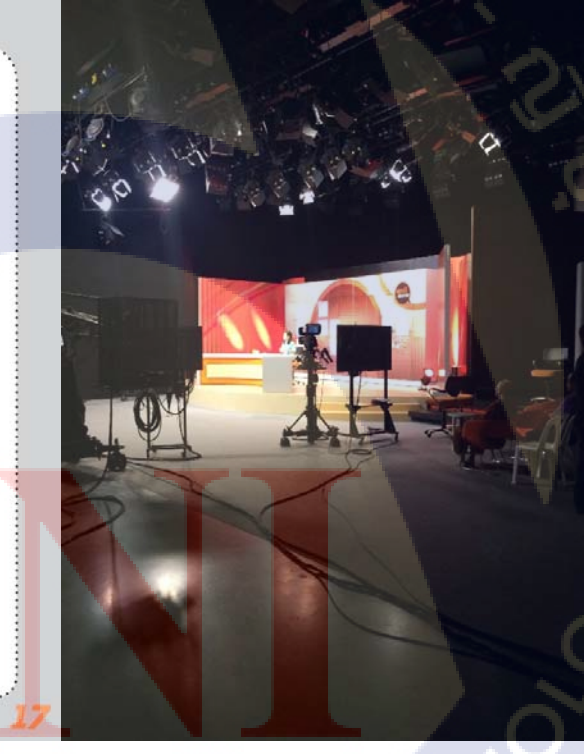

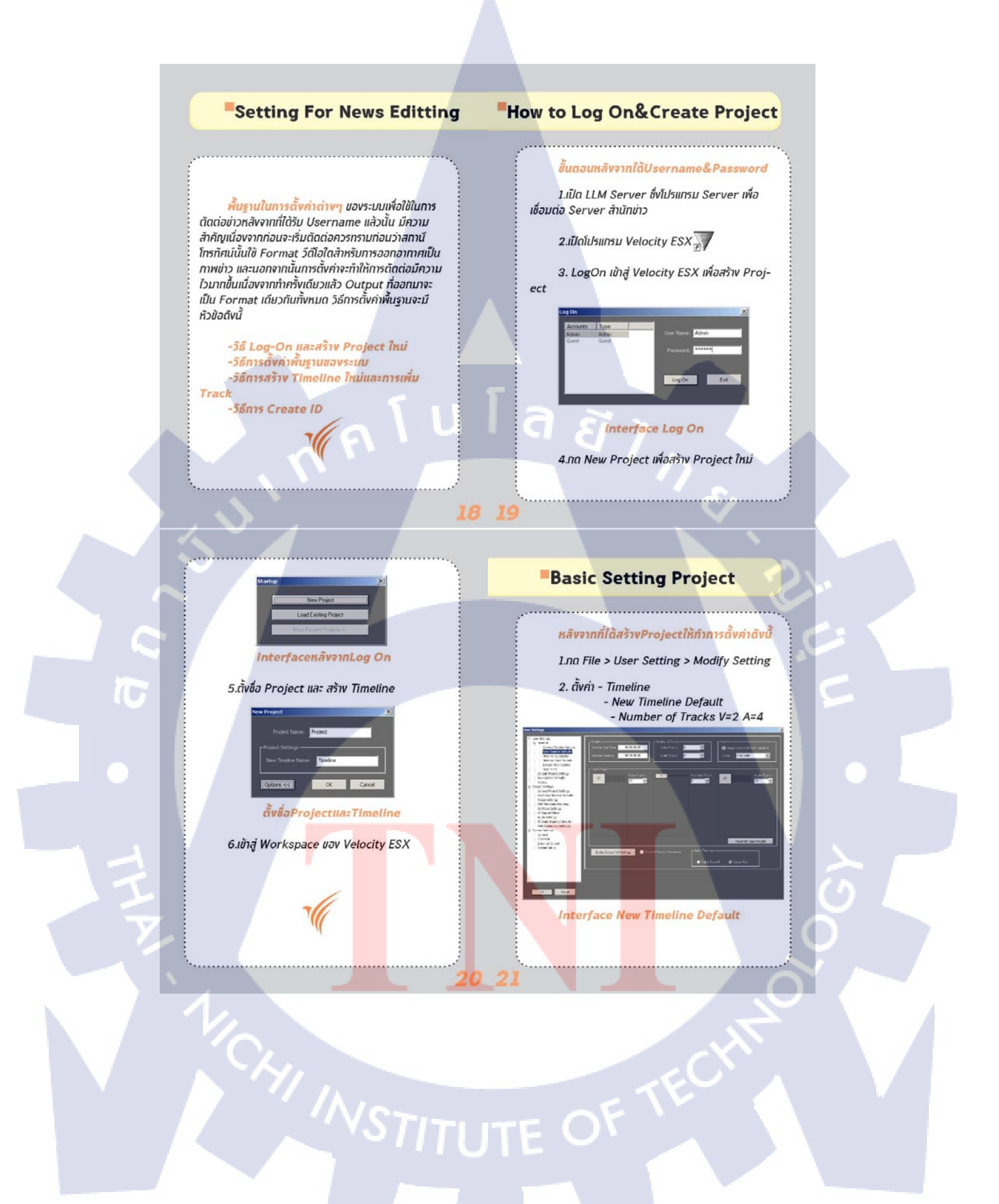

### Basic Setting Project 3.ตั้งค่า - Timeline - Default Project Setting - Preset ..... -xdcam HD 1080 25i 35bit 4.ตั้งค่า - Project - Audio Routing Default จะประกอบ ไปด้วย3ส่วนคือ Auto Output Timeline 1 2 - Channels 4 AI - Bit per Sample 16 A2 A3 A4 Display -Hardware Playback X Interface Default Project Setting -Link Both X \*\* Knowleage !! xdcam HD 1080 25i 35bit คือ ฟอร์แมตปัจจุบันที่ThaiPBSใช้สำหรับออกอากาศ ซึ่ง For-X คือการเลือกตัวเลือกนั้นๆ mat ท่อนหน้านี้ใช้ avc intra50 1080 25i แต่ใต้เปลี่ยน เพราะวีดิโอมีขนาดใหญ่จึงเปลี่ยนเพื่อให้ขนาดเล็กลงแต่ คุณภาพใกล้เคียงกัน How to New Timeline ..... ขึ้นตอนการสร้าง Timeline ใหม่ มีดังนี้ 1.คลิก Mouse ขวาบน Timeline Audio Routing Default 2.ไปที่ Timeline > Add New Hardware Playback และ Link Both เพื่อส่ง การตั้งค่าไปยัง Studio ที่ออกอากาศให้ Layer เสียงตรง กันกับที่ Create จาก Timeline ออกไป สิ่งสำคัญที่ทำให้เราต้องตั้งค่า Output ของเสียง จาก 4 Layer ให้เหลือแค่ 2 Layer นั้นจะทำให้ฝ่ายเสียงที่ Add New Timeline ควบคุมเสียงใน Studio <mark>สา</mark>มารถคว<mark>บคุมเสีย</mark>งไม่ให้ดังเ<mark>ก</mark>ิน ไปได้ง่าย 3.ตั้งชื่อ Timeline ใหม่ หลังจากตั้งค่าทั้งหมดแล้ว <mark>กดปุ่ม</mark> OK เพื่อมัน ทึกค่าต่างๆ 4.ทุดปุ่ม OK เพื่อสร้าง Timeline ใหม่

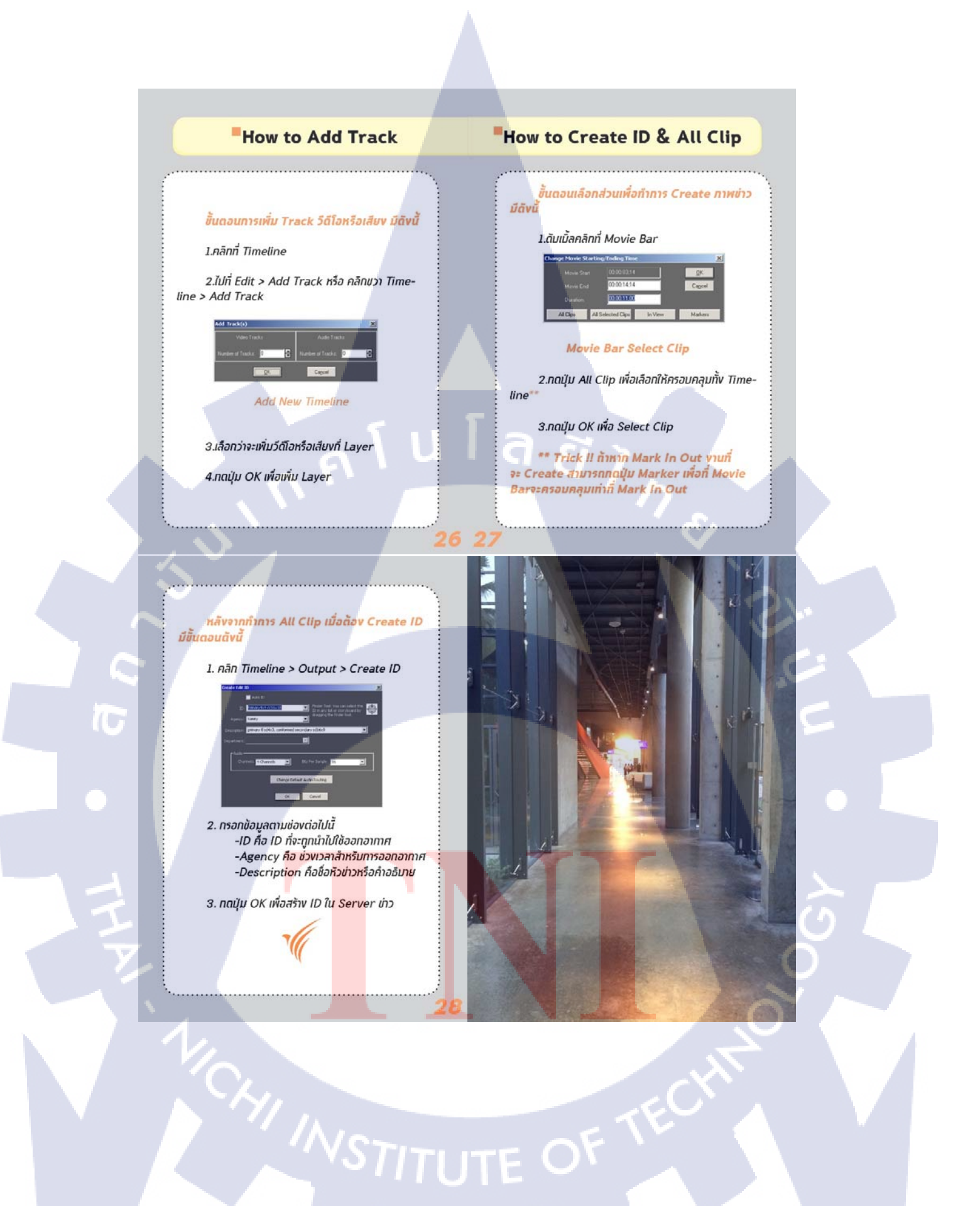

|          | Shortcut                                                                                                    | t Velocity ESX                                                                                                    |    | D News At Th                                  | nai PBS     |    |  |
|----------|----------------------------------------------------------------------------------------------------|----------------------------------------------------------------------------------------------------|----|-----------------------------------------------|-------------|----|--|
| T        | Adverte des                                                                                                    |                                                                                                    |    |                                               |             |    |  |
|          | Mark In                                                                                                    | Page                                                                                                    |    | รายชื่อโต๊ะข่าว                               | ID ໂຕ໊ະຫ່າວ |    |  |
|          |                                                                                                    | กลับมาหน้า 1 Clip                                                                                                    |    | การเมือง                                      | POL         |    |  |
| 0        | Mark Out                                                                                                    |                                                                                                    |    | เศรษฐกิจ                                      | ECO         |    |  |
| <u>_</u> | ······                                                                                                    | Page<br>Down                                                                                                    |    | สงคม                                          | GEN         |    |  |
| -        |                                                                                                    | naviunav 1 Clip                                                                                                    |    | อาชญากรรม                                     | CRI         |    |  |
| 1        | [1                                                                                                    |                                                                                                    |    | ทีฬา                                          | SPOT/SPT    |    |  |
|          |                                                                                                    | Cut                                                                                                    |    | ต่างประเทศ                                    | FOR         |    |  |
| =        |                                                                                                    | C.L.                                                                                                    |    | ศลมวฒนธรรมบันเทิง                             | ENT         |    |  |
|          |                                                                                                    | delete                                                                                                    |    | ามูมาเห(ผูนยังยังเหม)<br>กนิกาค(ศูนย์ชองใหม่) | HY          |    |  |
|          |                                                                                                    | Delete                                                                                                    |    | ภูมิกาค(ศนย์ขอนแก่น)                          | КК          |    |  |
| Home     | ไปยัง Clip แรก                                                                                                    |                                                                                                    |    | ภูมิกาค(ศูนย์ภาคกลาง)                         | MD          |    |  |
|          | in the second second se | 5                                                                                                    |    | ราชสำนัก                                      | ROY         |    |  |
| End      |                                                                                                    | Zoom In Timeline                                                                                                    |    | พยากรณ์อากาศ                                  | WEA         |    |  |
|          | ไปยัง Clip สุดท้าย                                                                                                    |                                                                                                    |    | ยุทธศาสตร์                                    | STR         |    |  |
| -        |                                                                                                    | Zoom Out Timeline                                                                                                    |    | AP+REUTER                                     | FORA        |    |  |
|          |                                                                                                    | and the second second sec |    |                                               |             |    |  |
|          |                                                                                                    |                                                                                                    | T. |                                               |             | 20 |  |
|          |                                                                                                    |                                                                                                    |    |                                               |             |    |  |

## ประวัติผู้จัดทำโครงงาน

ชื่อ – สกุล

นาย วุฒิวัฒน์ กมลพรพันธ์

วัน เดือน ปีเกิด วัน

**ประวัติการศึกษา** ระดับประถมศึกษา วันอังการที่ 10 พฤษภากม พ.ศ. 2537

ประถมศึกษาตอนปลาย พ.ศ. 2548

โรงเรียนประภามนตรี

ระดับมัธยมศึกษา

ระดับอุดมศึกษา

มัธยมศึกษาตอนต้นและตอนปลาย พ.ศ. 2554 โรงเรียนเตรียมสมุทรปราการ แผนการเรียนวิทยาศาสตร์-กณิตศาสตร์ คณะเทคโนโลยีสารสนเทศ สาขาเทคโนโลยีมัลติมีเดีย พ.ศ. 2558 สถาบันเทคโนโลยีไทย - ญี่ปุ่น

ทุนการศึกษา

T

ผลงานที่ได้รับการตีพิมพ์ - ไม่มี -

- ไม่มี -